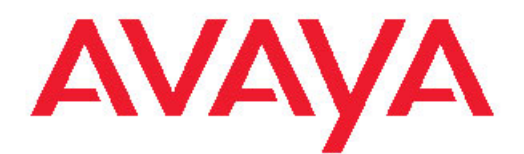

## Fault Management Avaya Virtual Services Platform 9000

3.2 NN46250-703, 03.01 February 2012

#### All Rights Reserved.

#### Notice

While reasonable efforts have been made to ensure that the information in this document is complete and accurate at the time of printing, Avaya assumes no liability for any errors. Avaya reserves the right to make changes and corrections to the information in this document without the obligation to notify any person or organization of such changes.

#### **Documentation disclaimer**

"Documentation" means information published by Avaya in varying mediums which may include product information, operating instructions and performance specifications that Avaya generally makes available to users of its products. Documentation does not include marketing materials. Avaya shall not be responsible for any modifications, additions, or deletions to the original published version of documentation unless such modifications, additions, or deletions were performed by Avaya. End User agrees to indemnify and hold harmless Avaya, Avaya's agents, servants and employees against all claims, lawsuits, demands and judgments arising out of, or in connection with, subsequent modifications, additions or deletions to this documentation, to the extent made by End User.

#### Link disclaimer

Avaya is not responsible for the contents or reliability of any linked Web sites referenced within this site or documentation provided by Avaya. Avaya is not responsible for the accuracy of any information, statement or content provided on these sites and does not necessarily endorse the products, services, or information described or offered within them. Avaya does not guarantee that these links will work all the time and has no control over the availability of the linked pages.

#### Warranty

Avaya provides a limited warranty on its Hardware and Software ("Product(s)"). Refer to your sales agreement to establish the terms of the limited warranty. In addition, Avaya's standard warranty language, as well as information regarding support for this Product while under warranty is available to Avaya customers and other parties through the Avaya Support Web site: <a href="http://support.avaya.com">http://support.avaya.com</a>. Please note that if you acquired the Product(s) from an authorized Avaya reseller outside of the United States and Canada, the warranty is provided to you by said Avaya reseller and not by Avaya.

#### Licenses

THE SOFTWARE LICENSE TERMS AVAILABLE ON THE AVAYA WEBSITE, HTTP://SUPPORT.AVAYA.COM/LICENSEINFO/ ARE APPLICABLE TO ANYONE WHO DOWNLOADS, USES AND/OR INSTALLS AVAYA SOFTWARE, PURCHASED FROM AVAYA INC., ANY AVAYA AFFILIATE, OR AN AUTHORIZED AVAYA RESELLER (AS APPLICABLE) UNDER A COMMERCIAL AGREEMENT WITH AVAYA OR AN AUTHORIZED AVAYA RESELLER. UNLESS OTHERWISE AGREED TO BY AVAYA IN WRITING, AVAYA DOES NOT EXTEND THIS LICENSE IF THE SOFTWARE WAS OBTAINED FROM ANYONE OTHER THAN AVAYA, AN AVAYA AFFILIATE OR AN AVAYA AUTHORIZED RESELLER; AVAYA RESERVES THE RIGHT TO TAKE LEGAL ACTION AGAINST YOU AND ANYONE ELSE USING OR SELLING THE SOFTWARE WITHOUT A LICENSE. BY INSTALLING, DOWNLOADING OR USING THE SOFTWARE, OR AUTHORIZING OTHERS TO DO SO, YOU, ON BEHALF OF YOURSELF AND THE ENTITY FOR WHOM YOU ARE INSTALLING, DOWNLOADING OR USING THE SOFTWARE (HEREINAFTER REFERRED TO INTERCHANGEABLY AS "YOU" AND "END USER"), AGREE TO THESE TERMS AND CONDITIONS AND CREATE A BINDING CONTRACT BETWEEN YOU AND AVAYA INC. OR THE APPLICABLE AVAYA AFFILIATE ("AVAYA").

#### Copyright

Except where expressly stated otherwise, no use should be made of materials on this site, the Documentation, Software, or Hardware provided by Avaya. All content on this site, the documentation and the Product provided by Avaya including the selection, arrangement and design of the content is owned either by Avaya or its licensors and is protected by copyright and other intellectual property laws including the sui generis rights relating to the protection of databases. You may not modify, copy, reproduce, republish, upload, post, transmit or distribute in any way any content, in whole or in part, including any code and software unless expressly authorized by Avaya. Unauthorized reproduction, transmission, dissemination, storage, and or use without the express written consent of Avaya can be a criminal, as well as a civil offense under the applicable law.

#### Third-party components

Certain software programs or portions thereof included in the Product may contain software distributed under third party agreements ("Third Party Components"), which may contain terms that expand or limit rights to use certain portions of the Product ("Third Party Terms"). Information regarding distributed Linux OS source code (for those Products that have distributed the Linux OS source code), and identifying the copyright holders of the Third Party Components and the Third Party Terms that apply to them is available on the Avaya Support Web site: http://support.avaya.com/Copyright.

#### Trademarks

The trademarks, logos and service marks ("Marks") displayed in this site, the Documentation and Product(s) provided by Avaya are the registered or unregistered Marks of Avaya, its affiliates, or other third parties. Users are not permitted to use such Marks without prior written consent from Avaya or such third party which may own the Mark. Nothing contained in this site, the Documentation and Product(s) should be construed as granting, by implication, estoppel, or otherwise, any license or right in and to the Marks without the express written permission of Avaya or the applicable third party.

Avaya is a registered trademark of Avaya Inc.

All non-Avaya trademarks are the property of their respective owners, and "Linux" is a registered trademark of Linus Torvalds.

#### **Downloading Documentation**

For the most current versions of Documentation, see the Avaya Support Web site: <u>http://support.avaya.com</u>.

#### Contact Avaya Support

Avaya provides a telephone number for you to use to report problems or to ask questions about your Product. The support telephone number is 1-800-242-2121 in the United States. For additional support telephone numbers, see the Avaya Web site: <u>http://support.avaya.com</u>.

#### Contents

| Chapter 1: Purpose of this document             | 5               |
|-------------------------------------------------|-----------------|
| Chapter 2: New in this release                  | 7               |
| Features                                        | 7               |
| Other changes                                   | 8               |
| Chapter 3: Fault management fundamentals        | 9               |
| Local alarms                                    | 9               |
| Remote monitoring                               | 9               |
| Link state change control                       | 12              |
| Chapter 4: Key Health Indicators using ACLI     | 15              |
| Displaying KHI information                      | 15              |
| Clearing KHI information                        | 25              |
| Displaying KHI performance information          | 25              |
| Displaying KHI control processor information    | 32              |
| Chapter 5: Key Health Indicators using EDM      | 35              |
| Clearing KHI statistics                         | 35              |
| Viewing KHI forwarding information              | 36              |
| Viewing protocol drop counters                  | 37              |
| Viewing COP statistics                          | 39              |
| Displaying KHI port information                 | 39              |
| Chapter 6: Link state change control using ACLI | 41              |
| Controlling link state changes                  | 41              |
| Displaying link state changes                   | 42              |
| Chapter 7: Link state change control using EDM  | 45              |
| Controlling link state changes                  | 45              |
| Chapter 8: RMON configuration using ACLI        | 47              |
| Configuring RMON                                | 47              |
| Viewing RMON settings                           | 49              |
| Chapter 9: RMON configuration using EDM         | 51              |
| Enabling RMON globally                          | 51              |
| Enabling RMON history                           | <mark>52</mark> |
| Disabling RMON history                          | 54              |
| Creating an alarm                               | 55              |
| Viewing RMON alarms                             | <mark>58</mark> |
| Viewing RMON events                             | <mark>58</mark> |
| Viewing the RMON log                            | <b>59</b>       |
| Deleting an alarm                               | <mark>60</mark> |
| Creating a default RMON event                   | 61              |
| Creating a nondefault RMON event                | <mark>62</mark> |
| Deleting an event                               | <mark>63</mark> |
| Chapter 10: Viewing statistics using ACLI       | 65              |
| Viewing RMON statistics                         | 65              |
| Chapter 11: Viewing statistics using EDM        | 67              |
| Enabling RMON statistics                        | 67              |
| Disabling RMON statistics                       | 68              |

| Chapter 12: Log and trap fundamentals                   | 69  |
|---------------------------------------------------------|-----|
| Simple Network Management Protocol                      |     |
| Overview of traps and logs                              |     |
| Log message format                                      |     |
| Log files                                               |     |
| Log file transfer                                       |     |
| Chapter 13: Log configuration using ACLI                |     |
| Configuring a UNIX system log and syslog host           |     |
| Configuring logging.                                    |     |
| Configuring the remote host address for log transfer    |     |
| Configuring system logging to external storage          |     |
| Configuring system message control.                     |     |
| Extending system message control                        |     |
| Viewing logs                                            |     |
| Configuring ACLI logging                                |     |
| Chapter 14: Log configuration using EDM                 |     |
| Configuring the system log                              |     |
| Configuring the system log table                        |     |
| Chapter 15: SNMP trap configuration using ACLI          |     |
| Configuring an SNMP host                                |     |
| Configuring an SNMP notify filter table                 |     |
| Configuring SNMP interfaces                             |     |
| Enabling SNMP trap logging                              |     |
| Chapter 16: SNMP trap configuration using EDM           |     |
| Configuring an SNMP host target address                 |     |
| Configuring target table parameters                     |     |
| Configuring an SNMP notify table                        |     |
| Configuring SNMP notify filter profiles                 |     |
| Configuring SNMP notify filter profile table parameters |     |
| Enabling SNMP trap logging                              |     |
| Chapter 17: RMON alarm variables                        |     |
| RMON alarm variables                                    |     |
| Chapter 18: Customer service                            |     |
| Getting technical documentation                         | 135 |
| Getting product training                                |     |
| Getting help from a distributor or reseller             |     |
| Getting technical support from the Avaya Web site       |     |
| Glossarv                                                |     |
|                                                         |     |

# **Chapter 1: Purpose of this document**

Fault Management provides information about how to prevent faults and improve the performance of the Avaya Virtual Services Platform 9000.

Fault Management includes procedures for RMON, link state change, key health indicators, and logs and traps.

The fault management function supports tasks related to managing or preventing faults, troubleshooting, and monitoring and improving the performance of the network or product.

Purpose of this document

## **Chapter 2: New in this release**

The following sections detail what is new in Avaya Virtual Services Platform 9000 Fault Management, NN46250–703, for Release 3.2.

## **Features**

See the following section for information about feature-related changes.

#### Log message format

In Release 3.2, the format of module identification in log messages is updated. Prior to Release 3.2, the log message identified which CP module logged the message, and the slot number of the affected module was embedded later. The new log message format identifies the module at the beginning of the message text. For more information, see Log message format on page 72.

#### System log support of IPv6

In Release 3.2, you can log system log messages to external system log hosts with both IPv4 and IPv6 addresses with no difference in functionality or configuration except in the following case. When you configure the system log table, under the **System Log Table** tab, you must select **ipv4** or **ipv6**, in the **AddressType** box. For more information, see:

- Overview of traps and logs on page 70
- <u>Configuring a UNIX system log and syslog host</u> on page 77
- Configuring the system log table on page 94

#### ACLI and SNMP log consolidation

Prior to Release 3.2, the system stored the CLI log and SNMP log in two separate files on the external flash: clilog.txt and snmplog.txt. The system did not send the SNMP log and ACLI Command logs to the syslog server.

In Release 3.2, the ACLI command and SNMP logs are included in the main system log file, which can be sent to an external syslog server.

The following commands are obsolete:

- •clilog maxfilesize <64-256000>
- clilog syslog-host enable
- snmplog maxfilesize <64-256000>

The commands show logging file module clilog and show logging file module snmplog replace previous commands to show ACLI and SNMP logs. The following commands are only applicable to log files generated by past releases prior to Release 3.2:

- show clilog file
- save clilog file
- show snmplog file
- save snmplog file

For more information, see:

- Overview of traps and logs on page 70
- Enabling SNMP trap logging on page 101
- Viewing logs on page 87
- Configuring ACLI logging on page 89

## **Other changes**

See the following sections for information about changes that are not feature-related.

#### **ACLI and EDM chapters**

ACLI and EDM chapters are grouped together to improve clarity. Fundamentals chapters are placed at the beginning of the document, followed by ACLI and then EDM procedures.

#### **ACLI Commands**

Examples for ACLI commands exist for most commands in the document.

#### Introduction chapter and navigation

Introduction chapters and navigation are removed.

#### Purpose of this document

To improve documentation usability, a brief description of the purpose of this document is now the first chapter.

#### Terminology

Terminology no longer exists in a separate document. Terminology is in a glossary at the end of this document.

#### **Common procedures**

Common procedures are incorporated in the document.

# Chapter 3: Fault management fundamentals

Fault management includes the tools and features available to monitor and manage faults. This section provides overview for local alarms, remote monitoring (RMON), traps and logs, and link stage changes (port flapping).

## Local alarms

Avaya Virtual Services Platform 9000 contains a local alarms mechanism. Local alarms are raised and cleared by applications running on the switch. Active alarms are viewed using the show alarm database command in the ACLI. Local alarms are an automatic mechanism run by the system that do not require any additional user configuration. Check local alarms occasionally to ensure no alarms require additional operator attention. The raising and clearing of local alarms also creates a log entry for each event.

## **Remote monitoring**

Remote monitoring (RMON) is a management information base (MIB). A MIB is a group of management objects that you can use to obtain or configure values. Use the Simple Network Management Protocol (SNMP) to manipulate the objects in MIB.

You can use Avaya command line interface (ACLI), Enterprise Device Manager (EDM), or Configuration and Orchestration Manager (COM) to globally enable RMON for devices on Avaya Virtual Services Platform 9000. After you globally enable RMON, you can enable monitoring for individual devices on a port-by-port basis.

RMON has four major functions:

- · configure alarms for user-defined events
- collect Ethernet statistics
- log events
- send traps for events

Within Enterprise Device Manager, you can configure RMON alarms that relate to specific events or variables after you select variables from a list. After you configure the system to send events associated with alarms to trap or log-and-trap, tripped alarms are trapped or logged.

You can view all RMON information using EDM, ACLI, or COM. You can use all management applications that support SNMP traps to view RMON trap information.

#### **RMON** alarms

You can use RMON alarms to alert you if the value of a variable falls outside a designated range.

You can define RMON alarms on all MIB variables that resolve to an integer value, but you cannot use string variables (such as system description) as alarm variables.

All alarms share the following characteristics:

- a defined upper and lower threshold value
- a corresponding rising and falling event
- an alarm interval or polling period

After you activate alarms, you can

- view the activity in a log or a trap log
- create a script directing the system to sound an audible alert at a console
- create a script directing the system to send an e-mail
- create a script directing the system to call a pager

The alarm variable is polled and the result is compared against upper and lower limit values selected after you create the alarm. If either limit is reached or crossed during the polling period, the alarm fires and generates an event that you can view in the event log or the trap log.

The upper limit of the alarm is the rising value, and the lower limit is the falling value. RMON periodically samples data based upon the alarm interval. During the first interval that the data passes above the rising value, the alarm fires as a rising event. During the first interval that the data the data drops below the falling value, the alarm fires as a falling event.

The following figure shows how alarms fire:

**Rising Value** Falling Value

Alarm fires
 No firing

#### Figure 1: How alarms fire

The alarm fires during the first interval when the sample goes out of range. No additional events generate for that threshold until the opposite threshold is crossed. Therefore, it is important that you carefully define the rising and falling threshold values for alarms. Incorrect thresholds cause an alarm to fire at every alarm interval.

You can define one threshold value to an expected, baseline value, and then define the opposite threshold as the out-of-bounds limit. Because of sample averaging, the value is equal to  $\pm 1$  baseline unit. For example, suppose you define an alarm with octets leaving a port as

the variable. The intent of the alarm is to notify you if excessive traffic occurs on that port. You enable spanning tree, and then 52 octets transmit from the port every 2 seconds, which is equivalent to baseline traffic of 260 octets every 10 seconds. This alarm notifies you if the lower limit of exiting octets is defined at 260 and the upper limit is defined at 320 (or at all values greater than 260 + 52 = 312).

The first time outbound traffic other than spanning tree Bridge Protocol Data Units (BPDU) occurs, the rising alarm fires. After outbound traffic other than spanning tree ceases, the falling alarm fires. This process provides the time intervals of all nonbaseline outbound traffic.

If you define the alarm with a falling threshold less than 260 (assuming the alarm polling interval is 10 seconds), for example, 250, the rising alarm can fire only once, as shown in the following example. The falling alarm (the opposite threshold) must fire for the rising alarm to fire a second time. The falling alarm cannot fire unless the port becomes inactive or you disable spanning tree, which causes the value for outbound octets to drop to zero, because the baseline traffic is always greater than the value of the falling threshold. The failure of the falling alarm to fire prevents the rising alarm from firing a second time.

The following figure shows an example of the alarm threshold:

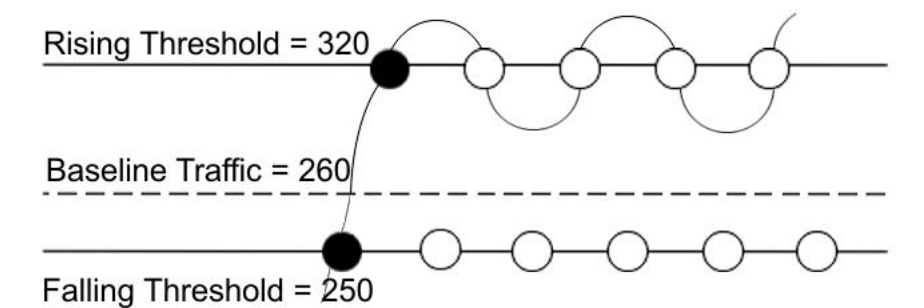

Figure 2: Alarm example, threshold less than 260

To create an alarm, you must select a variable from the variable list and a port, or another component to which it connects. Some variables require port IDs, card IDs, or other indexes (for example, spanning tree group IDs). You select a rising and a falling threshold value. The rising and falling values compare to the actual value of the variable that you choose. If the variable falls outside of the rising or falling value range, an alarm triggers and an event is logged or trapped.

To create an alarm, you must also select a sample type, which can be either absolute or delta. Define absolute alarms based on the cumulative value of the alarm variable. An example of an absolute alarm value is card operating status. Because this value is not cumulative, but instead represents states, such as card up (value 1) and card down (value 2), you configure it as the absolute value. Therefore, you can create an alarm with a rising value of 2 and a falling value of 1 to alert you whether the card is up or down.

Configure most alarm variables related to Ethernet traffic as a delta value. Define delta alarms based on the difference in the value of the alarm variable between the start of the polling period and the end of the polling period. Delta alarms are sampled twice for each polling period. For each sample, the last two values are added and compared to the threshold values. This process increases precision and detects threshold crossings that span the sampling boundary. Therefore, if you track the current values of a delta-valued alarm and add them, the result is twice the actual value. This result is not an error in the software.

#### **RMON** history

The RMON history group records periodic statistical samples from a network. A sample is a history and is gathered in time intervals referred to as buckets. You enable and create histories to establish a time-dependent method to gather RMON statistics on a port. The following are the default values for history:

- Buckets are gathered at 30-minute intervals.
- The number of buckets gathered is 50.

You can configure both the time interval and the number of buckets. However, after the last bucket is reached, bucket 1 is dumped and recycled to hold a new bucket of statistics. Then buckets 2 to 50 are dumped as needed.

#### **RMON** events

RMON events and alarms work together to notify you if values in your network go out of a specified range. After a value passes the specified range, the alarm fires. The event specifies how the activity is recorded.

An event specifies whether a trap, a log, or both a trap and a log generates to view alarm activity. After you globally enable RMON, two default events generate:

- RisingEvent
- FallingEvent

The default events specify that after an alarm goes out of range, both a trap and a log track the firing of the alarm. For example, after an alarm fires at the rising threshold, the rising event specifies to send this information to both a trap and a log. Likewise, after an alarm passes the falling threshold, the falling event specifies to send this information to a trap and a log.

#### **RMON statistics**

You can use Enterprise Device Manager (EDM) to gather and graph Ethernet statistics in a variety of formats, or you can save them to a file and export them to a third-party presentation or graphing application.

This implementation of RMON requires a control row for Ethernet statistics. This control row appears as port 0/1 if you open the RMON, Control, Ethernet Statistics tab in EDM. The row ID is reserved for the control row. Therefore, some automated tests, such as ANVL, can fail if the test attempts to create a row 1.

## Link state change control

Rapid fluctuation in a port link state is called link flapping.

Link flapping is detrimental to network stability because it can trigger recalculation in spanning tree and the routing table.

If the number of port down events exceeds a configured limit during a specified interval, the system forces the port out of service.

You can configure link flap detection to control link state changes on a physical port. You can set thresholds for the number and frequency of changes allowed.

You can configure the system to take one of the following actions if changes exceed the thresholds:

- send a trap
- bring down the port

If changes exceed the link state change thresholds, the system generates a log entry.

Fault management fundamentals

# Chapter 4: Key Health Indicators using ACLI

The Key Health Indicators (KHI) feature of Avaya Virtual Services Platform 9000 provides a subset of health information that allows for quick assessment of the overall operational state of the device.

## 😵 Note:

The KHI feature is not intended to provide a comprehensive debugging solution. Instead, KHI identifies key information that could lead Avaya support personnel towards discovery of a specific failure. After the technician assesses the KHI information, further debugging is required to determine the specific reason for the fault.

Avaya recommends that you capture KHI information during normal operations to provide a baseline for Avaya support personnel when detecting fault situations.

## **Displaying KHI information**

#### About this task

Use the commands detailed in this section to show KHI information. All commands use a slot number as an optional argument. Specifying the slot number limits command output to that slot. Leaving the slot number out of the command displays KHI information for all applicable slots. You can issue the KHI commands from any command mode.

### 😵 Note:

The show khi forwarding commands are only valid for IO slots.

#### Procedure

1. Display all KHI statistics:

show khi forwarding [<3-12>]

- 2. Display IFP statistics: show khi forwarding ifp [<3-12>]
- 3. Display internal statistics: show khi forwarding k2 [<3-12>]
- 4. Display MAC packet transmit, receive, and drop counts: show khi forwarding mac [<3-12>]

- 5. Display per lane internal datapath counters: show khi forwarding mac-higig [<3-12>]
- 6. Display internal QE statistics: show khi forwarding qe [<3-12>]
- 7. Display internal RSP counters: show khi forwarding rsp [<3-12>]
- 8. Display internal Zagros counters: show khi forwarding zagros [<3-12>]
- 9. Run all KHI show commands and capture the output to the file named in the file parameter:

```
show fulltech khi [file WORD<1-99>]
```

#### Example

VSP-9012:1#show khi forwarding ifp 4 Forwarding KHI Details - IFP Statistics - Slot 4

| RuleNo | Rulename                     | Ports 1-24 | Ports 25-48 |
|--------|------------------------------|------------|-------------|
| 3      | Datapath HB HGO              | 10434      | 10434       |
| 4      | Datapath HB HG1              | 10435      | 10434       |
| 6      | Egress Packets               | 13099589   | 5155        |
| 7      | Egress Packets               | 6873       | 10322       |
| 55     | BPDU                         | 40431      | 35279       |
| 58     | SLPP                         | 36566      | 0           |
| 59     | SLPP - Multicast             | 28         | 0           |
| 62     | ARP request                  | 12         | 0           |
| 63     | ARP Other                    | 6          | 0           |
| 70     | IST LSM                      | 12826155   | 0           |
| 117    | Routed, IPV4, Other, TTL=1   | 31         | 0           |
| 138    | VRRP                         | 10328      | 0           |
| 143    | OSPF-MC (all routers)        | 4174       | 0           |
| 145    | OSPF-MC (designated routers) | 1          | 0           |
| 221    | IST (for SMLT)               | 20190      | 0           |
| 240    | Bridged, IPv4, ICMP          | 83         | 0           |

VSP-9012:1#show khi forwarding k2 4

| Forwarding KHI Deta                                                                                                    | ails - K2 Statistics                                           | - Slot 4                                                    |
|----------------------------------------------------------------------------------------------------|----------------------------------------------------------------|-------------------------------------------------------------|
| Health Indicator                                                                                                    | Ports 1-12                                                     | Ports 25-36                                                 |
| MAC->K2 If 0<br>K2 If 0->Zagros<br>Zagros->K2 If 0<br>K2 If 0->MAC<br>MAC->K2 If 0 Err<br>K2 If 0->Zagros Err<br>Zagros->K2 If 0->Err<br>K2 If 0->MACErr<br>IP Multicast Drops<br>Ports 1 and 25 | 38944<br>3356144<br>17538<br>13289139<br>0<br>0<br>0<br>0<br>0 | 24959<br>3342153<br>21036<br>15798<br>0<br>0<br>0<br>0<br>0 |
|                                                                                                    |                                                                |                                                             |

| IP Multicast Drops<br>Ports 2 and 26             | 0           | 0           |        |  |  |
|--------------------------------------------------|-------------|-------------|--------|--|--|
| IP Multicast Drops<br>Ports 3 and 27             | 0           | 0           |        |  |  |
| IP Multicast Drops                               | 0           |             |        |  |  |
| Ports 4 and 28<br>IP Multicast Drops             | 0           | 0           |        |  |  |
| Ports 5 and 29                                   | 0           | 0           |        |  |  |
| Ports 6 and 30                                   | 0           | 0           |        |  |  |
| IP Multicast Drops<br>Ports 7 and 31             | 0           | 0           |        |  |  |
| IP Multicast Drops<br>Ports 8 and 32             | 0           | 0           |        |  |  |
| IP Multicast Drops<br>Ports 9 and 33             | 0           | 0           |        |  |  |
| IP Multicast Drops<br>Ports 10 and 34            | 0           | 0           |        |  |  |
| IP Multicast Drops<br>Ports 11 and 35            | 0           | 0           |        |  |  |
| IP Multicast Drops                               | 0           | 0           |        |  |  |
| Ports 12 and 36                                  | 0           | 0           |        |  |  |
|                                                  |             |             |        |  |  |
| Health Indicator                                 | Ports 13-24 | Ports 37-48 |        |  |  |
| MAC->K2 If 1                                     | 13158276    | 32160       |        |  |  |
| K2 If 1->Zagros                                  | 16496150    | 3370027     |        |  |  |
| Zagros->K2 If 1                                  | 13372000    | 15900       |        |  |  |
| K2 If 1->MAC                                     | 13372000    | 15900       |        |  |  |
| MAC->K2 If 1 Err                                 | 0           | 0           |        |  |  |
| K2 If 1->Zagros Err                              | 0           | 0           |        |  |  |
| Zagros->K2 If 1->Err                             | 0           | 0           |        |  |  |
| K2 If 1->MACErr                                  | 0           | 0           |        |  |  |
| IP Multicast Drops                               |             |             |        |  |  |
| Ports 13 and 37                                  | 0           | 0           |        |  |  |
| TP Multicast Drops                               | •           | •           |        |  |  |
| Dorta 14 and 29                                  | 0           | 0           |        |  |  |
| POILS 14 and 36                                  | 0           | 0           |        |  |  |
| IP Multicast Drops                               | 0           |             |        |  |  |
| Ports 15 and 39                                  | 0           | 0           |        |  |  |
| IP Multicast Drops                               |             |             |        |  |  |
| Ports 16 and 40                                  | 0           | 0           |        |  |  |
| IP Multicast Drops                               |             |             |        |  |  |
| Ports 17 and 41                                  | 0           | 0           |        |  |  |
| IP Multicast Drops                               | 0           | 0           |        |  |  |
| Ports 18 and 42                                  | 0           | 0           |        |  |  |
| IP Multicast Drops                               | _           | _           |        |  |  |
| Ports 19 and 43                                  | 0           | 0           |        |  |  |
| IP Multicast Drops                               |             |             |        |  |  |
| Ports 20 and 44                                  | 0           | 0           |        |  |  |
| IP Multicast Drops                               |             |             |        |  |  |
| Ports 21 and 45                                  | 0           | 0           |        |  |  |
| IP Multicast Drops                               |             |             |        |  |  |
| Ports 22 and 46                                  | 0           | 0           |        |  |  |
| IP Multicast Drops                               |             |             |        |  |  |
| Ports 23 and 47                                  | 0           | 0           |        |  |  |
| IP Multicast Drops                               |             |             |        |  |  |
| Ports 24 and 48                                  | 0           | 0           |        |  |  |
|                                                  |             |             |        |  |  |
| VSP-9012:1#show khi forward                      | ling mac 4  |             |        |  |  |
|                                                  |             |             |        |  |  |
| Forwarding KHI Details - MAC Statistics - Slot 4 |             |             |        |  |  |
| =======================================          |             |             |        |  |  |
| Ports Rx OK                                      | Tx OK       | Rx Err      | Tx Err |  |  |

| 4/1  | 7568    | 3972    | 0 | 0 |
|------|---------|---------|---|---|
| 4/2  | 0       | 0       | 0 | 0 |
| 4/3  | 0       | 0       | 0 | 0 |
| 4/4  | 0       | 0       | 0 | 0 |
| 4/5  | 0       | 0       | 0 | 0 |
| 4/6  | 4825649 | 4642006 | 0 | 0 |
| 4/7  | 4269079 | 4220186 | 0 | 0 |
| 4/8  | 4260696 | 4684188 | 0 | 0 |
| 4/9  | 0       | 0       | 0 | 0 |
| 4/10 | 0       | 0       | 0 | 0 |
| 4/11 | 0       | 0       | 0 | 0 |
| 4/12 | 0       | 7137    | 0 | 0 |
| 4/13 | 7568    | 1774    | 0 | 0 |
| 4/14 | 0       | 0       | 0 | 0 |
| 4/15 | 0       | 0       | 0 | 0 |
| 4/16 | 0       | 0       | 0 | 0 |
| 4/17 | 0       | 0       | 0 | 0 |
| 4/18 | 0       | 0       | 0 | 0 |
| 4/19 | 0       | 0       | 0 | 0 |
| 4/20 | 7147    | 1779    | 0 | 0 |
| 4/21 | 0       | 0       | 0 | 0 |
| 4/22 | 0       | 0       | 0 | 0 |
| 4/23 | 7145    | 1783    | 0 | 0 |
| 4/24 | 7145    | 1783    | 0 | 0 |
| 4/25 | 7583    | 1774    | 0 | 0 |
| 4/26 | 0       | 0       | 0 | 0 |
| 4/27 | 7145    | 1783    | 0 | 0 |
| 4/28 | 7146    | 1784    | 0 | 0 |
| 4/29 | 0       | 0       | 0 | 0 |
| 4/30 | 0       | 0       | 0 | 0 |
| 4/31 | 0       | 0       | 0 | 0 |
| 4/32 | 0       | 0       | 0 | 0 |

| 4/33 | 0    | 0    | 0 | 0 |
|------|------|------|---|---|
| 4/34 | 0    | 0    | 0 | 0 |
| 4/35 | 0    | 0    | 0 | 0 |
| 4/36 | 0    | 0    | 0 | 0 |
| 4/37 | 7583 | 1774 | 0 | 0 |
| 4/38 | 0    | 0    | 0 | 0 |
| 4/39 | 0    | 0    | 0 | 0 |
| 4/40 | 0    | 0    | 0 | 0 |
| 4/41 | 0    | 0    | 0 | 0 |
| 4/42 | 0    | 0    | 0 | 0 |
| 4/43 | 0    | 0    | 0 | 0 |
| 4/44 | 0    | 0    | 0 | 0 |
| 4/45 | 0    | 7166 | 0 | 0 |
| 4/46 | 0    | 0    | 0 | 0 |
| 4/47 | 8238 | 1779 | 0 | 0 |
| 4/48 | 0    | 0    | 0 | 0 |
|      |      |      |   |   |

| Ports<br>ASK | RDBGCO | RDBGCO MASK | TDBGCO | TDBGCO M |
|--------------|--------|-------------|--------|----------|
| 4/1          | 0      | 0x0         | 0      | 0x0      |
| 4/2          | 0      | 0x0         | 0      | 0x0      |
| 4/3          | 0      | 0x0         | 0      | 0x0      |
| 4/4          | 0      | 0x0         | 0      | 0x0      |
| 4/5          | 0      | 0x0         | 0      | 0x0      |
| 4/6          | 40     | 0xcl        | 0      | 0x0      |
| 4/7          | 33     | 0xcl        | 0      | 0x0      |
| 4/8          | 19225  | 0xd1        | 0      | 0x0      |
| 4/9          | 0      | 0x0         | 0      | 0x0      |
| 4/10         | 0      | 0x0         | 0      | 0x0      |
| 4/11         | 0      | 0x0         | 0      | 0x0      |
| 4/12         | 0      | 0x0         | 0      | 0x0      |
| 4/13         | 0      | 0x0         | 0      | 0x0      |
| 4/14         | 0      | 0x0         | 0      | 0x0      |
|              |        |             |        |          |

| 4/15 | 0    | 0x0  | 0 | 0x0 |
|------|------|------|---|-----|
| 4/16 | 0    | 0x0  | 0 | 0x0 |
| 4/17 | 0    | 0x0  | 0 | 0x0 |
| 4/18 | 0    | 0x0  | 0 | 0x0 |
| 4/19 | 0    | 0x0  | 0 | 0x0 |
| 4/20 | 0    | 0x0  | 0 | 0x0 |
| 4/21 | 0    | 0x0  | 0 | 0x0 |
| 4/22 | 0    | 0x0  | 0 | 0x0 |
| 4/23 | 0    | 0x0  | 0 | 0x0 |
| 4/24 | 0    | 0x0  | 0 | 0x0 |
| 4/25 | 0    | 0x0  | 0 | 0x0 |
| 4/26 | 0    | 0x0  | 0 | 0x0 |
| 4/27 | 0    | 0x0  | 0 | 0x0 |
| 4/28 | 0    | 0x0  | 0 | 0x0 |
| 4/29 | 0    | 0x0  | 0 | 0x0 |
| 4/30 | 0    | 0x0  | 0 | 0x0 |
| 4/31 | 0    | 0x0  | 0 | 0x0 |
| 4/32 | 0    | 0x0  | 0 | 0x0 |
| 4/33 | 0    | 0x0  | 0 | 0x0 |
| 4/34 | 0    | 0x0  | 0 | 0x0 |
| 4/35 | 0    | 0x0  | 0 | 0x0 |
| 4/36 | 0    | 0x0  | 0 | 0x0 |
| 4/37 | 0    | 0x0  | 0 | 0x0 |
| 4/38 | 0    | 0x0  | 0 | 0x0 |
| 4/39 | 0    | 0x0  | 0 | 0x0 |
| 4/40 | 0    | 0x0  | 0 | 0x0 |
| 4/41 | 0    | 0x0  | 0 | 0x0 |
| 4/42 | 0    | 0x0  | 0 | 0x0 |
| 4/43 | 0    | 0x0  | 0 | 0x0 |
| 4/44 | 0    | 0x0  | 0 | 0x0 |
| 4/45 | 0    | 0x0  | 0 | 0x0 |
| 4/46 | 0    | 0x0  | 0 | 0x0 |
| 4/47 | 1112 | 0x51 | 0 | 0x0 |

| VSP-9012:14 show khi forwarding mac-higig 4           Forwarding KHI Details - MAC HIGIG Statistics - Slot 4           Health Indicator         Ports 1-12         Ports 25-36           MAC->K2 If 0         360228311         346478657           K2 If 0-MAC         13890172         11077           RDGRCO         3         0           PCGRCO         19396         0           TCGRCO         19396         0           TCGRCO         1082         16558           RCGRCO         0         0           MAC->K2 If 1         346583396         346471315           K3 If 1->MAC         11082         16558           RCGRCO         0         0           TCGRCO         0         0           TCGRCO         0         0           TCGRCO         0         0           TCGRCO         0         0           TCGRCO         0         0           TCGRCO         0         0           TCGRCO         0         0           TCGRCO         0         0           TCGRCO         0         0           TCGRCO         0         0           TCGRCO         0                                                                                                    | 4/48                                                                                                    | 0                                                                                                    | 0x0                                         |                                                                                                    | 0                                      |                                                                                                    | 0x0 |
|----------------------------------------------------------------------------------------------------|----------------------------------------------------------------------------------------------------|----------------------------------------------------------------------------------------------------|---------------------------------------------|----------------------------------------------------------------------------------------------------|----------------------------------------|----------------------------------------------------------------------------------------------------|-----|
| Forwarding KHI Details - MAC HIGIG Statistics - Slot 4           Mac-sk2 if 0           Mac-sk2 if 0           Signal Signal S | VSP-901                                                                                                    | 12:1#show khi forward                                                                                                    | ling mad                                    | c-higig 4                                                                                                    |                                        |                                                                                                    |     |
| Health Indicator       Ports 1-12       Ports 25-36         MAC->K2 If 0       360228351       346478657         K2 If 0->MAC       13890172       11077         RDGRCO       3       0         RDGRCO       19366       0         TDGRCO       19366       0         TDGRCO       19366       0         TDGRCO       103396       346471315         K2 If 1       346583396       346471315         K2 If 1->MAC       11082       16558         RDGRCO       0       0         RDGRCO       0       0         RDGRCO                                                                                                    |                                                                                                    | Forwarding KHI Deta                                                                                                    | ils - N                                     | 4AC HIGIG Sta                                                                                                    | tistics                                | - Slot 4                                                                                                    |     |
| MAC->K2 If 0       360228351       346478657         K2 If 0_>MAC       13890172       11077         ROBCO       3       0         ROBCO Mask       65       0         TOGCO Mask       69       0         Health Indicator       Ports 13-24       Ports 37-48         MAC->K2 If 1       346583396       346471315         K2 If 1-SMAC       11082       16558         ROBCO       0       0         ROBCO Mask       0       0         TDGECO Mask       0       0         ROBCO Mask       0       0         TDGECO Mask       0       0         ROBCO Mask       0       0         TDGECO Mask       0       0         TDGECO Mask       0       0         TDGECO Mask       0       0         VSP-9012:1#show khi forwarding qe 6       0       0         TFP DOS Drops       0       0       0         Marress qm.agr_accepted_pkt_cnt0       27775377       14009382         Ingress qm.agr_accepted_pkt_cnt1       248       348         Ingress gm.agr_accepted_pkt_cnt1       2767348       348         Ingress st1_x_p0_pkt_cnt       2076094                                                                                                    | Health                                                                                                    | Indicator                                                                                                    | Ports 2                                     | L-12                                                                                                    | Ports 2                                | 25-36                                                                                                    |     |
| Health Indicator         Ports 13-24         Ports 37-48           MAC->K2 If 1         346583396         346471315           K2 If 1->MAC         11082         16558           NDGCO         0         0           NDGCO Mask         0         0           TDCBCO         0         0           TDCBCO Mask         0         0           TDCBCO Mask         0         0           Health Indicator         Ports 1-24         Ports 25-48           Health Indicator         Ports 1-24         Ports 25-48           FDP SD Drops         0         0           VSP-9012:1#show khi forwarding qe 6                                                                                                    | MAC->K2<br>K2 If (<br>RDGBC0<br>RDGBC0<br>TDGBC0<br>TDGBC0                                                                                                    | 2 If 0<br>)->MAC<br>Mask<br>Mask                                                                                                    | 3602283<br>138901<br>3<br>65<br>19396<br>69 | 351<br>72                                                                                                    | 3464786<br>11077<br>0<br>0<br>0<br>0   | 657                                                                                                    |     |
| MAC->K2 If 1       346583396       346471315         K2 If 1->MAC       11082       16558         RDGBCO       0       0         RDGBCO Mask       0       0         TDGBCO Mask       0       0         TDGBCO Mask       0       0         TDGBCO Mask       0       0         TGBCO Mask       0       0         Health Indicator       Ports 1-24       Ports 25-48         FDDS Drops       0       0         VSP-9012:1#show khi forwarding qe 6                                                                                                    | Health                                                                                                    | Indicator                                                                                                    | Ports 1                                     | 13-24                                                                                                    | Ports 3                                | 37-48                                                                                                    |     |
| Health Indicator         Ports 1-24         Ports 25-48           IFP DOS Drops         0         0           VSP-9012:1#show khi forwarding qe 6                                                                                                    | MAC->K2<br>K2 If 1<br>RDGBC0<br>RDGBC0<br>TDGBC0<br>TDGBC0                                                                                                    | 2 If 1<br>L->MAC<br>Mask<br>Mask                                                                                                    | 3465833<br>11082<br>0<br>0<br>0<br>0        | 396                                                                                                    | 3464713<br>16558<br>0<br>0<br>0<br>0   | 315                                                                                                    |     |
| IFP DOS Drops       0       0         VSP-9012:1#show khi forwarding qe 6                                                                                                    | Health                                                                                                    | Indicator                                                                                                    |                                             | Ports 1-24                                                                                                    |                                        | Ports 25-48                                                                                                    |     |
| VSP-9012:1#show khi forwarding qe 6         Forwarding KHI Details - QE Statistics - Slot 4         Health Indicator         Ports 1-24         Health Indicator         Ports 1-24         Ports 25-48         Ingress qm_agr_accepted_pkt_cnt1 348         Ingress qm_agr_accepted_pkt_cnt 27775725         14009730         Ingress gm_agr_dequeued_pkt_cnt 27775725         14009730         Ingress gm_agr_dequeued_pkt_cnt 27775725         14009730         Ingress gn_agr_dequeued_pkt_cnt 27775725         14009730         Ingress gn_agr_dequeued_pkt_cnt 27775725         14009730         Ingress gn_agr_dequeued_pkt_cnt 27775725         14009730         Ingress gn_agr_dequeued_pkt_cnt 27775725         14009730         Ingress gn_agr_dequeued_pkt_cnt 2775755         14009730         Ingress gn_agr_dequeued_pkt_cnt 20760984         7073485         Egress st0_p2tx_pkt_cnt 5250         520         14837         Egres                                                                                                    | IFP DOS                                                                                                    | 5 Drops                                                                                                    |                                             | 0                                                                                                    |                                        | 0                                                                                                    |     |
| Forwarding KHI Details - QE Statistics - Slot 4           Health Indicator         Ports 1-24         Ports 25-48           Ingress qm_agr_accepted_pkt_cnt0         27775377         14009382           Ingress qm_agr_accepted_pkt_cnt1         348         348           Ingress qm_agr_dequeued_pkt_cnt         27775725         14009730           Ingress sr0_rx_p0_pkt_cnt         20760984         7009730           Ingress sr1_rx_p0_pkt_cnt         20760984         7009730           Ingress sr1_rx_p0_pkt_cnt         5250         5248           Egress st0_p0_tx_pkt_cnt         5250         5248           Egress st0_p2_tx_pkt_cnt         0         1837           Egress st0_p5_tx_pkt_cnt         4810302         0           Egress st1_p7_tx_pkt_cnt         4831886         0           Egress st1_p6_tx_pkt_cnt         1829         27633           Egress st1_p1_tx_pkt_cnt         1837         1829           Egress st1_p1_tx_pkt_cnt         1837         1829           Egress st1_p1_tx_pkt_cnt         7662         0           Egress st1_p1_tx_pkt_cnt         27642394         27642403           Egress st1_p1_tx_pkt_cnt         27642394         27642403           Egress st1_p15_tx_pkt_cnt         2359         2359 <td>VSP-901</td> <td>L2:1#show khi forward</td> <td>ling qe</td> <td>6</td> <td></td> <td></td> <td></td>                                                                                                    | VSP-901                                                                                                    | L2:1#show khi forward                                                                                                    | ling qe                                     | 6                                                                                                    |                                        |                                                                                                    |     |
| Health Indicator       Ports 1-24       Ports 25-48         Ingress qm_agr_accepted_pkt_cnt0       27775377       14009382         Ingress qm_agr_accepted_pkt_cnt1       348       348         Ingress qm_agr_dequeued_pkt_cnt       27775725       14009730         Ingress sr0_rx_p0_pkt_cnt       20760984       7009730         Ingress sr1_rx_p0_pkt_cnt       707100       7002359         Egress st0_p0_tx_pkt_cnt       5250       5248         Egress st1_p0_tx_pkt_cnt       5250       5248         Egress st0_p2_tx_pkt_cnt       0       1837         Egress st0_p3_tx_pkt_cnt       0       1838         Egress st0_p5_tx_pkt_cnt       4810302       0         Egress st1_p7_tx_pkt_cnt       1833       0         Egress st1_p7_tx_pkt_cnt       1837       1829         Egress st1_p10_tx_pkt_cnt       1837       0         Egress st1_p11_tx_pkt_cnt       1837       0         Egress st1_p11_tx_pkt_cnt       1837       0         Egress st1_p11_tx_pkt_cnt       1837       0         Egress st1_p11_tx_pkt_cnt       1837       0         Egress st1_p12_tx_pkt_cnt       27642403       27642403         Egress st1_p15_tx_pkt_cnt       27642395       27642403                                                                                                    |                                                                                                    | Forwarding KHI Deta                                                                                                    | ils - (                                     | 2E Statistics                                                                                                    | - Slot                                 | 4                                                                                                    |     |
| Ingress qm_agr_accepted_pkt_cnt0       27775377       14009382         Ingress qm_agr_accepted_pkt_cnt1       348       348         Ingress qm_agr_dequeued_pkt_cnt       27775725       14009730         Ingress sm0_rx_p0_pkt_cnt       27775725       14009730         Ingress sr0_rx_p0_pkt_cnt       270760984       7009730         Ingress sr1_rx_p0_pkt_cnt       7017100       7002359         Egress st0_p0_tx_pkt_cnt       5250       5248         Egress st1_p0_tx_pkt_cnt       5250       5248         Egress st0_p2_tx_pkt_cnt       0       1837         Egress st0_p2_tx_pkt_cnt       0       1837         Egress st0_p5_tx_pkt_cnt       4810302       0         Egress st1_p7_tx_pkt_cnt       1833       0         Egress st1_p1_tx_pkt_cnt       1833       0         Egress st1_p1_tx_pkt_cnt       1837       1829         Egress st1_p1_tx_pkt_cnt       1837       0         Egress st0_p1_tx_pkt_cnt       1837       0         Egress st0_p1_tx_pkt_cnt       27642394       27642403         Egress st1_p15_tx_pkt_cnt       27642395       27642403         Egress st1_p15_tx_pkt_cnt       2359       2359         VSP-9012:1#show khi forwarding rsp 4                                                                                                    | Health                                                                                                    | Indicator                                                                                                    |                                             | Ports 1-24                                                                                                    |                                        | Ports 25-48                                                                                                    |     |
|                                                                                                    | Ingress<br>Ingress<br>Ingress<br>Ingress<br>Egress<br>Egress<br>Egress<br>Egress<br>Egress<br>Egress<br>Egress<br>Egress<br>Egress<br>Egress<br>Egress<br>Egress<br>Egress<br>Egress<br>Egress<br>Egress<br>Egress<br>Egress<br>Egress<br>Egress<br>Egress<br>Egress<br>Egress<br>Egress<br>Egress<br>Egress<br>Egress<br>Egress | <pre>s qm_agr_accepted_pkt<br/>s qm_agr_accepted_pkt<br/>s qm_agr_dequeued_pkt<br/>s pm_switch_pkt_cnt<br/>s sr0_rx_p0_pkt_cnt<br/>s sr1_rx_p0_pkt_cnt<br/>st0_p0_tx_pkt_cnt<br/>st0_p0_tx_pkt_cnt<br/>st0_p2_tx_pkt_cnt<br/>st0_p3_tx_pkt_cnt<br/>st0_p5_tx_pkt_cnt<br/>st0_p7_tx_pkt_cnt<br/>st1_p10_tx_pkt_cnt<br/>st1_p10_tx_pkt_cnt<br/>st1_p11_tx_pkt_cnt<br/>st0_p14_tx_pkt_cnt<br/>st1_p15_tx_pkt_cnt<br/>st1_p15_tx_pkt_cnt<br/>st1_p15_tx_pkt_cnt</pre> | <br><br><br><br><br><br>                    | 27775377<br>348<br>27775725<br>27775725<br>20760984<br>7017100<br>41705515<br>5250<br>0<br>0<br>4810302<br>4831886<br>1833<br>0<br>1837<br>7362<br>1837<br>7362<br>1837<br>45257<br>27642394<br>27642395<br>2359 |                                        | 14009382<br>348<br>14009730<br>14009730<br>7009730<br>7002359<br>27673485<br>5248<br>1837<br>1838<br>0<br>0<br>0<br>0<br>7363<br>1829<br>0<br>0<br>0<br>27642403<br>27642403<br>27642403<br>2359 |     |
| Forwarding KHI Details - RSP Statistics - Slot 4                                                                                                    | =======                                                                                                    | Forwarding KHI Deta                                                                                                    | ils - F                                     | SP Statistic                                                                                                    | ====================================== | ======================================                                                                                                    |     |

| Health Indicator                                                                                                    | Ports 1-12                                                                                    | Ports 25-36                                                                         |
|----------------------------------------------------------------------------------------------------|-----------------------------------------------------------------------------------------------|-------------------------------------------------------------------------------------|
| LSM Drops                                                                                                    | 27886538                                                                                      | 27886546                                                                            |
| Exception Drops                                                                                                    | 0                                                                                             | 0                                                                                   |
| Frame Error Drops                                                                                                    | 0                                                                                             | 0                                                                                   |
| FDIB full drops                                                                                                    | 0                                                                                             | 0                                                                                   |
| Ingr MLT                                                                                                    | 0                                                                                             | 0                                                                                   |
| All Ports Down                                                                                                    |                                                                                               |                                                                                     |
| Egress mlt all                                                                                                    | 0                                                                                             | 0                                                                                   |
| Ports Down Drops                                                                                                    | ů.                                                                                            |                                                                                     |
| Foress ID Maast                                                                                                    | 0                                                                                             | 0                                                                                   |
| Egress IP Mease                                                                                                    | 0                                                                                             | 0                                                                                   |
| Records not tound                                                                                                    | 0                                                                                             | 0                                                                                   |
| Egress IP Mcast                                                                                                    | 0                                                                                             | 0                                                                                   |
| MLT Wrong Port                                                                                                    |                                                                                               |                                                                                     |
| Egress IP Mcast                                                                                                    | 0                                                                                             | 0                                                                                   |
| Source Knockout                                                                                                    |                                                                                               |                                                                                     |
| Ingress DA not                                                                                                    | 0                                                                                             | 0                                                                                   |
| Found Drops                                                                                                    |                                                                                               |                                                                                     |
| Ingress Unknown                                                                                                    | 0                                                                                             | 0                                                                                   |
| Ingress Discard                                                                                                    | 0                                                                                             | 0                                                                                   |
| Dest Id Drops                                                                                                    |                                                                                               |                                                                                     |
| MAC Learning                                                                                                    | 0                                                                                             | 0                                                                                   |
| Packet Drops                                                                                                    | ů.                                                                                            |                                                                                     |
| Ingress IDMC                                                                                                    | 0                                                                                             | 0                                                                                   |
| Ingress IFMC                                                                                                    | 0                                                                                             | 0                                                                                   |
| Supression Drops                                                                                                    | 0                                                                                             | 0                                                                                   |
| Unsupported Feature                                                                                                    | U                                                                                             | 0                                                                                   |
| Drops                                                                                                    |                                                                                               |                                                                                     |
| ACL Discards                                                                                                    | 0                                                                                             | 0                                                                                   |
| Ingress IPMC                                                                                                    | 0                                                                                             | 0                                                                                   |
| Lookup Fails                                                                                                    |                                                                                               |                                                                                     |
| IPV4 Dest IP                                                                                                    | 0                                                                                             | 0                                                                                   |
| Lookup Fails                                                                                                    |                                                                                               |                                                                                     |
| IPV4 Source IP                                                                                                    | 0                                                                                             | 0                                                                                   |
| Lookup Fails                                                                                                    |                                                                                               |                                                                                     |
| L3Mirror Drops                                                                                                    | 0                                                                                             | 0                                                                                   |
|                                                                                                    |                                                                                               |                                                                                     |
| Health Indicator                                                                                                    | Ports 13-24                                                                                   | Ports 37-48                                                                         |
|                                                                                                    |                                                                                               |                                                                                     |
| LSM Drops                                                                                                    |                                                                                               |                                                                                     |
| December December                                                                                                    | 27886543                                                                                      | 27886553                                                                            |
| Exception props                                                                                                    | 27886543<br>0                                                                                 | 27886553<br>0                                                                       |
| Frame Error Drops                                                                                                    | 27886543<br>0<br>0                                                                            | 27886553<br>0<br>0                                                                  |
| Frame Error Drops<br>FDIB full drops                                                                                                    | 27886543<br>0<br>0<br>0                                                                       | 27886553<br>0<br>0<br>0                                                             |
| Frame Error Drops<br>FDIB full drops                                                                                                    | 27886543<br>0<br>0<br>0                                                                       | 27886553<br>0<br>0<br>0<br>0                                                        |
| Frame Error Drops<br>FDIB full drops<br>Ingr MLT                                                                                                    | 27886543<br>0<br>0<br>0<br>0                                                                  | 27886553<br>0<br>0<br>0<br>0                                                        |
| Frame Error Drops<br>FDIB full drops<br>Ingr MLT<br>All Ports Down<br>Egress mit all                                                                                                    | 27886543<br>0<br>0<br>0<br>0                                                                  | 27886553<br>0<br>0<br>0<br>0<br>0                                                   |
| Frame Error Drops<br>FDIB full drops<br>Ingr MLT<br>All Ports Down<br>Egress mlt all<br>Dorts Down                                                                                                    | 27886543<br>0<br>0<br>0<br>0<br>0                                                             | 27886553<br>0<br>0<br>0<br>0<br>0                                                   |
| Frame Error Drops<br>FDIB full drops<br>Ingr MLT<br>All Ports Down<br>Egress mlt all<br>Ports Down Drops                                                                                                    | 27886543<br>0<br>0<br>0<br>0<br>0                                                             | 27886553<br>0<br>0<br>0<br>0<br>0                                                   |
| Frame Error Drops<br>FDIB full drops<br>Ingr MLT<br>All Ports Down<br>Egress mlt all<br>Ports Down Drops<br>Egress IP Mcast                                                                                                    | 27886543<br>0<br>0<br>0<br>0<br>0<br>0                                                        | 27886553<br>0<br>0<br>0<br>0<br>0<br>0                                              |
| Frame Error Drops<br>FDIB full drops<br>Ingr MLT<br>All Ports Down<br>Egress mlt all<br>Ports Down Drops<br>Egress IP Mcast<br>Records not found                                                                                                    | 27886543<br>0<br>0<br>0<br>0<br>0                                                             | 27886553<br>0<br>0<br>0<br>0<br>0<br>0                                              |
| Frame Error Drops<br>FDIB full drops<br>Ingr MLT<br>All Ports Down<br>Egress mlt all<br>Ports Down Drops<br>Egress IP Mcast<br>Records not found<br>Egress IP Mcast                                                                                                    | 27886543<br>0<br>0<br>0<br>0<br>0<br>0<br>0                                                   | 27886553<br>0<br>0<br>0<br>0<br>0<br>0<br>0                                         |
| Frame Error Drops<br>FDIB full drops<br>Ingr MLT<br>All Ports Down<br>Egress mlt all<br>Ports Down Drops<br>Egress IP Mcast<br>Records not found<br>Egress IP Mcast<br>MLT Wrong Port                                                                                                    | 27886543<br>0<br>0<br>0<br>0<br>0<br>0                                                        | 27886553<br>0<br>0<br>0<br>0<br>0<br>0<br>0                                         |
| Frame Error Drops<br>FDIB full drops<br>Ingr MLT<br>All Ports Down<br>Egress mlt all<br>Ports Down Drops<br>Egress IP Mcast<br>Records not found<br>Egress IP Mcast<br>MLT Wrong Port<br>Egress IP Mcast                                                                                                    | 27886543<br>0<br>0<br>0<br>0<br>0<br>0<br>0<br>0                                              | 27886553<br>0<br>0<br>0<br>0<br>0<br>0<br>0<br>0<br>0                               |
| Frame Error Drops<br>FDIB full drops<br>Ingr MLT<br>All Ports Down<br>Egress mlt all<br>Ports Down Drops<br>Egress IP Mcast<br>Records not found<br>Egress IP Mcast<br>MLT Wrong Port<br>Egress IP Mcast<br>Source Knockout                                                                                                    | 27886543<br>0<br>0<br>0<br>0<br>0<br>0<br>0<br>0                                              | 27886553<br>0<br>0<br>0<br>0<br>0<br>0<br>0<br>0<br>0                               |
| Frame Error Drops<br>FDIB full drops<br>Ingr MLT<br>All Ports Down<br>Egress mlt all<br>Ports Down Drops<br>Egress IP Mcast<br>Records not found<br>Egress IP Mcast<br>MLT Wrong Port<br>Egress IP Mcast<br>Source Knockout<br>Ingress DA not                                                                                                    | 27886543<br>0<br>0<br>0<br>0<br>0<br>0<br>0<br>0<br>0                                         | 27886553<br>0<br>0<br>0<br>0<br>0<br>0<br>0<br>0<br>0                               |
| Frame Error Drops<br>FDIB full drops<br>Ingr MLT<br>All Ports Down<br>Egress mlt all<br>Ports Down Drops<br>Egress IP Mcast<br>Records not found<br>Egress IP Mcast<br>MLT Wrong Port<br>Egress IP Mcast<br>Source Knockout<br>Ingress DA not<br>Found Drops                                                                                                    | 27886543<br>0<br>0<br>0<br>0<br>0<br>0<br>0<br>0<br>0                                         | 27886553<br>0<br>0<br>0<br>0<br>0<br>0<br>0<br>0                                    |
| Frame Error Drops<br>Frame Error Drops<br>FDIB full drops<br>Ingr MLT<br>All Ports Down<br>Egress mlt all<br>Ports Down Drops<br>Egress IP Mcast<br>Records not found<br>Egress IP Mcast<br>MLT Wrong Port<br>Egress IP Mcast<br>Source Knockout<br>Ingress DA not<br>Found Drops<br>Ingress Unknown                                                                                                    | 27886543<br>0<br>0<br>0<br>0<br>0<br>0<br>0<br>0<br>0<br>0                                    | 27886553<br>0<br>0<br>0<br>0<br>0<br>0<br>0<br>0<br>0                               |
| Frame Error Drops<br>Frame Error Drops<br>FDIB full drops<br>Ingr MLT<br>All Ports Down<br>Egress mlt all<br>Ports Down Drops<br>Egress IP Mcast<br>Records not found<br>Egress IP Mcast<br>MLT Wrong Port<br>Egress IP Mcast<br>Source Knockout<br>Ingress DA not<br>Found Drops<br>Ingress Unknown<br>Ingress Discard                                                                                      | 27886543<br>0<br>0<br>0<br>0<br>0<br>0<br>0<br>0<br>0<br>0<br>0<br>0                          | 27886553<br>0<br>0<br>0<br>0<br>0<br>0<br>0<br>0<br>0<br>0                          |
| Frame Error Drops<br>Frame Error Drops<br>FDIB full drops<br>Ingr MLT<br>All Ports Down<br>Egress mlt all<br>Ports Down Drops<br>Egress IP Mcast<br>Records not found<br>Egress IP Mcast<br>MLT Wrong Port<br>Egress IP Mcast<br>Source Knockout<br>Ingress DA not<br>Found Drops<br>Ingress Unknown<br>Ingress Discard<br>Dest Id Drops                                                                     | 27886543<br>0<br>0<br>0<br>0<br>0<br>0<br>0<br>0<br>0<br>0<br>0<br>0<br>0                     | 27886553<br>0<br>0<br>0<br>0<br>0<br>0<br>0<br>0<br>0<br>0                          |
| Frame Error Drops<br>Frame Error Drops<br>FDIB full drops<br>Ingr MLT<br>All Ports Down<br>Egress mlt all<br>Ports Down Drops<br>Egress IP Mcast<br>Records not found<br>Egress IP Mcast<br>MLT Wrong Port<br>Egress IP Mcast<br>Source Knockout<br>Ingress DA not<br>Found Drops<br>Ingress Unknown<br>Ingress Discard<br>Dest Id Drops<br>MAC Learning                                                     | 27886543<br>0<br>0<br>0<br>0<br>0<br>0<br>0<br>0<br>0<br>0<br>0<br>0                          | 27886553<br>0<br>0<br>0<br>0<br>0<br>0<br>0<br>0<br>0<br>0                          |
| Frame Error Drops<br>Frame Error Drops<br>FDIB full drops<br>Ingr MLT<br>All Ports Down<br>Egress mlt all<br>Ports Down Drops<br>Egress IP Mcast<br>Records not found<br>Egress IP Mcast<br>MLT Wrong Port<br>Egress IP Mcast<br>Source Knockout<br>Ingress DA not<br>Found Drops<br>Ingress Unknown<br>Ingress Discard<br>Dest Id Drops<br>MAC Learning<br>Dasket Drops                                     | 27886543<br>0<br>0<br>0<br>0<br>0<br>0<br>0<br>0<br>0<br>0<br>0<br>0<br>0<br>0<br>0<br>0      | 27886553<br>0<br>0<br>0<br>0<br>0<br>0<br>0<br>0<br>0<br>0<br>0<br>0<br>0           |
| Frame Error Drops<br>Frame Error Drops<br>FDIB full drops<br>Ingr MLT<br>All Ports Down<br>Egress mlt all<br>Ports Down Drops<br>Egress IP Mcast<br>Records not found<br>Egress IP Mcast<br>MLT Wrong Port<br>Egress IP Mcast<br>Source Knockout<br>Ingress DA not<br>Found Drops<br>Ingress Unknown<br>Ingress Discard<br>Dest Id Drops<br>MAC Learning<br>Packet Drops                                     | 27886543<br>0<br>0<br>0<br>0<br>0<br>0<br>0<br>0<br>0<br>0<br>0<br>0<br>0<br>0                | 27886553<br>0<br>0<br>0<br>0<br>0<br>0<br>0<br>0<br>0<br>0<br>0<br>0                |
| Frame Error Drops<br>Frame Error Drops<br>FDIB full drops<br>Ingr MLT<br>All Ports Down<br>Egress mlt all<br>Ports Down Drops<br>Egress IP Mcast<br>Records not found<br>Egress IP Mcast<br>MLT Wrong Port<br>Egress IP Mcast<br>Source Knockout<br>Ingress DA not<br>Found Drops<br>Ingress Unknown<br>Ingress Discard<br>Dest Id Drops<br>MAC Learning<br>Packet Drops<br>Ingress IPMC                     | 27886543<br>0<br>0<br>0<br>0<br>0<br>0<br>0<br>0<br>0<br>0<br>0<br>0<br>0<br>0<br>0<br>0<br>0 | 27886553<br>0<br>0<br>0<br>0<br>0<br>0<br>0<br>0<br>0<br>0<br>0<br>0<br>0<br>0<br>0 |
| Frame Error Drops<br>Frame Error Drops<br>FDIB full drops<br>Ingr MLT<br>All Ports Down<br>Egress mlt all<br>Ports Down Drops<br>Egress IP Mcast<br>Records not found<br>Egress IP Mcast<br>MLT Wrong Port<br>Egress IP Mcast<br>Source Knockout<br>Ingress DA not<br>Found Drops<br>Ingress Unknown<br>Ingress Discard<br>Dest Id Drops<br>MAC Learning<br>Packet Drops<br>Ingress IPMC<br>Supression Drops | 27886543<br>0<br>0<br>0<br>0<br>0<br>0<br>0<br>0<br>0<br>0<br>0<br>0<br>0<br>0<br>0           | 27886553<br>0<br>0<br>0<br>0<br>0<br>0<br>0<br>0<br>0<br>0<br>0<br>0<br>0<br>0<br>0 |

| Drops                       |                       |               |
|-----------------------------|-----------------------|---------------|
| ACL Discards                | 0                     | 0             |
| Ingress IPMC                | 0                     | 0             |
| Lookup Fails                | •                     | •             |
| IDVA Doct ID                | 0                     | 0             |
| IPV4 Dest IP                | 0                     | 0             |
| LOOKUP FAILS                | <u> </u>              |               |
| IPV4 Source IP              | 0                     | 0             |
| Lookup Fails                |                       |               |
| L3Mirror Drops              | 0                     | 0             |
|                             |                       |               |
| VSP-9012:1#show khi forward | ling zagros 4         |               |
|                             |                       |               |
| Forwarding KHI Deta         | ails – Zagros Statist | tics - Slot 4 |
|                             |                       |               |
|                             |                       |               |
| Health Indicator            | Ports 1-12            | Ports 25-36   |
|                             |                       |               |
| K2 If 1->Zagros             | 17820610              | 3636961       |
| Zagros->RSP                 | 49911364              | 35725374      |
| Zagros->OE If 1             | 21413791              | 7227758       |
| OF If $1 - 57$ arrog        | 43022385              | 28518470      |
| Zagrad NV2 If 1             | 14421601              | 17167         |
| Zagros->KZ II I             | 14431581              | 1/15/         |
| Zagros EHP All Port down    |                       |               |
|                             |                       |               |
| IST counter                 | 1185                  | 1185          |
| Zagros EHP All Port down    |                       |               |
|                             |                       |               |
| MLT counter                 | 6                     | 0             |
| EHP IGR IST filter          |                       |               |
|                             |                       |               |
| drop gouptor                | 26                    | 0             |
|                             | 50                    |               |
| ZAP IX CUI                  | 59680679              | 59593801      |
| ZAP Tx Data                 | 46644                 | 0             |
| ZAP Rx Ctl                  | 59680682              | 59593804      |
| ZAP Tx HBE                  | 28497747              | 28497788      |
| Egress EsblCount            | 4226                  | 1884          |
| Egress Esb3Count            | 0                     | 1893          |
| Egrege Fsb4Count            | 0                     | 1894          |
| Egrega EghéCount            | 1027250               | 0             |
| Egress Especount            | 493/350               | 0             |
| PMM output Drop count       | 28497573              | 28497615      |
| PMM Admission RSP           |                       |               |
|                             |                       |               |
| Drop Count                  | 28497573              | 28497614      |
| PMM RSP rx count            | 49911364              | 35725372      |
| PMM RSP tx count            | 35845372              | 7244915       |
| PMM HAB hus rx              | 49911364              | 35725372      |
| DMM CIE request count       | 25745527              | 25670054      |
| DMM CIE rognonge gount      | 25745527              | 25670054      |
| PMM CIF response count      | 35745527              | 121000        |
| PMM page pool 3 count       | 131072                | 131072        |
| PMM page pool 4 count       | 131072                | 131072        |
| PMM page pool 5 count       | 65536                 | 65536         |
| PMM page pool 6 count       | 196608                | 131072        |
| PMM page pool 7 count       | 131072                | 0             |
| PMM page pool 8 count       | 196608                | 131072        |
| PMM free page counters      | 286263258             | 269551578     |
| DMM DIC threshold register  | 119/17/               | 1101171       |
| DWM DE threshold register   | 10                    |               |
| PMM RE UNreshold register   | 40                    | 40            |
| PMM number of pools         | 9                     | 9             |
|                             |                       |               |
|                             |                       |               |
| Health Indicator            | Ports 13-24           | Ports 37-48   |
|                             |                       |               |
| K2 If 1->Zagros             | 3644552               | 3629361       |
| Zagros->RSP                 | 35732948              | 35717799      |
| Zagros->QE If 1             | 7235354               | 7220161       |

| QE If 1->Zagros<br>Zagros->K2 If 1 | 28520340<br>19047 | 28524183<br>22846 |
|------------------------------------|-------------------|-------------------|
| Zagros EHP All Port down           |                   |                   |
| IST counter                        | 1185              | 1185              |
| ZAP Tx Ctl                         | 59636469          | 59594265          |
| ZAP Rx Ctl                         | 59636472          | 59594268          |
| ZAP Tx HBE                         | 28497768          | 28497812          |
| Egress EsblCount                   | 1886              | 1884              |
| PMM output Drop count              | 28497594          | 28497638          |
| PMM Admission RSP                  |                   |                   |
| Drop Count                         | 28497594          | 28497638          |
| DIOP COUNT                         | 25732949          | 25717700          |
| DMM RSP tx count                   | 7254401           | 7243007           |
| PMM HAB bug ry                     | 35732948          | 35717799          |
| PMM CIF request count              | 35679041          | 35679081          |
| PMM CIF response count             | 35679041          | 35679081          |
| PMM page pool 3 count              | 131072            | 131072            |
| PMM page pool 4 count              | 131072            | 131072            |
| PMM page pool 5 count              | 65536             | 65536             |
| PMM page pool 6 count              | 131072            | 131072            |
| PMM page pool 8 count              | 131072            | 131072            |
| PMM free page counters             | 286394328         | 269617113         |
| PMM PLC threshold register         | 4194474           | 4194474           |
| PMM RE threshold register          | 48                | 48                |
| PMM number of pools                | 9                 | 9                 |
|                                    |                   |                   |

## Variable definitions

Use the data in the following table to use the commands in this procedure.

#### Table 1: Variable definitions

| Variable        | Value                                                                                              |
|-----------------|----------------------------------------------------------------------------------------------------|
| <3–12>          | Specifies the slot number.                                                                         |
| file WORD<1-99> | Specifies the filename and location, from 1–<br>99 characters, in one of the following<br>formats: |
|                 | <ul> <li>/intflash/<file></file></li> </ul>                                                        |
|                 | <ul> <li>/extflash/<file></file></li> </ul>                                                        |
|                 | • /usb/ <file></file>                                                                              |

## **Clearing KHI information**

#### About this task

KHI information can be cleared for a specific slot or across the whole device. Use the command to clear the statistics. Specify a slot number to clear statistics for a specific slot or leave it absent to clear information for the whole device.

#### Procedure

1. Clear forwarding statistics:

clear khi forwarding [slot <3-12>]

If you clear the forwarding statistics, the IFP rules do not appear in the show command output again until the specific traffic hits the rule again.

2. Clear CPP statistics:

```
clear khi cpp <iocop-statistics|port-statistics|protocol-
drops>
```

## Variable definitions

Use the data in the following table to use the clear khi command.

#### Table 2: Variable definitions

| Variable | Value                      |
|----------|----------------------------|
| <3–12>   | Specifies the slot number. |

## **Displaying KHI performance information**

#### About this task

Use the following commands to display information about the performance of the Key Health Indicator feature.

### 😵 Note:

KHI performance commands can be used on all slots. If you do not specify a slot, information for all slots is shown.

#### Procedure

 Display buffer performance and utilization statistics for KHI: show khi performance buffer-pool [{slot[-slot][,...]}]

Buffer pool is not supported on interface or Switch Fabric (SF) slots.

2. Show current utilization, 5-minute average utilization, and 5-minute high water mark with date and time of event:

```
show khi performance cpu [{slot[-slot][,...]}]
```

3. Display memory performance and utilization statistics for KHI on the specified slot or all slots:

```
show khi performance memory [{slot[-slot][,...]}]
```

4. Display process performance and utilization statistics for KHI on the specified slot or all slots:

```
show khi performance process [{slot[-slot][,...]}]
```

Display thread performance and utilization statistics for KHI on the specified slot or all slots:

```
show khi performance pthread [{slot[-slot][,...]}]
```

6. Display internal memory management resource performance and utilization statistics for KHI on the specified slot or all slots:

```
show khi performance slabinfo [{slot[-slot][,...]}]
```

#### Example

```
VSP-9012:1#show khi performance buffer-pool 1
    Slot:1
      CPP:
         UsedFBuffs: 0
        FreeFBuffs: 1600
        NoFbuff: 0
     Network stack system:
        UsedMbuf: 120
         FreeMbuf: 47730
         SocketMbuf: 15
     Network stack data:
         UsedMbuf: 4
        FreeMbuf: 5372
     Letter API message queue:
        QHigh: 0
         QNormal: 0
         FreeQEntries: 51200
VSP-9012:1#show khi performance cpu 4
   Slot:4
         Current utilization: 13
         5-minute average utilization: 12
         5-minute high water mark: 16 (02/08/11 09:41:04)
VSP-9012:1#show khi performance memory 4
   Slot:4
```

| 2504       | 2021              | sleep               | 3296     | 0       | 684    | 356      | 84   | 496        | 1372    |
|------------|-------------------|---------------------|----------|---------|--------|----------|------|------------|---------|
| VSP-9      | 9012:1:<br>Slot:1 | #show khi perform   | ance pt] | nread 1 |        |          |      |            |         |
| TID        | PID               | PName               | CPU(%)   | 5MinAvg | CPU(%) | 5MinHiWa | ater | CPU(%(time | stamp)) |
| 1          | 1                 | init                | 0.0      | 0.0     |        |          |      |            |         |
| ∠<br>2     | 2                 | KSOITIYda/U         | 0.0      | 0.0     |        |          |      |            |         |
| 4          | 4                 | khelper             | 0.0      | 0.0     |        |          |      |            |         |
| 5          | 5                 | kthread             | 0.0      | 0.0     |        |          |      |            |         |
| 30         | 30                | kblockd/0           | 0.0      | 0.0     |        |          |      |            |         |
| 55         | 55                | pdflush             | 0.0      | 0.0     |        |          |      |            |         |
| 56         | 56                | pdflush             | 0.0      | 0.0     |        |          |      |            |         |
| 57         | 57                | kswapd0             | 0.0      | 0.0     |        |          |      |            |         |
| 58         | 58                | aio/0               | 0.0      | 0.0     |        |          |      |            |         |
| 624        | 624               | mtdblockd           | 0.0      | 0.0     |        |          |      |            |         |
| 652<br>652 | 652<br>652        | init<br>ras         | 0.0      | 0.0     |        |          |      |            |         |
| 674        | 674               | rcs<br>wdd          | 0.0      | 0.0     |        |          |      |            |         |
| 925        | 925               | ntpd                | 0.0      | 0.0     |        |          |      |            |         |
| 929        | 929               | portmap             | 0.0      | 0.0     |        |          |      |            |         |
| 931        | 931               | inetd               | 0.0      | 0.0     |        |          |      |            |         |
| 933        | 933               | syslogd             | 0.0      | 0.0     |        |          |      |            |         |
| 935        | 935               | klogd               | 0.0      | 0.0     |        |          |      |            |         |
| 1333       | 1333              | khubd               | 0.0      | 0.0     |        |          |      |            |         |
| 1498       | 1498              | nisd                | 0.0      | 0.0     |        |          |      |            |         |
| 1500       | 1500              | nisa                | 0.0      | 0.0     |        |          |      |            |         |
| 1500       | 1500              | lockd               | 0.0      | 0.0     |        |          |      |            |         |
| 1502       | 1502              | rpciod/0            | 0.0      | 0.0     |        |          |      |            |         |
| 1518       | 1518              | nfsd                | 0.0      | 0.0     |        |          |      |            |         |
| 1519       | 1519              | nfsd                | 0.0      | 0.0     |        |          |      |            |         |
| 1520       | 1520              | nfsd                | 0.0      | 0.0     |        |          |      |            |         |
| 1521       | 1521              | nfsd                | 0.0      | 0.0     |        |          |      |            |         |
| 1522       | 1522              | nfsd                | 0.0      | 0.0     |        |          |      |            |         |
| 1526       | 1526              | rpc.mountd          | 0.0      | 0.0     |        |          |      |            |         |
| 1561       | 1561              | rc appfg            | 0.0      | 0.0     |        |          |      |            |         |
| 1683       | 1683              | ckrm_cpud/0         | 0.0      | 0.0     |        |          |      |            |         |
| 1819       | 1819              | oxide               | 0.0      | 0.0     |        |          |      |            |         |
| 1897       | 1897              | start               | 0.0      | 0.0     |        |          |      |            |         |
| 1935       | 1935              | lifecycle           | 0.0      | 0.0     |        |          |      |            |         |
| 1975       | 1935              | dpmXportRxMonit     | 0.0      | 0.0     |        |          |      |            |         |
| 1976       | 1935              | dpmXportTxMonit     | 0.0      | 0.0     |        |          |      |            |         |
| 1070       | 1035              | ltrBulk'l'imer'l'hr | 0.0      | 0.0     |        |          |      |            |         |
| 1978       | 1935              | lc_wa_exception     | 0.0      | 0.0     |        |          |      |            |         |
| 1980       | 1935              | lc_nwwd_feed        | 0.0      | 0.0     |        |          |      |            |         |
| 1981       | 1935              | worker thread       | 0.0      | 0.0     |        |          |      |            |         |
| 1982       | 1935              | lc_master           | 0.0      | 0.0     |        |          |      |            |         |
| 1983       | 1983              | patchAgent          | 0.0      | 0.0     |        |          |      |            |         |
| 1984       | 1984              | sockserv            | 0.0      | 0.0     |        |          |      |            |         |
| 1985       | 1985              | externalcf          | 0.0      | 0.0     |        |          |      |            |         |
| 1986       | 1986              | 00m95               | 0.0      | 0.0     |        |          |      |            |         |
| 1000       | 1000              | oom90               | 0.0      | 0.0     |        |          |      |            |         |
| 1980       | 1988              | domXportPrMonit     | 0.0      | 0.0     |        |          |      |            |         |
| 1990       | 1988              | dpmXport.TxMonit    | 0.0      | 0.0     |        |          |      |            |         |
| 1991       | 1988              | ltrBulkTimerThr     | 0.0      | 0.0     |        |          |      |            |         |
| 2014       | 2014              | cbbcm-main.x        | 0.0      | 0.0     |        |          |      |            |         |
| 2040       | 2014              | tUsrRoot            | 0.0      | 0.0     |        |          |      |            |         |
| 2043       | 2014              | tExcTask            | 0.0      | 0.0     |        |          |      |            |         |

| 2044<br>2045<br>2046<br>2047<br>2048<br>2050<br>2051<br>2052<br>2063<br>2077<br>2079<br>2098<br>2099<br>2015<br>2053<br>2054<br>2055<br>2056<br>2057<br>2058<br>2055<br>2056<br>2057<br>2058<br>2059<br>2064<br>2065<br>2066<br>2067<br>2068<br>2069<br>2071<br>2072<br>2073<br>2074<br>2075<br>2073<br>2074<br>2075<br>2080<br>2077<br>2078<br>2080<br>2077<br>2088<br>2088<br>2088 | 2014<br>2014<br>2014<br>2014<br>2014<br>2014<br>2014<br>2014 | bcmtty<br>dpmXportRxM<br>dpmXportTxM<br>ltrBulkTime<br>bcmtMainTas<br>bcmtLcdTasJ<br>bcmDPC<br>interrupt_<br>bcmCNTR.1<br>bcmLINK.1<br>bcmSCORE<br>bcmCNTR.0<br>bcmtSfAgend<br>cbcp-main.3<br>tUsrRoot<br>tExcTask<br>tExcJobTasJ<br>tNetTask<br>traceOutput<br>profile_cmu<br>tLoggerTasJ<br>tTelnetd<br>tTelnetV6d<br>tRlogind<br>tRshd<br>tTftpdTask<br>dpmXportRxM<br>dpmXportTxM<br>tWdtTask<br>BootpServes<br>ch_heartbea<br>chEvmTask<br>tSioMsgRx<br>tUsrRoot<br>ch_heartbea<br>chEvmTask<br>tHAQTask<br>tSnmpTmr<br>tSnmpd<br>haTick | Monit<br>Monit<br>erThr<br>sk<br>c<br>_thre<br>ard.0<br>tTime<br>tMsgT<br>x<br>c<br>t<br>t<br>d<br>k<br>Monit<br>Monit<br>r<br>at_cp<br>ask |            |             |      |         |                |                 |                 |              |  |
|----------------------------------------------------------------------------------------------------|--------------------------------------------------------------|----------------------------------------------------------------------------------------------------|----------------------------------------------------------------------------------------------------|------------|-------------|------|---------|----------------|-----------------|-----------------|--------------|--|
| 2078                                                                                                    | 2015                                                         | tUsrRoot                                                                                                    | -                                                                                                    | 0.0        | )           | 0.0  |         |                |                 |                 |              |  |
| 2080                                                                                                    | 2015                                                         | ch_heartbea                                                                                                    | at_cp                                                                                                    | 0.(<br>n ( | )           | 0.0  |         |                |                 |                 |              |  |
| 2082                                                                                                    | 2015                                                         | chFsmTask                                                                                                    |                                                                                                    | 0.0        | )           | 0.0  |         |                |                 |                 |              |  |
| 2083                                                                                                    | 2015                                                         | chServiceTa                                                                                                    | ask                                                                                                    | 0.0        | )           | 0.0  |         |                |                 |                 |              |  |
| 2085                                                                                                    | 2015                                                         | tHAQTask                                                                                                    |                                                                                                    | 0.0        | )           | 0.0  |         |                |                 |                 |              |  |
| 2087                                                                                                    | 2015                                                         | tSnmpTmr                                                                                                    |                                                                                                    | 0.0        | )           | 0.0  |         |                |                 |                 |              |  |
| 2088<br>2089                                                                                                    | 2015                                                         | tSnmpd<br>haTick                                                                                                    |                                                                                                    | 0.0<br>0.0 | )           | 0.0  |         |                |                 |                 |              |  |
| 2090                                                                                                    | 2015                                                         | tMainTask                                                                                                    |                                                                                                    | 0.4        | 1           | 0.3  |         | 0.4(02/08      | 8/11 09:4       | 48:02)          |              |  |
| 2091<br>2092                                                                                                    | 2015                                                         | tCppSend                                                                                                    |                                                                                                    | 0.0<br>0.0 | )           | 0.0  |         |                |                 |                 |              |  |
| 2093                                                                                                    | 2015                                                         | tCppInterru                                                                                                    | uptTa                                                                                                    | 0.1        | L           | 0.0  |         | 0.1(02/08      | 8/11 11:5       | 59:41)          |              |  |
| 2094<br>2095                                                                                                    | 2015<br>2015                                                 | tTrapd<br>tOspf6SpfT:                                                                                                    | imer                                                                                                    | 0.0<br>0.0 | )           | 0.0  |         |                |                 |                 |              |  |
| 2096                                                                                                    | 2015                                                         | tSpfTimer                                                                                                    |                                                                                                    | 0.0        | )           | 0.0  |         |                |                 |                 |              |  |
| 2097<br>2100                                                                                                    | 2015                                                         | tBgpTask<br>tTrapd                                                                                                    |                                                                                                    | 0.0<br>0 0 | )           | 0.0  |         |                |                 |                 |              |  |
| 2200                                                                                                    | 2010                                                         |                                                                                                    |                                                                                                    | •••        |             |      |         |                |                 |                 |              |  |
| More                                                                                                    | e (d                                                         | = quit)                                                                                                    |                                                                                                    |            |             |      |         |                |                 |                 |              |  |
| VSP-90<br>Slot:S                                                                                                    | )12:1#£<br>SF4                                               | show khi per                                                                                                    | rforma                                                                                                    | nce        | e sla       | binf | to SF4  |                |                 |                 |              |  |
| Name                                                                                                    |                                                              |                                                                                                    | Activ<br>Objs                                                                                                    | e          | Num<br>Objs |      | Objsize | Objper<br>slab | Pageper<br>slab | Active<br>Slabs | Num<br>Slabs |  |
| <br>TIPC                                                                                                    |                                                              |                                                                                                    | 12                                                                                                    |            | 12          |      | 320     | 12             | 1               | 1               | 1            |  |
| tipc_c                                                                                                    | queue_:                                                      | items                                                                                                    | 0                                                                                                    |            | 0           |      | 16      | 203            | 1               | 0               | 0            |  |
| rpc_bu                                                                                                    | utters                                                       |                                                                                                    | 8                                                                                                    |            | 8           |      | 2048    | 2              | T               | 4               | 4            |  |

#### Key Health Indicators using ACLI

| rpc tasks           | 20               | 8    | 192  | 20  | 1 | 1        | 1      |
|---------------------|------------------|------|------|-----|---|----------|--------|
| rng inode gaghe     | 10               | 10   | 116  | 9   | 1 | 2        | 2      |
| rpc_rnoue_cache     | 10               | 10   | 410  | 9   | 1 | 2        | 2      |
| merc_sock           | 0                | 0    | 352  | 11  | 1 | 0        | 0      |
| UNIX                | 11               | 2    | 352  | 11  | 1 | 1        | 1      |
| ton hind bucket     | 203              | 6    | 16   | 203 | 1 | 1        | 1      |
|                     | 205              | 1    |      | 205 | 1 | 1        | 1      |
| inet_peer_cache     | 59               | T    | 64   | 59  | T | T        | $\bot$ |
| ip_fib_alias        | 113              | 34   | 32   | 113 | 1 | 1        | 1      |
| ip fib hash         | 113              | 29   | 32   | 113 | 1 | 1        | 1      |
| in dat anabo        | 0                | 0    | 256  | 1 5 | 1 | <u>^</u> | -      |
| ip_dst_cache        | 0                | 0    | 250  | 15  | T | 0        | 0      |
| arp_cache           | 0                | 0    | 128  | 30  | 1 | 0        | 0      |
| RAW                 | 9                | 2    | 448  | 9   | 1 | 1        | 1      |
| UDD                 | 16               | 10   | 100  | 0   | 1 | 2        | 2      |
|                     | 10               | 10   | 400  | 0   | 1 | 2        | 2      |
| tw_sock_TCP         | 0                | 0    | 96   | 40  | T | 0        | 0      |
| request sock TCP    | 0                | 0    | 64   | 59  | 1 | 0        | 0      |
|                     | 8                | 6    | 960  | 4   | 1 | 2        | 2      |
| afa ina monl        | 0                | 0    | 10   | 70  | 1 | 0        | 0      |
| CId_10C_b001        | 0                | 0    | 40   | /0  | T | 0        | 0      |
| cfq_pool            | 0                | 0    | 96   | 40  | 1 | 0        | 0      |
| crg pool            | 0                | 0    | 44   | 84  | 1 | 0        | 0      |
| doodling dra        | 0                | 0    | 10   | 70  | 1 | 0        | 0      |
| deadrine_drq        | 0                | 0    | 40   | 70  | 1 | 0        | 0      |
| as_arq              | 0                | 0    | 60   | 63  | T | 0        | 0      |
| rcfs_inode_cache    | 72               | 62   | 320  | 12  | 1 | б        | 6      |
| nfs write data      | 40               | 36   | 480  | 8   | 1 | 5        | 5      |
| nib_wiicc_dddd      | 20               | 20   | 100  | 0   | 1 | 1        | 1      |
| nis_read_data       | 36               | 32   | 448  | 9   | T | 4        | 4      |
| nfs_inode_cache     | 63               | 59   | 560  | 7   | 1 | 9        | 9      |
| nfs page            | 0                | 0    | 64   | 59  | 1 | 0        | 0      |
| aut 2 inodo gogho   | 0<br>5<br>5<br>5 | 247  | 420  | 0   | 1 | 20       | 20     |
| extz_inoue_cache    | 252              | 247  | 432  | 9   | 1 | 20       | 20     |
| ext2_xattr          | 0                | 0    | 44   | 84  | 1 | 0        | 0      |
| inotify event cache | 0                | 0    | 28   | 127 | 1 | 0        | 0      |
| inctify watch cache | 0                | 0    | 36   | 101 | 1 | 0        | 0      |
|                     | 0                | 0    | 1.00 | 101 | 1 | 0        | 0      |
| Kloctx              | 0                | 0    | 160  | 24  | T | 0        | 0      |
| kiocb               | 0                | 0    | 128  | 30  | 1 | 0        | 0      |
| fasync cache        | 0                | 0    | 16   | 203 | 1 | 0        | 0      |
| abmom inodo anabo   | e e o            | 6ED  | 400  | 10  | 1 | 66       | 66     |
| simem_inode_cache   | 000              | 052  | 400  | 10  | 1 | 00       | 00     |
| posix_timers_cache  | 40               | 1    | 96   | 40  | 1 | 1        | 1      |
| uid cache           | 59               | 1    | 64   | 59  | 1 | 1        | 1      |
| relavfa inode gaghe | 10               | 2    | 212  | 10  | 1 | 1        | 1      |
| rerayrs_inoue_cache | 12               | 2    | 512  | 100 | 1 | 1        | 1      |
| blkdev_ioc          | 0                | 0    | 28   | 127 | 1 | 0        | 0      |
| blkdev_queue        | 30               | 24   | 380  | 10  | 1 | 3        | 3      |
| hlkdev requests     | 0                | 0    | 152  | 26  | 1 | 0        | 0      |
| biana a (256)       |                  |      | 2070 | 20  | 2 | 07       | 0      |
| DIOVEC-(256)        | 54               | 54   | 3072 | 2   | 2 | 27       | 21     |
| biovec-128          | 110              | 109  | 1536 | 5   | 2 | 22       | 22     |
| biovec-64           | 220              | 218  | 768  | 5   | 1 | 44       | 44     |
| hiover-16           | 220              | 218  | 192  | 20  | 1 | 11       | 11     |
|                     | 220              | 210  | 192  | 20  | 1 | 11       | 1 I I  |
| blovec-4            | 236              | 218  | 64   | 59  | T | 4        | 4      |
| biovec-1            | 406              | 218  | 16   | 203 | 1 | 2        | 2      |
| bio                 | 295              | 256  | 64   | 59  | 1 | 5        | 5      |
| file lock cache     | 0                | 0    | 06   | 10  | 1 | 0        | 0      |
| IIIe_IOCK_Cache     | 0                | 0    | 90   | 40  | 1 | 0        | 0      |
| sock_inode_cache    | 44               | 39   | 352  | ΤT  | T | 4        | 4      |
| skbuff_fclone_cache | 26               | 26   | 288  | 13  | 1 | 2        | 2      |
| skhuff head cache   | 336              | 336  | 160  | 24  | 1 | 14       | 14     |
| bibarr_incaa_caciic | 210              | 211  | 200  | 10  | 1 | 26       | 26     |
| proc_inode_cache    | 312              | 311  | 320  | 12  | T | 26       | 26     |
| sigqueue            | 26               | 4    | 148  | 26  | 1 | 1        | 1      |
| radix tree node     | 924              | 923  | 276  | 14  | 1 | 66       | 66     |
| bdev gaghe          | 9                | 2    | 416  | 9   | 1 | 1        | 1      |
|                     | 9                | 4    | 410  | 9   | 1 | 1        | 1<br>  |
| systs_dir_cache     | 2024             | 1985 | 40   | 92  | 1 | 22       | 22     |
| mnt_cache           | 40               | 22   | 96   | 40  | 1 | 1        | 1      |
| inode cache         | 910              | 910  | 304  | 13  | 1 | 70       | 70     |
| dontry, goaks       | 2620             | 2570 | 126  | 20  | 1 | 01       | 01     |
| dentry_cache        | 2039             | 25/9 | 130  | 29  | 1 | 91       | 91     |
| tilp                | 384              | 384  | 160  | 24  | 1 | 16       | 16     |
| names cache         | 1                | 1    | 4096 | 1   | 1 | 1        | 1      |
| idr laver cache     | 116              | 97   | 136  | 29  | 1 | 4        | 4      |
| hat from here ?     |                  | 57   | 10   | 20  | 1 | -        | 0      |
| buiter_head         | 624              | 568  | 48   | /8  | T | 8        | 8      |
| mm_struct           | 28               | 20   | 544  | 7   | 1 | 4        | 4      |
| vm area struct      | 1012             | 928  | 88   | 44  | 1 | 23       | 23     |
| fa anaho            | 112              | 10   | 20   | 112 | 1 | 1        | 1      |
| LS_Cache            | 113              | 19   | 54   | 113 | 1 | 1        | 1      |

| filog gogho                      | 27         | 20   | 110        | 0      | 1       | 2       | 2   |
|----------------------------------|------------|------|------------|--------|---------|---------|-----|
| aignal gagho                     | Z /<br>A A | 20   | 440<br>250 | 9      | 1       | 3       | 5   |
| signal_cache                     | 26         | 25   | 1212       | 2      | 1       | ±<br>10 | 4   |
| tack strugt                      | 30<br>77   | 30   | 1056       | 3<br>7 | 1<br>2  | 11      | 11  |
|                                  | 220        | 210  | 1030       | 220    | 2       | 1       | 1   |
| $a_{1011}$ villa $a_{120}$ (DMA) | 0          | 210  | 0          | 1      | ⊥<br>20 |         |     |
| SIZE-131072(DMA)                 | 0          | 0    | 131072     | 1      | 32      | 0       | 0   |
| SIZE = ISIU/Z                    | 0          | 0    | 131072     | 1      | 16      | 0       | 0   |
| SIZE-05550(DMA)                  | 0          | 0    | 65536      | 1      | 16      | 0       | 0   |
| SIZE-05550                       | 0          | 0    | 22760      | 1      | 10      | 0       | 0   |
| SIZE-32760 (DMA)                 | 0          | 0    | 32/00      | 1      | 0       | 0       | 0   |
| SIZE - 32700                     | 2          | 2    | 32/00      | 1      | 0       | 2       | 2   |
| SIZE-16384(DMA)                  | 0          | 0    | 16384      | 1      | 4       | 0       | 0   |
| SIZE-10384                       | 0          | 0    | 10384      | 1      | 4       | 0       | 0   |
| S1ZE-8192(DMA)                   | 0          | 0    | 8192       | 1      | 2       | 0       | 0   |
| S1ZE-8192                        | 1<br>0     |      | 8192       | 1      | 2       |         |     |
| SIZE-4096(DMA)                   | 0          | 0    | 4096       | 1      | 1       | 0       | 0   |
| size-4096                        | 42         | 42   | 4096       | Ţ      | 1       | 42      | 42  |
| size-2048(DMA)                   | 0          | 0    | 2048       | 2      | 1       | 0       | 0   |
| size-2048                        | 304        | 292  | 2048       | 2      | 1       | 152     | 152 |
| size-1024(DMA)                   | 0          | 0    | 1024       | 4      | 1       | 0       | 0   |
| size-1024                        | 40         | 37   | 1024       | 4      | 1       | 10      | 10  |
| size-512(DMA)                    | 0          | 0    | 512        | 8      | 1       | 0       | 0   |
| size-512                         | 136        | 136  | 512        | 8      | 1       | 17      | 17  |
| size-256(DMA)                    | 0          | 0    | 256        | 15     | 1       | 0       | 0   |
| size-256                         | 90         | 90   | 256        | 15     | 1       | 6       | б   |
| size-192(DMA)                    | 0          | 0    | 192        | 20     | 1       | 0       | 0   |
| size-192                         | 40         | 27   | 192        | 20     | 1       | 2       | 2   |
| size-128(DMA)                    | 0          | 0    | 128        | 30     | 1       | 0       | 0   |
| size-128                         | 900        | 893  | 128        | 30     | 1       | 30      | 30  |
| size-96(DMA)                     | 0          | 0    | 96         | 40     | 1       | 0       | 0   |
| size-96                          | 560        | 537  | 96         | 40     | 1       | 14      | 14  |
| size-64(DMA)                     | 0          | 0    | 64         | 59     | 1       | 0       | 0   |
| size-32(DMA)                     | 0          | 0    | 32         | 113    | 1       | 0       | 0   |
| size-64                          | 472        | 448  | 64         | 59     | 1       | 8       | 8   |
| size-32                          | 1582       | 1582 | 32         | 113    | 1       | 14      | 14  |
| kmem cache                       | 120        | 120  | 96         | 40     | 1       | 3       | 3   |

## Variable definitions

Use the data in the following table to use the show khi performance command.

#### Table 3: Variable definitions

| Variable         | Value                                                                                                    |
|------------------|----------------------------------------------------------------------------------------------------|
| {slot[-slot][,]} | Identifies the slot in one of the following<br>formats: a single slot (3), a range of slots<br>(3-4), or a series of slots (3,5,6). Valid slots<br>are 1-12, SF1-SF6, or all. |

## **Displaying KHI control processor information**

#### About this task

Use the following commands to display key health information about the packets generated by interface modules, the type of packets and protocols received on a port, and protocol drops.

## 😵 Note:

You can use KHI commands on all interface slots. If you do not specify a slot, information for all slots is shown.

#### Procedure

1. Display KHI statistics for packets generated by the interface modules and sent to the control processor:

show khi cpp iocop-statistics [<3-12>]

- 2. Display statistics for control packets that go to the control processor: show khi cpp port-statistics [{slot/port[-slot/port][,...]}]
- 3. Display KHI information about packets dropped due to CP Limit violations: show khi cpp protocol-drops

#### Example

| VSP-9012:1#show khi cpp iocop-statistics 4  |                                                                                                    |                                        |                                         |  |
|---------------------------------------------|----------------------------------------------------------------------------------------------------|----------------------------------------|-----------------------------------------|--|
|                                             | KHI CPP Details - IO COP Statist                                                                                                    | ics - Slot 4                           |                                         |  |
| Slot                                        | IO Generated Packets                                                                                                    | Rx Packets                             |                                         |  |
| 4                                           | MAC_MGMT                                                                                                    | 4                                      |                                         |  |
| VSP-9012                                    | 2:1#show khi cpp port-statistics 4                                                                                                    | /1-4/6                                 |                                         |  |
|                                             | KHI CPP Details - Port Statistic:                                                                                                    | s                                      |                                         |  |
| Ports                                       | Packet Type                                                                                                    | Rx Packets                             | Tx Packets                              |  |
| -<br>4/1<br>4/1<br>4/6<br>4/6<br>4/6<br>4/6 | Ether2_EAP(140)<br>LLC_BPDU(456)<br>LLC_TDP(464)<br>Ether2_IPv4_TTL_EXP(50)<br>Ether2_ARP_Other(129)<br>LLC_BPDU(456)<br>LLC_TDP(464) | 0<br>9882<br>0<br>13<br>3<br>2312<br>0 | $2 \\ 0 \\ 2312 \\ 0 \\ 0 \\ 0 \\ 2314$ |  |
| VSP-9012:1#show khi cpp protocol-drops      |                                                                                                    |                                        |                                         |  |
| KHI CPP Details - Protocol Drop Counters    |                                                                                                    |                                        |                                         |  |

| Protocol ID | Discard Count |
|-------------|---------------|
| LACP        | 12914288      |

## Variable definitions

Use the data in the following table to use the show khi cpp command.

#### Table 4: Variable definitions

| Variable                  | Value                                                                                                    |
|---------------------------|----------------------------------------------------------------------------------------------------|
| <3-12>                    | Specifies the slot number.                                                                                                    |
| slot/port[-slot/port][,]} | Identifies the slot and port in one of the following formats: a single slot and port $(3/1)$ , a range of slots and ports $(3/2-3/4)$ , or a series of slots and ports $(3/2,5/3,6/2)$ . |

Key Health Indicators using ACLI

# Chapter 5: Key Health Indicators using EDM

The Key Health Indicators (KHI) feature of Avaya Virtual Services Platform 9000 provides a subset of health information that allows for quick assessment of the overall operational state of the device.

## 🚱 Note:

The KHI feature is not intended to provide a comprehensive debugging solution. Instead, KHI identifies key information that could lead Avaya support personnel towards discovery of a specific failure. After the technician assesses the KHI information, further debugging is required to determine the specific reason for the fault.

Avaya recommends that you capture KHI information during normal operations to provide a baseline for Avaya support personnel when detecting fault situations.

## **Clearing KHI statistics**

#### About this task

Clear KHI statistics.

#### Procedure

- 1. In the navigation tree, open the following folders: Configuration > Edit
- 2. Click Chassis.
- 3. Click the CPP Stats Control tab.
- 4. Select the statistics you want to clear.
- 5. Click Apply.

## **CPP Stats Control field descriptions**

Use the data in the following table to use the **CPP Stats Control** tab.

| Name            | Description                                                    |
|-----------------|----------------------------------------------------------------|
| PortStatsClear  | Clears port statistics.                                        |
| loCopStatsClear | Clears statistics for the processors on the interface modules. |

| Name               | Description                         |
|--------------------|-------------------------------------|
| ProtocolDropsClear | Clears dropped protocol statistics. |

## **Viewing KHI forwarding information**

#### About this task

View KHI forwarding information to see statistics and counters for each lane. Use these statistics to know which IFP rules are hit and to understand why packets are dropped.

#### Procedure

- 1. In the Device Physical View, select a module.
- 2. In the navigation tree, open the following folders: **Configuration > Edit**.
- 3. Click Card.
- 4. Click the IFP tab.

## **IFP field descriptions**

Use the data in the following table to use the IFP tab.

| Name        | Description                                                                                              |
|-------------|----------------------------------------------------------------------------------------------------|
| Index       | Shows the index number for the IFP rule.                                                                 |
| Name        | Shows the name of the IFP rule.                                                                          |
| Slice0Ports | Shows the range of ports 1-24 or 1-8 based on the module type.                                           |
| Slice0Cnt   | Shows the counter for the range of ports 1-24 or 1-8 based on the module type                            |
| Slice1Ports | Shows the range of ports 25-48 or 9-16 based on the module type.                                         |
| Slice1Cnt   | Shows the counter for the range of ports 25-48 or 9-16 based on the module type.                         |
| Slice2Ports | Shows the range of ports 17-24 based on the module type.<br>This field appears only for 24–port modules. |
| Name      | Description                                                                                                    |
|-----------|----------------------------------------------------------------------------------------------------|
| Slice2Cnt | Shows the counter for ports 17-24 based on<br>the module type<br>This field appears only for 24–port<br>modules. |

### Viewing protocol drop counters

#### About this task

View protocol drop counters to see the number of packets dropped due to CP Limit violations.

#### Procedure

- 1. In the Device Physical View, select the chassis.
- 2. In the navigation tree, open the following folders: **Configuration > Graph**.
- 3. Click Chassis.
- 4. Click the Protocol Drop tab.

### **Protocol Drop field descriptions**

The **Protocol Drop** tab shows the number of packets dropped for the following protocolviolation counters:

- DataExpCnt
- TtlExpCnt
- IpmcDataCnt
- MacLearningCnt
- IsIsCnt
- BgpCnt
- RipV1Cnt
- RipV2Cnt
- OspfMcCnt
- FtpCnt
- TftpCnt
- SnmpCnt

- TelnetCnt
- SshCnt
- RshCnt
- IstCtlCnt
- RadiusCnt
- NtpCnt
- DhcpCnt
- IcmpV4Cnt
- IcmpV6Cnt
- IgmpCnt
- PimMcCnt
- VrrpCnt
- ArpReqCnt
- ArpOtherCnt
- RarpReqCnt
- RarpOtherCnt
- SIppCnt
- BpduCnt
- TdpCnt
- EapCnt
- LacpCnt
- VlacpCnt
- MIdV2Cnt
- LldpCnt
- HttpCnt
- PimUcCnt
- OspfUcCnt
- DnsCnt
- IcmpBcCnt
- IpfixCnt
- TestPktCnt

### **Viewing COP statistics**

#### About this task

View COP statistics for packets generated on interface modules.

#### Procedure

- 1. In the Device Physical View, select a module.
- 2. In the navigation tree, open the following folders: **Configuration > Graph**.
- 3. Click Card.
- 4. Click the COP Stats tab.
- 5. To graph the statistics, select the information you want to graph, and the click the type of graph you want to create.

### **COP Stats field descriptions**

Use the data in the following table to use the **COP Stats** tab.

| Name             | Description                                          |
|------------------|------------------------------------------------------|
| MacMgmtRxPackets | Shows the number of received MAC management packets. |
| IpFixRxPackets   | Shows the number of received IPFIX packets.          |

### **Displaying KHI port information**

#### About this task

Use the following commands to display key health information about the types of control packets and protocols received on a port and sent to the control processor.

#### Procedure

- 1. In the Device Physical View, select a port.
- 2. In the navigation tree, open the following folders: **Configuration > Graph**.
- 3. Click Port.

4. Click the CPP Stats tab.

### **CPP Stats field descriptions**

Use the data in the following table to use the CPP Stats tab.

| Name       | Description                                                                  |
|------------|------------------------------------------------------------------------------|
| Port       | Identifies the slot and port.                                                |
| Packet     | Shows the packet type.                                                       |
| PacketName | Shows the name of the packet.                                                |
| RxPackets  | Indicates the number of received packets on the port for the packet type.    |
| TxPackets  | Indicates the number of transmitted packets on the port for the packet type. |

# Chapter 6: Link state change control using ACLI

Detect and control link flapping to bring more stability to your network.

### **Controlling link state changes**

#### Before you begin

• You must log on to the Global Configuration mode in ACLI.

#### About this task

Configure link flap detection to control state changes on a physical port.

### Procedure

- Configure the interval for link state changes: link-flap-detect interval <2-600>
- 2. Configure the number of changes allowed during the interval: link-flap-detect frequency <1-9999>
- 3. Enable automatic port disabling: link-flap-detect auto-port-down
- Enable sending a trap: link-flap-detect send-trap

#### Example

1. Enable automatic disabling of the port:

```
VSP-9012:1(config)# link-flap-detect auto-port-down
```

2. Configure the link-flap-detect interval:

```
VSP-9012:1(config)# link-flap-detect interval 20
```

3. Enable sending traps:

```
VSP-9012:1(config)# link-flap-detect send-trap
```

### Variable definitions

Use the data in the following table to use the link-flap-detect command.

#### Table 5: Variable definitions

| Variable                          | Value                                                                                                    |
|-----------------------------------|----------------------------------------------------------------------------------------------------|
| <auto-port-down></auto-port-down> | Automatically disables the port if state changes exceed the link-<br>flap threshold. By default, auto-port-down is disabled. Use the<br>no operator to remove this configuration. To set this option to<br>the default value, use the default operator with the command. |
| frequency <1-9999>                | Configures the number of changes that are permitted during the time specified by the interval command.<br>The default is 10. To set this option to the default value, use the default operator with the command.                                                         |
| interval <2-600>                  | Configures the link-flap-detect interval in seconds.<br>The default value is 60. To set this option to the default value,<br>use the default operator with the command.                                                                                                  |
| send-trap                         | Activates traps transmission. The default setting is activated.<br>Use the no operator to remove this configuration. To set this<br>option to the default value, use the default operator with the<br>command.                                                           |

### **Displaying link state changes**

### Before you begin

• You must log on to the Privileged EXEC mode in ACLI.

#### About this task

Displays link flap detection state changes on a physical port.

#### Procedure

Display link state changes: show link-flap-detect

#### Example

VSP-9012:1>enable VSP-9012:#show link-flap-detect

Auto Port Down : enable Send Trap : enable

| Interval  | : 60 |  |
|-----------|------|--|
| Frequency | : 20 |  |

Link state change control using ACLI

# Chapter 7: Link state change control using EDM

Detect and control link flapping to bring more stability to your network.

### **Controlling link state changes**

#### About this task

Configure link flap detection to control link state changes on a physical port.

#### Procedure

- 1. In the navigation tree, open the following folders: **Configuration** > **Edit** > **Diagnostics**.
- 2. Click General.
- 3. Click the Link Flap tab.
- 4. Configure the parameters as required.
- 5. Click Apply.

### Link Flap field descriptions

Use the data in the following table to use the Link Flap tab.

| Name               | Description                                                                                                    |
|--------------------|----------------------------------------------------------------------------------------------------|
| AutoPortDownEnable | Enables or disables Link Flap Detect. If you enable Link Flap Detect, the system monitors the number of times a port goes down during a designated interval. If the number of drops exceeds a specified limit, the system forces the port out-of-service. |
| SendTrap           | Specifies that a trap is sent if the port is forced out-of-<br>service.                                                                                                    |
| Frequency          | Specifies the number of times the port can go down. The default is 20.                                                                                                    |

| Name     | Description                                                                   |
|----------|-------------------------------------------------------------------------------|
| Interval | Specifies the interval (in seconds) between port failures. The default is 60. |

## **Chapter 8: RMON configuration using ACLI**

This chapter contains procedures to configure remote monitoring (RMON) on Avaya Virtual Services Platform 9000 by using Avaya Command Line Interface (ACLI).

### **Configuring RMON**

#### Before you begin

• You must log on to the Global Configuration mode in ACLI.

#### About this task

Configure RMON functions on Virtual Services Platform 9000 to set alarms and capture events.

#### Procedure

- 1. Enable RMON globally: rmon
- 2. Configure an RMON alarm:

```
rmon alarm <1-65535> WORD <1-1536> <1-3600> {absolute|delta}
[falling-threshold <-2147483647-2147483647> event <1-65535>]
[owner WORD<1-127>] [rising-threshold <-
2147483647-2147483647> event <1-65535>]
```

3. Configure an RMON event:

rmon event <1-65535> [community WORD<1-127>] [description
WORD<1-127>] [log] [owner WORD<1-127>] [trap] [trap\_dest
[{A.B.C.D}]] [trap\_src [{A.B.C.D}]]

#### Example

VSP-9012:1(config)#rmon

VSP-9012:1(config) #rmon alarm 4 rcCliNumAccessViolations.0 10 absolute rising-threshold 2 event 60000

VSP-9012:1(config)#rmon event 60534 community public description "Rising Event" log trap

### Variable definitions

Use the data in this table to use the rmon command.

#### Table 6: Variable definitions

| Variable                                                                                                    | Value                                                                                                    |
|----------------------------------------------------------------------------------------------------|----------------------------------------------------------------------------------------------------|
| alarm <1-65535> WORD<br><1-1536> <1-3600> {absolute <br>delta} [falling-threshold<br><-2147483647-2147483647> | Create an alarm interface.                                                                                                    |
|                                                                                                    | <ul> <li>&lt;1-65535&gt; is the interface index number from 1–<br/>65535.</li> </ul>                                                                                                  |
| event <1-65535>] [owner<br>WORD<1-127>] [rising-threshold                                                     | <ul> <li>WORD &lt;1-1536&gt; is the variable name or OID, case<br/>sensitive (string length 1–1536).</li> </ul>                                                                       |
| <-214/483647-214/483647><br>event <1-65535>]                                                                  | <ul> <li>{absolute   delta} is the sample type.</li> </ul>                                                                                                    |
|                                                                                                    | • rising-threshold <-2147483648-2147483647><br>[ <event:1-65535>] is the rising threshold (–<br/>2147483648–2147483647) and the rising event<br/>number (1–65535).</event:1-65535>    |
|                                                                                                    | • falling-threshold <-2147483648-2147483647><br>[ <event:1-65535>] is the falling threshold (–<br/>2147483648–2147483647) and the falling event<br/>number (1–65535).</event:1-65535> |
|                                                                                                    | <ul> <li>owner WORD&lt;1–127&gt; is the name of the owner<br/>(string length 1–127).</li> </ul>                                                                                       |
|                                                                                                    | Use the default operator to reset the RMON alarms to their default configuration:default rmon alarm <65535>                                                                           |
|                                                                                                    | Use the no operator to disable RMON alarms: no rmon alarm [<1-65535>]                                                                                                    |
| event <1-65535> [community                                                                                    | Create an event.                                                                                                    |
| WORD<1-127>] [description<br>WORD<1-127>] [log] [owner                                                        | <ul> <li>&lt;1-65535&gt; is the event index number.</li> </ul>                                                                                                    |
| WORD<1-127>] [trap] [trap_dest<br>[{A.B.C.D}]] [trap_src [{A.B.C.D}]]                                         | • [log] display information about configured traps.                                                                                                    |
|                                                                                                    | <ul> <li>[trap] specify trap source and destination IP addresses.</li> </ul>                                                                                                    |
|                                                                                                    | <ul> <li>description WORD&lt;1-127&gt; is the event description<br/>(string length 0–127).</li> </ul>                                                                                 |
|                                                                                                    | <ul> <li>owner WORD&lt;1-127&gt; is the name of the owner<br/>(string length 1–127).</li> </ul>                                                                                       |
|                                                                                                    | • trap_src { <i>A.B.C.D</i> } is the trap source ip address.                                                                                                    |

| Variable | Value                                                                              |
|----------|------------------------------------------------------------------------------------|
|          | <ul> <li>trap_dest {A.B.C.D} is the trap destination ip<br/>address.</li> </ul>    |
|          | • community <i>WORD&lt;1-127&gt;</i> is the event community (string length 1–127). |
|          | Use the no operator to delete a RMON event: no rmon event [<1-65535>] [log ]       |

### **Viewing RMON settings**

#### About this task

View RMON settings to see information about alarms, statistics, events, or the status of RMON on Virtual Services Platform 9000.

#### Procedure

View RMON settings:

show rmon {alarm|event|history|log|stats}

#### Example

CB-SWB:1(config)#show rmon event

```
Rmon Event
INDEX DESCRIPTION
          TYPE
                COMMUNITY OWNER
                           LAST_TIME_SENT
    ______
60534 Rising Event log-and-trap public 47.17.142.155 none
60535 Falling Event log-and-trap public 47.17.142.155 8 day(s), 19:14:32
CB-SWB:1(config)#show rmon log
Rmon Log
INDEX TIME
              DESCRIPTION
60535. 1 8 day(s), 19:14:45 1.3.6.1.4.1.2272.1.19.14.0 (absValue = 0, Falling
Threshold = 2, interval = 10)[alarmIndex.1][trap]
               "Falling Event"
Threshold = 1, interval = 10)[alarmIndex.2][trap]
               "Falling Event"
VSP-9012:1(config)#show rmon stats
_____
           Rmon Ether Stats
```

```
INDEX PORT OWNER
1 cpp monitor
```

### Variable definitions

Use the data in the following table to use the show rmon command.

#### Table 7: Variable definitions

| Variable | Value                              |
|----------|------------------------------------|
| alarm    | Display the RMON Alarm table.      |
| event    | Display the RMON event table.      |
| history  | Display the RMON history table.    |
| log      | Display the RMON log table.        |
| stats    | Display the RMON statistics table. |

## Chapter 9: RMON configuration using EDM

Remote monitoring (RMON) is a management information base (MIB) or a group of management objects that you use to obtain or configure values using the Simple Network Management Protocol (SNMP).

### **Enabling RMON globally**

#### About this task

You must globally enable RMON before you can use an RMON function. If you attempt to enable an RMON function before the global flag is disabled, EDM informs you that the flag is disabled and prompts you to enable the flag.

If you want to use nondefault RMON parameter values, you can configure them before you enable RMON, or as you configure the RMON functions.

#### Procedure

- 1. In the navigation tree, open the following folders: **Configuration** > **Serviceability** > **RMON**.
- 2. Click Options.
- 3. Click the **Options** tab.
- 4. Select the Enable check box.
- 5. In the **UtilizationMethod** option, select a utilization method.
- 6. In the **TrapOption** option, select a trap option.
- 7. In the **MemSize** box, type a memory size.
- 8. Click Apply.

### **Options field descriptions**

Use the data in the following table to use the **Options** tab.

| Name   | Description                                                                                                 |
|--------|----------------------------------------------------------------------------------------------------|
| Enable | Enables RMON. If you select the Enable check box, the RMON agent starts immediately if the amount of memory |

| Name              | Description                                                                                                    |
|-------------------|----------------------------------------------------------------------------------------------------|
|                   | specified by MemSize is currently available in the device. To disable RMON, clear the Enable check box and click Apply to save the new setting to NVRAM, and then restart the device. The default is disabled.                                                                                                    |
| UtilizationMethod | Controls whether RMON uses a half-duplex or full-duplex<br>formula to calculate port usage. After you select halfDuplex,<br>RMON uses InOctets and the speed of the port to calculate<br>port usage (this is the standard RMON RFC1271 convention).<br>After you select fullDuplex, RMON uses InOctets and<br>OutOctets and 2X the speed of the port to calculate port<br>usage. If you select fullDuplex, but the port operates in half-<br>duplex mode, the calculation defaults to the RFC1271<br>convention. The default is halfDuplex. |
| TrapOption        | Indicates whether the system sends RMON traps to the owner<br>of the RMON alarm (the manager that created the alarm entry)<br>or to all trap recipients in the system trap receiver table. The<br>default value is toOwner.                                                                                                    |
| MemSize           | Specifies the RAM size, in bytes, available for RMON to use.<br>The default value is 250 Kilobytes.                                                                                                    |

### **Enabling RMON history**

### About this task

Use RMON to establish a history for a port and configure the bucket interval. For example, to gather RMON statistics over the weekend, you must have enough buckets to cover two days. Configure the history to gather one bucket every hour, and cover a 48 hour period. After you configure history characteristics, you cannot modify them; you must delete the history and create another one.

### Procedure

- 1. In the navigation tree, open the following folders: **Configuration** > **Serviceability** > **RMON**.
- 2. Click Control.
- 3. In the **History** tab, click **Insert**.
- 4. In the **Port** box, click the ellipsis (...) button.
- 5. Select a port.
- 6. Click **OK**.
- 7. In the **Buckets Requested** box, type the number of discrete time intervals to save data.

- 8. In the **Interval** box, type the interval in seconds.
- 9. In the **Owner** box, type the owner information.
- 10. Click Insert.

### **History field descriptions**

Use the data in the following table to use the **History** tab.

| Name             | Description                                                                                                    |
|------------------|----------------------------------------------------------------------------------------------------|
| Index            | Specifies an index that uniquely identifies an entry in the historyControl table. Each entry defines a set of samples at a particular interval for an interface on the device. Index value ranges from 1–65535. The default value is 1.                                                                                                    |
| Port             | Identifies the source for which historical data is collected and<br>placed in a media-specific table on behalf of this<br>historyControlEntry. The source is an interface on this device.<br>To identify a particular interface, the object identifies the<br>instance of the ifIndex object, defined in (4,6), for the desired<br>interface. For example, if an entry receives data from<br>interface 1, the object is ifIndex 1. The statistics in this group<br>reflect all packets on the local network segment attached to<br>the identified interface. You cannot modify this object if the<br>associated historyControlStatus object is equal to valid(1).                                                                                                    |
| BucketsRequested | Specifies the requested number of discrete time intervals<br>over which data is saved in the part of the media-specific table<br>associated with this historyControlEntry. After this object is<br>created or modified, the probe configures<br>historyControlBucketsGranted as closely to this object as<br>possible for the particular probe implementation and available<br>resources. Values range from 1–65535. The default value is<br>50.                                                                                                    |
| BucketsGranted   | Specifies the number of discrete sampling intervals over<br>which data is saved in the part of the media-specific table<br>associated with this historyControlEntry. After the associated<br>BucketsRequested object is created or modified, the probe<br>sets this object as closely to the requested value as possible<br>for the particular probe implementation and available<br>resources. The probe must not lower this value except as a<br>result of a modification to the associated BucketsRequested<br>object. Occasionally, the actual number of buckets<br>associated with this entry is less than the value of this object.<br>In this case, at the end of each sampling interval, a new<br>bucket is added to the media-specific table. After the number<br>of buckets reaches the value of this object and a new bucket |

| Name     | Description                                                                                                    |
|----------|----------------------------------------------------------------------------------------------------|
|          | is to be added to the media-specific table, the oldest bucket<br>associated with this entry is deleted by the agent so that the<br>new bucket can be added. After the value of this object<br>changes to a value less than the current value, entries are<br>deleted from the media-specific table associated with this<br>entry. The agent deletes the oldest of these entries so that<br>their number remains less than or equal to the new value of<br>this object. After the value of this object changes to a value<br>greater than the current value, the number of associated<br>media-specific entries is allowed to grow.                                                                                                    |
| Interval | Specifies the interval in seconds over which the data is<br>sampled for each bucket in the part of the media-specific table<br>associated with this historyControlEntry. You can set this<br>interval between 1–3600 seconds (1 hour). Because the<br>counters in a bucket can overflow at their maximum value with<br>no indication, you must take into account the possibility of<br>overflow in all of the associated counters. Consider the<br>minimum time in which a counter can overflow on a particular<br>media type, and then set the historyControlInterval object to<br>a value less than this interval, which is typically most<br>important for the octets counter in a media-specific table. For<br>example, on an Ethernet network, the etherHistoryOctets<br>counter can overflow in approximately 1 hour at the maximum<br>utilization. You cannot modify this object if the associated<br>historyControlStatus object is equal to valid. The default value<br>is 1800. |
| Owner    | Specifies the entity that configured this entry and is using the assigned resources.                                                                                                    |

### **Disabling RMON history**

### About this task

Disable RMON history on a port if you do not want to record a statistical sample from that port.

### Procedure

- 1. In the navigation tree, open the following folders: **Configuration** > **Serviceability** > **RMON**.
- 2. Click Control.
- 3. In the **History** tab, select the row that contains the port ID to delete.

4. Click Delete.

### Creating an alarm

#### Before you begin

• You must globally enable RMON.

#### About this task

After you enable RMON globally, you also create a default rising and falling event. The default for the events is log-and-trap, which means that you receive notification through a trap as well as through a log file.

#### Procedure

- 1. In the navigation tree, open the following folders: **Configuration** > **Serviceability** > **RMON**.
- 2. Click Alarms.
- 3. Click the Alarms tab.
- 4. Click Insert.
- 5. In the **Variable** option, select a variable for the alarm.

If you select some variables, the system will prompt you for a port (or other object) on which you want to set an alarm.

- 6. In the **SampleType** option, select a sample type.
- 7. In the Interval box, type a sample interval in seconds.
- 8. In the **Index** box, type an index number.
- 9. In the **RisingThreshold** box, type a rising threshold value.
- 10. In the **RisingEventIndex** box, type a rising threshold event index.
- 11. In the FallingThreshold box, type a falling threshold value.
- 12. In the **FallingEventIndex** box, type a falling threshold event index.
- 13. In the **Owner** box, type the owner of the alarm.
- 14. Click Insert.

### Alarms field descriptions

Use the data in the following table to use the **Alarms** tab.

| Name       | Description                                                                                                    |  |
|------------|----------------------------------------------------------------------------------------------------|--|
| Index      | Uniquely identifies an entry in the alarm table. Each entry defines a diagnostic sample at a particular interval for an object on the device. The default is 1.                                                                                                    |  |
| Interval   | Specifies the interval, in seconds, over which the data is sampled<br>and compared with the rising and falling thresholds. deltaValue<br>sampling—configure the interval short enough that the sampled<br>variable is unlikely to increase or decrease by more than 2^31–1<br>during a single sampling interval. The default is 10.                                                                                                    |  |
| Variable   | Specifies the object identifier of the particular variable to be sampled.<br>Only variables that resolve to an ASN.1 primitive type of INTEGER<br>(INTEGER, Counter, Gauge, or TimeTicks) can be sampled.<br>Alarm variables exist in three formats, depending on the type:                                                                                                    |  |
|            | • A chassis, power supply, or fan-related alarm ends in x where the x index is hard-coded. No further information is required.                                                                                                    |  |
|            | • A card, spanning tree group (STG), Routing Information Protocol (RIP), Open Shortest Path First (OSPF), or EtherStat alarm ends with a dot (.). You must enter a card number, STG ID, IP address, or EtherStat information.                                                                                                    |  |
|            | • A port alarm ends with no dot or index and requires that you use<br>the port shortcut menu. An example of a port alarm is ifInOctets<br>(interface incoming octet count).                                                                                                    |  |
|            | Because SNMP access control is articulated entirely in terms of the contents of MIB views, no access control mechanism exists to restrict the value of this object to identify only those objects that exist in a particular MIB view. Because there is no acceptable means of restricting the read access that is obtained through the alarm mechanism exists, the probe must grant only write access to this object in those views that have read access to all objects on the probe. |  |
|            | After you configure a variable, if the supplied variable name is not<br>available in the selected MIB view, a badValue error will be returned.<br>After the variable name of an established alarmEntry is no longer<br>available in the selected MIB view, the probe will change the status<br>of this alarmEntry to invalid.<br>You cannot modify this object if the associated alarmStatus object is<br>equal to valid.                                                               |  |
| SampleType | Specifies the method of sampling the selected variable and calculating the value to be compared against the thresholds. If the value of this object is absoluteValue, the value of the selected                                                                                                    |  |

| Name             | Description                                                                                                    |
|------------------|----------------------------------------------------------------------------------------------------|
|                  | variable is compared directly with the thresholds at the end of the sampling interval. If the value of this object is deltaValue, the value of the selected variable at the last sample is subtracted from the current value, and the difference compared with the thresholds. You cannot modify this object if the associated alarmStatus object is equal to valid. The default is deltaValue.                                                                                                    |
| Value            | Specifies the value of the statistic during the last sampling period.<br>For example, if the sample type is deltaValue, this value is the<br>difference between the samples at the beginning and end of the<br>period. If the sample type is absoluteValue, this value is the sampled<br>value at the end of the period. This value is compared with the rising<br>and falling thresholds. The value during the current sampling period<br>is not made available until the period is completed and remains<br>available until the next period is complete.                                                                                                    |
| StartUpAlarm     | Specifies the alarm that is sent after this entry is first set to valid. If<br>the first sample after this entry becomes valid is greater than or equal<br>to the risingThreshold and alarmStartupAlarm is equal to the<br>risingAlarm or the risingOrFallingAlarm, then a single rising alarm is<br>generated. If the first sample after this entry becomes valid is less<br>than or equal to the fallingThreshold and alarmStartupAlarm is equal<br>to the fallingAlarm or the risingOrFallingAlarm, then a single falling<br>alarm is generated. You cannot modify this object if the associated<br>alarmStatus object is equal to valid.                                                                                                  |
| Rising Threshold | Specifies a threshold for the sampled statistic. After the current<br>sampled value is greater than or equal to this threshold, and the<br>value at the last sampling interval was less than this threshold, a<br>single event is generated. A single event is also generated if the first<br>sample after this entry becomes valid is greater than or equal to this<br>threshold and the associated alarmStartupAlarm is equal to<br>risingAlarm or risingOrFallingAlarm. After a rising event is<br>generated, another such event is not generated until the sampled<br>value falls below this threshold and reaches the<br>alarmFallingThreshold. You cannot modify this object if the<br>associated alarmStatus object is equal to valid. |
| RisingEventIndex | Specifies the index of the eventEntry that is used after a rising<br>threshold is crossed. The eventEntry identified by a particular value<br>of this index is the same as identified by the same value of the<br>eventIndex object. If there is no corresponding entry in the<br>eventTable, no association exists. In particular, if this value is zero,<br>no associated event is generated, as zero is not a valid event index.<br>You cannot modify this object if the associated alarmStatus object is<br>equal to valid. The default is 60534.                                                                                                    |
| FallingThreshold | Specifies a threshold for the sampled statistic. If the current sampled value is less than or equal to this threshold, and the value at the last sampling interval was greater than this threshold, a single event is generated. A single event is also generated if the first sample after                                                                                                    |

| Name              | Description                                                                                                    |
|-------------------|----------------------------------------------------------------------------------------------------|
|                   | this entry becomes valid is less than or equal to this threshold and<br>the associated alarmStartupAlarm is equal to fallingAlarm or<br>risingOrFallingAlarm. After a falling event is generated, another such<br>event is not generated until the sampled value rises above this<br>threshold and reaches the alarmRisingThreshold. You cannot<br>modify this object if the associated alarmStatus object is equal to<br>valid.                                                                                                    |
| FallingEventIndex | Specifies the index of the eventEntry that is used after a falling<br>threshold is crossed. The eventEntry identified by a particular value<br>of this index is the same as identified by the same value of the<br>eventIndex object. If there is no corresponding entry in the<br>eventTable, no association exists. In particular, if this value is zero,<br>no associated event is generated, as zero is not a valid event index.<br>You cannot modify this object if the associated alarmStatus object is<br>equal to valid. The default is 60535. |
| Owner             | Specifies the entity that configured this entry and is therefore using the resources assigned to it.                                                                                                    |
| Status            | Specifies the status of this alarm entry.                                                                                                    |

### Viewing RMON alarms

### About this task

View the RMON alarm information to see alarm activity.

### Procedure

- 1. In the navigation tree, open the following folders: **Configuration** > **Serviceability** > **RMON**.
- 2. Click Alarms.

### **Viewing RMON events**

### About this task

View RMON events to see how many events occurred.

### Procedure

- 1. In the navigation tree, open the following folders: **Configuration** > **Serviceability** > **RMON**.
- 2. Click Alarms.
- 3. Click the **Events** tab.

### **Events field descriptions**

Use the data in the following table to use the **Events** tab.

| Name         | Description                                                                                                    |
|--------------|----------------------------------------------------------------------------------------------------|
| Index        | Uniquely identifies an entry in the event table. Each such entry defines one event that is generated after the appropriate conditions occur.                                                                                                    |
| Description  | Specifies a comment describing this event entry.                                                                                                    |
| Туре         | Specifies the type of notification that the probe makes about this event. In the case of a log, an entry is made in the log table for each event. In the case of SNMP traps, an SNMP trap is sent to one or more management stations.                                                                                                    |
| Community    | Specifies the SNMP community to where you can send SNMP traps.                                                                                                    |
| LastTimeSent | Specifies the value of sysUpTime at the time this event entry last generated an event. If this entry has not generated events, this value is zero.                                                                                                    |
| Owner        | Specifies the entity that configured this entry and is therefore using<br>the assigned resources. If this object contains a string starting with<br>monitor and has associated entries in the log table, all connected<br>management stations retrieve those log entries, as they have<br>significance to all management stations connected to this device. |

### Viewing the RMON log

#### About this task

View the trap log to see which activity occurred.

### Procedure

- 1. In the navigation tree, open the following folders: **Configuration** > **Serviceability** > **RMON**.
- 2. Click Alarms.
- 3. Click the **Log** tab.

### Log field descriptions

Use the data in the following table to use the Log tab.

| Name        | Description                                                                                   |
|-------------|-----------------------------------------------------------------------------------------------|
| Time        | Specifies the creation time for this log entry.                                               |
| Description | Specifies an implementation dependent description of the event that activated this log entry. |

### **Deleting an alarm**

#### About this task

Delete an alarm if you no longer want it to appear in the log.

### Procedure

- 1. In the navigation tree, open the following folders: **Configuration** > **Serviceability** > **RMON**.
- 2. Click Alarms.
- 3. Select the alarm you must delete.
- 4. Click **Delete**.

### **Creating a default RMON event**

### About this task

Create a default rising and falling event to specify if alarm information is sent to a trap, a log, or both.

#### Procedure

- 1. In the navigation tree, open the following folders: **Configuration** > **Serviceability** > **RMON**.
- 2. Click Alarms.
- 3. Click the Events tab.
- 4. Click Insert.
- 5. In the **Description** box, type a description for the event.
- 6. In the **Owner** box, type the owner of the event.
- 7. In the Insert Events dialog box, click Insert. If Rmon is not globally enabled, the following message appears: RMON is currently disabled. Do you want to enable it now?
- 8. Click Yes.

### **Events field descriptions**

Use the data in the following table to use the **Events** tab.

| Name        | Description                                                                                                    |
|-------------|----------------------------------------------------------------------------------------------------|
| Index       | Uniquely identifies an entry in the event table. Each such entry defines one event that is generated after the appropriate conditions occur.                                                                                          |
| Description | Specifies a comment describing this event entry.                                                                                                    |
| Туре        | Specifies the type of notification that the probe makes about this event. In the case of a log, an entry is made in the log table for each event. In the case of SNMP traps, an SNMP trap is sent to one or more management stations. |
| Community   | Specifies the SNMP community to where you can send SNMP traps.                                                                                                    |

| Name         | Description                                                                                                    |
|--------------|----------------------------------------------------------------------------------------------------|
| LastTimeSent | Specifies the value of sysUpTime at the time this event entry last generated an event. If this entry has not generated events, this value is zero.                                                                                                    |
| Owner        | Specifies the entity that configured this entry and is therefore using<br>the assigned resources. If this object contains a string starting with<br>monitor and has associated entries in the log table, all connected<br>management stations retrieve those log entries, as they have<br>significance to all management stations connected to this device. |

### Creating a nondefault RMON event

### About this task

Create a custom rising and falling event to specify if alarm information is sent to a trap, a log, or both.

### Procedure

- 1. In the navigation tree, open the following folders: **Configuration** > **Serviceability** > **RMON**.
- 2. Click Alarms.
- 3. Click the Events tab.
- 4. Click Insert.
- 5. In the **Description** box, type an event name.
- 6. In the **Type** option, select an event type.

The default configuration is log-and-trap. To save memory, configure the event type to log. To reduce traffic from the system, configure the event type to snmp-log.

If you select snmp-trap or log, you must configure trap receivers.

- 7. In the Community box, type an SNMP community.
- 8. In the **Owner** box, type the owner of this event.
- 9. Click Insert.

### **Events field descriptions**

Use the data in the following table to use the **Events** tab.

| Name         | Description                                                                                                    |
|--------------|----------------------------------------------------------------------------------------------------|
| Index        | Uniquely identifies an entry in the event table. Each such entry defines one event that is generated after the appropriate conditions occur.                                                                                                    |
| Description  | Specifies a comment describing this event entry.                                                                                                    |
| Туре         | Specifies the type of notification that the probe makes about this event. In the case of a log, an entry is made in the log table for each event. In the case of SNMP traps, an SNMP trap is sent to one or more management stations.                                                                                                    |
| Community    | Specifies the SNMP community to where you can send SNMP traps.                                                                                                    |
| LastTimeSent | Specifies the value of sysUpTime at the time this event entry last generated an event. If this entry has not generated events, this value is zero.                                                                                                    |
| Owner        | Specifies the entity that configured this entry and is therefore using<br>the assigned resources. If this object contains a string starting with<br>monitor and has associated entries in the log table, all connected<br>management stations retrieve those log entries, as they have<br>significance to all management stations connected to this device. |

### **Deleting an event**

### About this task

Delete an event after you no longer require the alarm information.

### Procedure

- 1. In the navigation tree, open the following folders: **Configuration** > **Serviceability** > **RMON**.
- 2. Click Alarms.
- 3. Click the **Events** tab.
- 4. Select the event you must delete.
- 5. Click Delete.

RMON configuration using EDM

# Chapter 10: Viewing statistics using ACLI

Use remote monitoring (RMON) statistics on Ethernet ports to remotely monitor network performance.

### **Viewing RMON statistics**

#### About this task

View RMON statistics to manage network performance.

#### Procedure

View RMON statistics:

show rmon stats

#### Example

VSP-9012:1(config)#show rmon stats

```
Rmon Ether Stats
INDEX PORT OWNER
1 cpp monitor
```

### Job aid

Use the data in the following table to use the show rmon stats command output.

#### Table 8: show rmon stats command output

| Parameter | Description                                                                                  |
|-----------|----------------------------------------------------------------------------------------------|
| Index     | Uniquely identifies an entry in the Ethernet Statistics table.                               |
| Port      | Identifies the source of the data that this etherStats entry analyzes.                       |
| Owner     | Specifies the entity that configured this entry and is therefore using the assign resources. |

Viewing statistics using ACLI

# Chapter 11: Viewing statistics using EDM

Use remote monitoring (RMON) statistics on Ethernet ports to remotely monitor network performance.

### **Enabling RMON statistics**

#### About this task

Enable Ethernet statistics collection for RMON.

#### Procedure

- 1. In the navigation tree, open the following folders: **Configuration** > **Serviceability** > **RMON**.
- 2. Click Control.
- 3. Click the Ethernet Statistics tab.
- 4. Click Insert.
- 5. Next to the Port box, click the ellipsis (...) button.
- 6. Select a port.
- 7. Click **OK**.
- 8. In the **Owner** box, type the name of the owner entity.
- 9. Click **OK**.
- 10. Click Insert.

### **Ethernet Statistics field descriptions**

Use the data in the following table to use the **Ethernet Statistics** tab.

| Name  | Description                                                                            |
|-------|----------------------------------------------------------------------------------------|
| Index | Uniquely identifies an entry in the Ethernet Statistics table. The default is 1.       |
| Port  | Identifies the source of the data that this etherStats entry is configured to analyze. |

| Name  | Description                                                                                |
|-------|--------------------------------------------------------------------------------------------|
| Owner | Specifies the entity that configured this entry and therefore uses the assigned resources. |

### **Disabling RMON statistics**

### About this task

Disable RMON statistics on a port after you do not need to gather statistics on that port.

### Procedure

- 1. In the navigation tree, open the following folders: **Configuration** > **Serviceability** > **RMON**.
- 2. Click Control.
- 3. Click the Ethernet Statistics tab.
- 4. Select the row that contains the port ID for which you must disable statistics.
- 5. Click **Delete**.

# Chapter 12: Log and trap fundamentals

Use the information in this section to help you understand Simple Network Management Protocol (SNMP) traps and log files, available as part of Avaya Virtual Services Platform 9000 System Messaging Platform.

### Simple Network Management Protocol

The Simple Network Management Protocol (SNMP) provides facilities to manage and monitor network resources. SNMP consists of:

• agents

An agent is software that runs on a device that maintains information about device configuration and current state in a database.

managers

An SNMP manager is an application that contacts an SNMP agent to query or modify the agent database.

• the SNMP protocol

SNMP is the application-layer protocol used by SNMP agents and managers to send and receive data.

Management Information Bases (MIB)

The MIB is a text file that specifies the managed objects by an object identifier (OID).

### Important:

Virtual Services Platform 9000 does not reply to SNMP requests sent to the Virtual Router Redundancy Protocol (VRRP) virtual interface address; it does, however, reply to SNMP requests sent to the physical IP address.

An SNMP manager and agent communicate through the SNMP protocol. A manager sends queries and an agent responds; however, an agent initiates traps. Several types of packets transmit between SNMP managers and agents:

get request

This message requests the values of one or more objects.

• get next request

This message requests the value of the next object.

• set request

This message requests to modify the value of one or more objects.

• get response

This message is sent by an SNMP agent in response to a get request, get next request, or set request message.

• trap

An SNMP trap is a notification triggered by events at the agent.

### **Overview of traps and logs**

#### SNMP traps

The SNMP trap is an industry-standard method used to manage events. You can set SNMP traps for specific types of log message (for example, warning or fatal), from specific applications, and send them to a trap server for further processing. For example, you can configure Virtual Services Platform 9000 to send SNMP traps to a server after a port is unplugged or if a power supply fails.

This document only describes SNMP commands related to traps. For more information about how to configure SNMP community strings and related topics, see *Avaya Virtual Services Platform 9000 Security*, NN46250–601.

### System log messaging

On a UNIX-based management platform, you can use system log (syslog) messaging to manage event messages. The Virtual Services Platform 9000 syslog software communicates with a server software component named syslogd on the management workstation.

The UNIX daemon syslogd is a software component that receives and locally logs, displays, prints, and forwards messages that originate from sources internal and external to the workstation. For example, syslogd on a UNIX workstation concurrently handles messages received from applications that run on the workstation, as well as messages received from Virtual Services Platform 9000 that run in a network accessible to the workstation.

The remote UNIX management workstation performs the following actions:

- receives system log messages from Virtual Services Platform 9000
- examines the severity code in each message
- uses the severity code to determine appropriate system handling for each message

#### Log consolidation

Virtual Services Platform generates a system log file and can forward that file to a syslog server for remote viewing, storage and analyzing.

The system log captures messages for the following components:

- Simple Network Management Protocol (SNMP)
- Extensible Authentication Protocol (EAP)
- Remote Authentication Dial-in User Service (RADIUS)
- Remote Monitoring (RMON)
- Web
- Internet Group Management Protocol (IGMP)
- hardware (HW)
- MultiLink Trunking (MLT)
- filter
- Quality of Service (QoS)
- Command line interface (CLI) log
- software (SW)
- Central Processing Unit (CPU)
- Internet Protocol (IP)
- Virtual Local Area Network (VLAN)
- Internet Protocol Multicast (IPMC)
- Internet Protocol-Routing Information Protocol (IP-RIP)
- Open Shortest Path First (OSPF)
- policy
- Routing Information Protocol (RIP)
- Simple Network Management Protocol (SNMP) log

Avaya Virtual Services Platform 9000 can send information in the system log file, including ACLI command log and the SNMP operation log, to a syslog server.

View logs for CLILOG module to track all ACLI commands executed and for fault management purposes. The ACLI commands are logged to the system log file as CLILOG module.

View logs for SNMPLOG module to track SNMP logs. The SNMP operation log is logged to the system log file as SNMPLOG module.

The platform logs CLILOG and SNMPLOG as INFO. Normally, if you configure the logging level to WARNING, the system skips all INFO messages. However, if you enable CLILOG and SNMPLOG the system logs ACLI Log and SNMP Log information regardless of the logging level you set. This is not the case for other INFO messages.

### System log client over IPv6 transport

You can log system log messages to external system log hosts with both IPv4 and IPv6 addresses with no difference in functionality or configuration except in the following case. When you configure the system log table, under the System Log Table tab, you must select either IPv4 or IPv6.

### Log message format

The log messages for Virtual Services Platform 9000 have a standardized format. All system messages are tagged with the following information, except that alarm type and alarm status apply to alarm messages only:

- Avaya proprietary (AP) format—provides encrypted information for debugging purposes
- module---identifies the software module or hardware from which the log is generated
- timestamp—records the date and time at which the event occurred. The format is MM/ DD/YY hh:mm:ss.uuu, where uuu is milliseconds. Example: [11/01/10 11:41:21.376]
- event code-precisely identifies the event reported
- event instance or alarm ID—identified the instance of the event or alarm ID for alarm messages
- alarm type—identifies the alarm type (Dynamic or Persistent) for alarm messages
- alarm status—identifies the alarm status (set or clear) for alarm messages
- VRF name—identifies the Virtual Routing and Forwarding (VRF) instance, if applicable
- severity level—identifies the severity of the message
- terse message—represents the event and provides additional information
- probable cause—describes the possible conditions that trigger the event

The following messages are examples of an informational message, warning message, and alarm messages:

```
IO5 [08/17/11 11:38:04.875] 0x0009059e 0000000 GlobalRouter QOS INFO QOS profile
set to 0
SF4 [08/17/11 11:38:04.875] 0x0009059e 00000000 GlobalRouter QOS INFO QOS profile
set to 0
CP1 [08/16/11 11:38:04.875] 0x00043fff 00000000 GlobalRouter WEB INFO HTTPS: Server
Cert/Key Generated Successfully
```

The system encrypts AP information before writing it to the log file. The encrypted information is for debugging purposes. Only an Avaya Customer Service engineer can decrypt the information. ACLI commands display the logs without the encrypted information. Avaya recommends that you do not edit the log file.

The following table describes the system message severity levels.

#### Table 9: Severity levels

| Severity level | Definition                               |
|----------------|------------------------------------------|
| INFO           | Information only. No action is required. |
| Severity level | Definition                                                                                                    |
|----------------|----------------------------------------------------------------------------------------------------|
| ERROR          | A nonfatal condition occurred. You can be required to take<br>appropriate action. For example, the system generates an error<br>message if it is unable to lock onto the semaphore required to<br>initialize the IP addresses used to transfer the log file to a remote<br>host. |
| WARNING        | A nonfatal condition occurred. No immediate action is needed.                                                                                                    |
| FATAL          | A fatal condition occurred. The system cannot recover without restarting. For example, a fatal message is generated after the configuration database is corrupted.                                                                                                    |

Based on the severity code in each message, the platform dispatches each message to one or more of the following destinations:

- workstation display
- local log file
- one or more remote hosts

You can log system log messages to external system log hosts with both IPv4 and IPv6 addresses with no difference in functionality or configuration except in the following case. When you configure the system log table, under the System Log Table tab, you must select either IPv4 or IPv6.

Internally, Virtual Services Platform 9000 has four severity levels for log messages: Info, Warning, Error, Fatal. The system log supports eight different severity levels:

- Debug
- Info
- Notice
- Warning
- Critical
- Error
- Alert
- Emergency

The following table shows the default mapping of internal severity levels to syslog severity levels.

#### Table 10: Default and system log severity level mapping

| UNIX system error codes | System log severity level | Internal VSP 9000 severity<br>level |
|-------------------------|---------------------------|-------------------------------------|
| 0                       | Emergency                 | Fatal                               |

| UNIX system error codes | System log severity level | Internal VSP 9000 severity<br>level |
|-------------------------|---------------------------|-------------------------------------|
| 1                       | Alert                     | _                                   |
| 2                       | Critical                  | _                                   |
| 3                       | Error                     | Error                               |
| 4                       | Warning                   | Warning                             |
| 5                       | Notice                    | _                                   |
| 6                       | Info                      | Info                                |
| 7                       | Debug                     | —                                   |

# Log files

The log file captures hardware and software log messages, and alarm messages. Virtual Services Platform 9000 can log to external flash. Avaya strongly recommends that you configure logging to an external flash and keep an external card in each CP module at all times. The system supports 2 GB Compact Flash cards. By default, the system logs to external flash. If the external flash does not exist or the system configuration does not log to external flash, the system logs to internal flash instead.

To log to a file on external or internal flash, the used disk space on the flash must be below 75%. If the used disk space of the flash is more than 75%, the system stops logging to a file on the flash and raises an alarm even though the system always saves logs in internal memory. The system saves internal log messages in a circular list in memory, which overwrite older log messages as the log fills. Unlike the log messages in a log file, the internal log messages in memory do not contain encrypted information, which can limit the information available during troubleshooting. Free up the disk space on the flash if the system generates the disk space 75% full alarm. After the disk space utilization returns below 75%, the system clears the alarm, and then starts logging to a file again.

#### Log file naming conventions

The following list provides the naming conventions for the log file:

- The log file is named as log.xxxxxxx.sss format. The prefix of the log file name is log. The six characters after the log file prefix contain the last three bytes of the chassis base MAC address. The next two characters specify the slot number of the CP module that generated the logs. The last three characters (sss) denote the sequence number of the log file.
- The sequence number of the log file is incremented for each new log file created after the existing log file reaches the maximum configured size.
- At initial system start up when no log file exists, a new log file with the sequence number 000 is created. After a restart, the system finds the newest log file from both external flash and internal flash based on file timestamps. If the newest log file is on the flash that is used for logging, the system continues to use the newest log file for logging. If the newest

log file exists on the flash that is not used for logging, the system creates a new log file with incremented sequence number on the flash that is used for logging.

## Log file transfer

The system logs contain important information for debugging and maintaining Virtual Services Platform 9000. After the current log file reaches the configured maximum size, a new log file is created for logging. The system transfers old log files to a remote host. You can configure up to 10 remote hosts, which creates long-term backup storage of your system log files.

Of the 10 configured remote hosts, 1 is the primary host and the other 9 are redundant. Upon initiating a transfer, system messaging attempts to use host 1 first. If host 1 is not reachable, system messaging tries hosts 2 to 10.

If log file transfer is unsuccessful, the system keeps the old log files on external flash or internal flash. The system attempts to transfer old log files after the new log file reaches the configured maximum size. The system also attempts to transfer old log files periodically (once in one hundred log writes) if the disk space on the flash is more than 75% full.

You can log system log messages to external system log hosts with both IPv4 and IPv6 addresses with no difference in functionality or configuration.

You can specify the following information to configure the transfer criteria:

- The maximum size of the log file.
- The IP address of the remote host.
- The name prefix of the log file to store on the remote host.

The system appends a suffix of .xxxxxxx.sss to the file name. The first six characters of the suffix contain the last three bytes of the chassis base MAC address. The next two characters specify the slot number of the CP module that generated the logs. The last three characters (sss) denote the sequence number of the log file. For example, if you configure the name prefix as mylog, a possible file name is mylog.90000001.001.

• The user name and password, if using File Transfer Protocol (FTP) for file transfer. Use the following commands to configure the user name and password:

boot config host user WORD<0-16>
boot config host password WORD<0-16>

Be aware of the following restrictions to transfer log files to a remote host:

- The remote host IP address must be reachable.
- If you transfer a log file from a host to the system, (for example, to display it with a show command), rename the log file. Failure to rename the log file can cause the system to use the recently transferred file as the current log, if the sequence number in the extension is higher than the current log file. For example, if bf860005.002 is the current log file and you transfer bf860005.007 to the system, the system logs future messages to the

bf860005.007 file. You can avoid this if you rename the log file to something other than the format used by system messaging.

• If your TFTP server is a UNIX-based machine, files written to the server must already exist. For example, you must create dummy files with the same names as your system logs. This action is commonly performed by using the touch command (for example, touch bf860005.001).

Three parameters exist to configure the log file:

- the minimum acceptable free space available on flash for logging
- the maximum size of the log file
- the percentage of free disk space the system can use for logging

Although these three parameters exist, you can only configure the maximum size of the log file. Virtual Services Platform 9000 does not support the minimum size and percentage of free disk space parameters. The flash must be less than 75% full for the system to log a file. If the flash is more than 75% full, logging to a file stops to prevent exhausting disk space.

# Chapter 13: Log configuration using ACLI

Use log files and messages to perform diagnostic and fault management functions.

# Configuring a UNIX system log and syslog host

#### Before you begin

• You must log on to the Global Configuration mode in ACLI.

#### About this task

Configure the syslog to control a facility in UNIX machines that logs SNMP messages and assigns each message a severity level based on importance.

You can log system log messages to external system log hosts with both IPv4 and IPv6 addresses with no difference in functionality or configuration using ACLI.

#### Procedure

1. Enable the system log:

syslog enable

2. Specify the IP header in syslog packets:

```
syslog ip-header-type <circuitless-ip|default|management-
virtual-ip>
```

3. Configure the maximum number of syslog hosts:

syslog max-hosts <1-10>

- 4. Create the syslog host: syslog host <1-10>
- 5. Configure the IP address for the syslog host: syslog host <1-10> address WORD <0-46>
- 6. Enable the syslog host:

```
syslog host <1-10> enable
```

Configure optional syslog host parameters by using the variables in the following variable definition tables.

7. View the configuration to ensure it is correct:

show syslog [host <1-10>]

#### Example

```
VSP-9012:1(config)#syslog enable
```

VSP-9012:1(config)#syslog host 1 address 47.17.143.52

```
VSP-9012:1(config)#syslog host 1 enable
```

VSP-9012:1(config)#show syslog host 1

```
Id : 1
IpAddr : 47.17.143.52
UdpPort : 515
Facility : local7
Severity : info|warning|error|fatal
MapInfoSeverity : warning
MapErrorSeverity : error
MapMfgSeverity : notice
MapFatalSeverity : emergency
Enable : true
```

```
VSP-9012:1(config)#show syslog
```

```
Enable : true
Max Hosts : 5
OperState : active
header : default
Total number of configured hosts : 1
Total number of enabled hosts : 1
Configured host : 1
Enabled host : 1
```

```
VSP-9012:(config)# syslog host 2 address fe80:0:0:0:22b:4eee:fe5e:
73fd udp-port 515
```

VSP-9012:(config) # syslog host 2 udp-port 515

VSP-9012:(config) # syslog host 2 enable

VSP-9012:(config)#

VSP-9012:1(config)#show syslog host 2

```
Id : 2
IpAddr : fe80:0:0:0:22b:4eee:fe5e:73fd
UdpPort : 515
Facility : local7
Severity : info|warning|error|fatal
MapInfoSeverity : warning
MapErrorSeverity : error
MapMfgSeverity : notice
MapFatalSeverity : emergency
Enable : true
```

# Variable definitions

Use the data in the following table to use the syslog command.

#### Table 11: Variable definitions

| Variable                                                                                          | Value                                                                                                    |
|---------------------------------------------------------------------------------------------------|----------------------------------------------------------------------------------------------------|
| enable                                                                                            | Enables the sending of syslog messages on the device. The default is disabled. Use the no operator before this parameter, no syslog enable to disable the sending of syslog messages on the device. The default is enabled.                                                                                                    |
| ip-header-type <circuitless-ip default <br>management-virtual-ip&gt;</circuitless-ip default <br> | Specifies the IP header in syslog packets to circuitless-ip, default, or management-virtual-ip.                                                                                                    |
|                                                                                                   | <ul> <li>If the value is default, the IP address of the VLAN<br/>is used for syslog packets that are transmitted in-<br/>band using input/output (I/O) ports. For syslog<br/>packets that are transmitted out-of-band through<br/>the management port, the physical IP address of<br/>the master CPU is used in the IP header.</li> </ul> |
|                                                                                                   | • If the value is management-virtual-ip, the virtual management IP address of the device is used in the IP header for syslog packets that are transmitted out-of-band only through the management port.                                                                                                    |
|                                                                                                   | • If the value is circuitless-ip, then for all syslog<br>messages (in-band or out-of-band), the<br>circuitless IP address is used in the IP header. If<br>you configure multiple circuitless IPs, the first<br>circuitless IP configured is used.                                                                                         |
| max-hosts <1-10>                                                                                  | Specifies the maximum number of syslog hosts supported, from 1–10. The default is 5.                                                                                                    |

Use the data in the following table to use the syslog host command.

#### Table 12: Variable definitions

| Variable            | Value                                                                                                    |
|---------------------|----------------------------------------------------------------------------------------------------|
| 1–10                | Creates and configures a host instance. Use the no operator before this parameter, no syslog host to delete a host instance.                            |
| address WORD <0-46> | Configures a host location for the syslog host.<br>WORD $<0-46>$ is the IPv4 or IPv6 address of the<br>UNIX system syslog host in the format A.B.C.D or |

| Variable                                                                                                    | Value                                                                                                    |
|----------------------------------------------------------------------------------------------------|----------------------------------------------------------------------------------------------------|
|                                                                                                    | x:x:x:x:x:x:x: You can log system log messages to<br>external system log hosts with both IPv4 and IPv6<br>addresses with no difference in functionality or<br>configuration using ACLI.                |
| enable                                                                                                    | Enables the syslog host. Use the no operator before<br>this parameter, no syslog host enable to disable<br>syslog host. The default is disabled.                                                       |
| facility {local0 local1 local2 local3 <br>local4 local5 local6 local7}                                                                                                    | Specifies the UNIX facility in messages to the syslog host. {local0 local1 local2 local3 local4  local5 local6 local7} is the UNIX system syslog host facility. The default is local7.                 |
| maperror {emergency alert critical <br>error warning notice info debug}                                                                                                    | Specifies the syslog severity to use for error messages. The default is error.                                                                                                    |
| mapfatal {emergency alert critical <br>error warning notice info debug}                                                                                                    | Specifies the syslog severity to use for fatal messages. The default is emergency.                                                                                                    |
| mapinfo {emergency alert critical <br>error warning notice info debug}                                                                                                    | Specifies the syslog severity level to use for information messages. The default is info.                                                                                                    |
| mapwarning {emergency alert critical <br>error warning notice info debug}                                                                                                    | Specifies the syslog severity to use for warning messages. The default is warning.                                                                                                    |
| severity <info warning error fatal><br/>[<info warning error fatal>] [<info <br>warning error fatal&gt;] [<info warning <br>error fatal&gt;]</info warning <br></info <br></info warning error fatal></info warning error fatal> | Specifies the severity levels for which to send syslog messages for the specified modules. The default is info.                                                                                        |
| udp-port <514-530>                                                                                                    | Specifies the User Datagram Protocol port number<br>on which to send syslog messages to the syslog<br>host. This value is the UNIX system syslog host port<br>number from 514–530. The default is 514. |

# **Configuring logging**

#### Before you begin

• You must log on to the Global Configuration mode in ACLI.

#### About this task

Configure logging to determine the types of messages to log and where to store the messages.

## 😵 Note:

The platform logs CLILOG and SNMPLOG as INFO. Normally, if you configure the logging level to WARNING, the system skips all INFO messages. However, if you enable CLILOG

and SNMPLOG the system logs ACLI Log and SNMP Log information regardless of the logging level you set. This is not the case for other INFO messages.

#### Procedure

- Define which messages to log: logging level <0-4>
- 2. Write the log file from memory to a file: logging write WORD<1-1536>
- 3. Show logging on the screen: logging screen

#### Example

VSP-9012:1>enable VSP-9012:1#configure terminal VSP-9012:1(config)#logging level 0 VSP-9012:1(config)#logging write log2

VSP-9012:1(config)#logging screen

## Variable definitions

Use the data in the following table to use the logging command.

#### Table 13: Variable definitions

| Variable      | Value                                                                                                    |
|---------------|----------------------------------------------------------------------------------------------------|
| level <0-4>   | Shows and configures the logging level. The level is one of the following values:                                                                                   |
|               | <ul> <li>0: Information; all messages are recorded</li> </ul>                                                                                                    |
|               | <ul> <li>1: Warning; only warning and more serious<br/>messages are recorded</li> </ul>                                                                             |
|               | <ul> <li>2: Error; only error and more serious messages are recorded</li> </ul>                                                                                     |
|               | <ul> <li>3: Manufacturing; this parameter is not available for<br/>customer use</li> </ul>                                                                          |
|               | <ul> <li>4: Fatal; only fatal messages are recorded</li> </ul>                                                                                                    |
| logToExtFlash | Starts logging system messages to the external flash.<br>The default logging location is the external flash<br>device. Avaya recommends that you use logging to the |

| Variable                                                               | Value                                                                                                    |
|------------------------------------------------------------------------|----------------------------------------------------------------------------------------------------|
|                                                                        | external flash. Use the no form of the command to stop logging to external flash and log to internal flash instead: no logging logToExtFlash                                                                                                    |
| screen                                                                 | Configures the log display on the screen to on. Use the no form of the command to stop the log display on the screen: no logging screen                                                                                                    |
| transferFile <1–10> address<br>{A.B.C.D} filename-prefix<br>WORD<0–200 | Transfers the syslog file to a remote FTP/TFTP server.<br><1-10> specifies the file ID. The address<br>{A.B.C.D} option specifies the IP address. The<br>filename-prefix WORD<0-200> option sets<br>the filename prefix for the log file at the remote host. |
| write WORD<1-1536>                                                     | Writes the log file with the designated string.<br>WORD<1-1536> is the string or command that you<br>append to the log file. If the string contains spaces, you<br>must enclose the string in quotation marks (").                                           |

# Configuring the remote host address for log transfer

#### Before you begin

- The IP address you configure for the remote host must be reachable at the time of configuration.
- You must log on to the Global Configuration mode in ACLI.

#### About this task

Configure the remote host address for log transfer. The system transfers the current log file to a remote host after the log file size reaches the maximum size.

#### Procedure

Configure the remote host address for log transfer:

```
logging transferFile {1-10} address {A.B.C.D} [filename WORD<0-
255>]
```

#### Example

VSP-9012:1>enable

VSP-9012:1#configure terminal

VSP-9012:1(config)#logging transferFile 1 address 172.16.120.10

## Variable definitions

Use the data in the following table to use the logging transferFile command.

#### Table 14: Variable definitions

| Variable             | Value                                                                                                    |
|----------------------|----------------------------------------------------------------------------------------------------|
| 1–10                 | Specifies the file ID to transfer.                                                                                                    |
| address {A.B.C.D}    | Specifies the IP address of the host to which to transfer the log file. The remote host must be reachable or the configuration fails. |
| filename WORD<0-255> | Specifies the name of the file on the remote host. If you do not configure a name, the current log file name is the default.          |

# Configuring system logging to external storage

#### Before you begin

- You must install a CF card in the CP module before you can log to external storage.
- You must log on to the Global Configuration mode in ACLI.

## **A** Caution:

#### **Risk of data loss**

Before you remove the CF card from the master CP module, you must stop the logging of system messages. Failure to do so can corrupt the file system on the CF card and cause the log file to be permanently lost.

#### About this task

System logs are a valuable diagnostic tool. You can send log messages to external flash for later retrieval.

Define the maximum log file sizes to bound the file storage size on the Compact Flash (CF) card. The system transfers the current log file to a remote host after the log file size reaches the maximum size.

You can change log file parameters at anytime without restarting the system. Changes made to these parameters take effect immediately.

Avaya recommends that you configure logging to an external flash and keep an external flash in each CP module at all times. If external flash does not exist, the system raises an alarm, and then logs to internal flash instead.

#### Procedure

- 1. Enable system logging to a CF card: boot config flags logging
- 2. Configure the logfile parameters: boot config logfile <64-500> <500-16384> <10-90>

#### Example

```
VSP-9012:1>enable
VSP-9012:1#configure terminal
VSP-9012:1(config)#boot config logfile 64 600 10
```

## Variable definitions

Use the data in the following table to use the boot config command.

#### Table 15: Variable definitions

| Variable                                | Value                                                                                                    |
|-----------------------------------------|----------------------------------------------------------------------------------------------------|
| flags logging                           | Enables or disables logging to a file on external<br>flash. The log file is named using the format<br>log.xxxxxxx.sss. The first six characters after the<br>prefix of the file name log contain the last three<br>bytes of the chassis base MAC address. The next<br>two characters specify the slot number of the CP<br>module that generated the logs. The last three<br>characters denote the sequence number of the log<br>file. Multiple sequence numbers are generated for<br>the same chassis and same slot, if you replace or<br>reinsert the CP module, or if the maximum log file<br>size is reached. |
| logfile <64-500> <500-16384><br><10-90> | <ul> <li>Configures the logfile parameters</li> <li>&lt;64-500&gt; specifies the minimum free memory space on the external storage device from 64–500 KB. Virtual Services Platform 9000 does not support this parameter.</li> </ul>                                                                                                    |
|                                         | <ul> <li>&lt;500-16384&gt; specifies the maximum size of the<br/>log file from 500–16384 KB.</li> </ul>                                                                                                    |
|                                         | <ul> <li>&lt;10-90&gt; specifies the maximum percentage,<br/>from 10–90%, of space on the external storage<br/>device the logfile can use. Virtual Services<br/>Platform 9000 does not support this parameter.</li> </ul>                                                                                                    |

# **Configuring system message control**

#### Before you begin

• You must log on to the Global Configuration mode in ACLI.

#### About this task

Configure system message control to suppress duplicate error messages on the console, and to determine the action to take if they occur.

#### Procedure

- 1. Configure system message control action: sys msg-control action <both|send-trap|suppress-msg>
- 2. Configure the maximum number of messages: sys msg-control max-msg-num <2-500>
- 3. Configure the interval: sys msg-control control-interval <1-30>
- 4. Enable message control: sys msg-control

#### Example

```
VSP-9012:1>enable
VSP-9012:1#configure terminal
VSP-9012:1(config)#sys msg-control action suppress-msg
VSP-9012:1(config)#sys msg-control max-msg-num 10
VSP-9012:1(config)#sys msg-control control-interval 15
VSP-9012:1(config)#sys msg-control
```

## Variable definitions

Use the data in the following table to use the sys msg-control command.

#### **Table 16: Variable definitions**

| Variable                                                                  | Value                                                                                                    |
|---------------------------------------------------------------------------|----------------------------------------------------------------------------------------------------|
| action <both send-trap suppress-<br>msg&gt;</both send-trap suppress-<br> | Configures the message control action. You can either suppress the message or send a trap notification, or both. The default is suppress.                                                     |
| control-interval <1-30>                                                   | Configures the message control interval in minutes.<br>The valid options are 1–30. The default is 5.                                                                                          |
| max-msg-num <2-500>                                                       | Configures the number of occurrences of a message<br>after which the control action occurs. To configure the<br>maximum number of occurrences, enter a value from<br>2–500. The default is 5. |

# Extending system message control

#### Before you begin

• You must log on to the Global Configuration mode in ACLI.

#### About this task

Use the force message control option to extend the message control feature functionality to the software and hardware log messages.

To enable the message control feature, you must specify an action, control interval, and maximum message number. After you enable the feature, the log messages, which get repeated and cross the maximum message number in the control interval, trigger the force message feature. You can either suppress the message or send a trap notification, or both.

#### Procedure

Configure the force message control option:

sys force-msg WORD<4-4>

#### Example

VSP-9012:1> enable

VSP-9012:1# configure terminal

Add a force message control pattern. If you use a wildcard pattern (\*\*\*\*), all messages undergo message control.

VSP-9012:1(config) # sys force-msg \*\*\*\*

## Variable definitions

Use the data in the following table to use the sys force-msg command.

#### **Table 17: Variable definitions**

| Variable  | Value                                                                                                    |
|-----------|----------------------------------------------------------------------------------------------------|
| WORD<4-4> | Adds a forced message control pattern, where<br><i>WORD</i> <4-4> is a string of 4 characters. You can add<br>a four-byte pattern into the force-msg table. The<br>software and the hardware log messages that use<br>the first four bytes that match one of the patterns in<br>the force-msg table undergo the configured<br>message control action. You can specify up to 32<br>different patterns in the force-msg table, including a<br>wildcard pattern (****) as well. If you specify the<br>wildcard pattern, all messages undergo message<br>control. |

## **Viewing logs**

#### About this task

View log files by file name, category, severity, or CP module to identify possible problems.

View ACLI command and SNMP trap logs, which are logged as normal log messages and logged to the system log file.

#### Procedure

Show log information:

```
show logging file [alarm][CPU WORD<0-25>] [event-code WORD<0-
10>] [module WORD<0-100>] [name-of-file WORD<1-99>] [save-to-
file WORD<1-99>] [severity WORD<0-25>] [tail] [vrf WORD<0-32>]
```

#### Example

```
VSP-9012:1>show logging file module clilog
CP1 [08/21/11 14:29:57.231] 0x002c0600 0000000 GlobalRouter CLILOG INFO 1
CONSOLE rwa en
CP1 [08/21/11 14:29:58.771] 0x002c0600 00000000 GlobalRouter CLILOG INFO 2
CONSOLE rwa config t
CP1 [08/21/11 14:30:06.743] 0x002c0600 00000000 GlobalRouter CLILOG INFO 3
CONSOLE rwa source basic.cfg
CP1 [08/21/11 14:30:07.018] 0x002c0600 00000000 GlobalRouter CLILOG INFO 4
CONSOLE rwa config terminal
CP1 [08/21/11 14:30:07.026] 0x002c0600 0000000 GlobalRouter CLILOG INFO 5
```

CONSOLE rwa boot config flags fabric-profile 1 CP1 [08/21/11 14:30:07.027] 0x002c0600 00000000 GlobalRouter CLILOG INFO 6 CONSOLE rwa boot config flags ftpd CP1 [08/21/11 14:30:07.028] 0x002c0600 00000000 GlobalRouter CLILOG INFO 7 CONSOLE rwa boot config flags rlogind CP1 [08/21/11 14:30:07.029] 0x002c0600 00000000 GlobalRouter CLILOG INFO 8 CONSOLE rwa boot config flags sshd CP1 [08/21/11 14:30:07.030] 0x002c0600 0000000 GlobalRouter CLILOG INFO 9 CONSOLE rwa boot config flags telnetd CP1 [08/21/11 14:30:07.031] 0x002c0600 0000000 GlobalRouter CLILOG INFO 10 CONSOLE rwa cli timeout 65535 CP1 [08/21/11 14:30:07.032] 0x002c0600 0000000 GlobalRouter CLILOG INFO 11 CONSOLE rwa password password-history 3 CP1 [08/21/11 14:30:07.033] 0x002c0600 00000000 GlobalRouter CLILOG INFO 12 CONSOLE rwa clilog enable CP1 [08/21/11 14:30:07.034] 0x002c0600 0000000 GlobalRouter CLILOG INFO 13 CONSOLE rwa snmplog enable CP1 [08/21/11 14:30:07.036] 0x002c0600 00000000 GlobalRouter CLILOG INFO 14 CONSOLE rwa no sys ecn-compatibility CP1 [08/21/11 14:30:07.046] 0x002c0600 0000000 GlobalRouter CLILOG INFO 15 CONSOLE rwa interface mgmtEthernet 1/1 CP1 [08/21/11 14:30:07.047] 0x002c0600 0000000 GlobalRouter CLILOG INFO 16 CONSOLE rwa ip address 47.17.159.49 255.255.255.0 CP1 [08/21/11 14:30:07.049] 0x002c0600 0000000 GlobalRouter CLILOG INFO 17 CONSOLE rwa exit CP1 [08/21/11 14:30:07.050] 0x002c0600 0000000 GlobalRouter CLILOG INFO 18 CONSOLE rwa interface GigabitEthernet 10/11 CP1 [08/21/11 14:30:07.051] 0x002c0600 00000000 GlobalRouter CLILOG INFO 19 CONSOLE rwa no shutdown CP1 [08/21/11 14:30:07.053] 0x002c0600 0000000 GlobalRouter CLILOG INFO 20 CONSOLE rwa exit CP1 [08/21/11 14:30:07.054] 0x002c0600 00000000 GlobalRouter CLILOG INFO 21 CONSOLE rwa interface gigabitethernet 10/11 CP1 [08/21/11 14:30:07.056] 0x002c0600 0000000 GlobalRouter CLILOG INFO 22 CONSOLE rwa ipv6 interface vlan 3 CP1 [08/21/11 14:30:07.079] 0x002c0600 0000000 GlobalRouter CLILOG INFO 23 CONSOLE rwa ipv6 interface enable

### Variable definitions

Use the data in the following table to use the show logging file command.

| Variable       | Value                                                                                                    |
|----------------|----------------------------------------------------------------------------------------------------|
| alarm          | Displays alarm log entries.                                                                                                    |
| CPU WORD<0-25> | Filters and lists the logs according to the CP module that<br>generated the message. Specify a string length of 0–25<br>characters. To specify multiple filters, separate each CP module<br>by the vertical bar ( ), for example, show logging file<br>CPU CP1   CP2   IO1.<br>Following are some of the available CPU qualifiers:<br>• CP1<br>• CP2 |

| Variable                   | Value                                                                                                    |
|----------------------------|----------------------------------------------------------------------------------------------------|
|                            | • IO1                                                                                                    |
|                            | • IO2                                                                                                    |
|                            | • SF1                                                                                                    |
|                            | • SF6                                                                                                    |
| event-code WORD<0–<br>10>  | Specifies a number that precisely identifies the event reported.                                                                                                    |
| module WORD<0-100>         | Filters and lists the logs according to module. Specifies a string<br>length of 0–100 characters. Categories include SNMP, EAP,<br>RADIUS, RMON, WEB, IGMP, HW, MLT, FILTER, QOS,<br>CLILOG, SW, CPU, IP, VLAN, IPMC, IP-RIP, OSPF, PIM,<br>POLICY, RIP and SNMPLOG. To specify multiple filters,<br>separate each category by the vertical bar ( ), for example,<br>OSPF FILTER QOS. |
| name-of-file<br>WORD<1-99> | Displays the valid logs from this file. For example, /intflash/<br>logcopy.txt. You cannot use this command on the current log file<br>—the file into which the messages are currently logged. Specify<br>a string length of 1–99 characters.                                                                                                    |
| save-to-file<br>WORD<1-99> | Redirects the output to the specified file and removes all<br>encrypted information. You cannot use the tail option with the<br>save-to-file option. Specify a string length of 1–99 characters.<br>The format for the file name is: /intflash/ <filename>, /extflash/<br/><filename>, or /usb/<filename>.</filename></filename></filename>                                           |
| severity WORD<0-25>        | Filters and lists the logs according to severity. Choices include<br>INFO, ERROR, WARNING, and FATAL. To specify multiple<br>filters, separate each severity by the vertical bar ( ), for example,<br>ERROR WARNING FATAL.                                                                                                    |
| tail                       | Shows the last results first.                                                                                                    |
| vrf WORD<0-32>             | Specifies the name of a VRF instance to show log messages that only pertain to that VRF.                                                                                                    |

# **Configuring ACLI logging**

#### Before you begin

• You must log on to the Global Configuration mode in ACLI.

#### About this task

Use ACLI logging to track all ACLI commands executed and for fault management purposes. The ACLI commands are logged to the system log file as CLILOG module.

## 😵 Note:

The platform logs CLILOG and SNMPLOG as INFO. Normally, if you configure the logging level to WARNING, the system skips all INFO messages. However, if you enable CLILOG and SNMPLOG the system logs ACLI Log and SNMP Log information regardless of the logging level you set. This is not the case for other INFO messages.

#### Procedure

- 1. Enable ACLI logging:
  - clilog enable
- 2. Disable ACLI logging: no clilog enable
- 3. Ensure that the configuration is correct: show clilog
- 4. View the ACLI log: show logging file module clilog
- 5. View the ACLI log. The following command only applies to log files generated by releases prior to Release 3.2:

show clilog file [grep WORD<1-256>] [tail]

#### Example

VSP-9012:1>enable

VSP-9012:1#configure terminal

VSP-9012:1(config)#clilog enable

```
VSP-9012:1(config)#show logging file module clilog
CP1 [08/21/11 14:29:57.231] 0x002c0600 00000000 GlobalRouter CLILOG INFO
                                                                              1
CONSOLE rwa en
CP1 [08/21/11 14:29:58.771] 0x002c0600 0000000 GlobalRouter CLILOG INFO
                                                                              2
CONSOLE rwa config t
CP1 [08/21/11 14:30:06.743] 0x002c0600 00000000 GlobalRouter CLILOG INFO
                                                                              3
CONSOLE rwa source basic.cfg
CP1 [08/21/11 14:30:07.018] 0x002c0600 00000000 GlobalRouter CLILOG INFO
                                                                              4
CONSOLE rwa config terminal
CP1 [08/21/11 14:30:07.026] 0x002c0600 00000000 GlobalRouter CLILOG INFO
                                                                              5
CONSOLE rwa boot config flags fabric-profile 1
CP1 [08/21/11 14:30:07.027] 0x002c0600 0000000 GlobalRouter CLILOG INFO
                                                                              6
CONSOLE rwa boot config flags ftpd
CP1 [08/21/11 14:30:07.028] 0x002c0600 0000000 GlobalRouter CLILOG INFO
                                                                              7
CONSOLE rwa boot config flags rlogind
CP1 [08/21/11 14:30:07.029] 0x002c0600 0000000 GlobalRouter CLILOG INFO
                                                                              8
CONSOLE rwa boot config flags sshd
CP1 [08/21/11 14:30:07.030] 0x002c0600 00000000 GlobalRouter CLILOG INFO
                                                                              9
CONSOLE rwa boot config flags telnetd
CP1 [08/21/11 14:30:07.031] 0x002c0600 0000000 GlobalRouter CLILOG INFO
                                                                             10
CONSOLE rwa cli timeout 65535
CP1 [08/21/11 14:30:07.032] 0x002c0600 0000000 GlobalRouter CLILOG INFO
                                                                             11
CONSOLE rwa password password-history 3
CP1 [08/21/11 14:30:07.033] 0x002c0600 0000000 GlobalRouter CLILOG INFO
                                                                             12
```

CONSOLE rwa clilog enable CP1 [08/21/11 14:30:07.034] 0x002c0600 0000000 GlobalRouter CLILOG INFO 13 CONSOLE rwa snmplog enable CP1 [08/21/11 14:30:07.036] 0x002c0600 0000000 GlobalRouter CLILOG INFO 14 CONSOLE rwa no sys ecn-compatibility CP1 [08/21/11 14:30:07.046] 0x002c0600 0000000 GlobalRouter CLILOG INFO 15 CONSOLE rwa interface mgmtEthernet 1/1 CP1 [08/21/11 14:30:07.047] 0x002c0600 0000000 GlobalRouter CLILOG INFO 16 CONSOLE rwa ip address 47.17.159.49 255.255.255.0 CP1 [08/21/11 14:30:07.049] 0x002c0600 0000000 GlobalRouter CLILOG INFO 17 CONSOLE rwa exit CP1 [08/21/11 14:30:07.050] 0x002c0600 0000000 GlobalRouter CLILOG INFO 18 CONSOLE rwa interface GigabitEthernet 10/11 CP1 [08/21/11 14:30:07.051] 0x002c0600 0000000 GlobalRouter CLILOG INFO 19 CONSOLE rwa no shutdown CP1 [08/21/11 14:30:07.053] 0x002c0600 0000000 GlobalRouter CLILOG INFO 20 CONSOLE rwa exit CP1 [08/21/11 14:30:07.054] 0x002c0600 00000000 GlobalRouter CLILOG INFO 21 CONSOLE rwa interface gigabitethernet 10/11 CP1 [08/21/11 14:30:07.056] 0x002c0600 0000000 GlobalRouter CLILOG INFO 22 CONSOLE rwa ipv6 interface vlan 3 CP1 [08/21/11 14:30:07.079] 0x002c0600 0000000 GlobalRouter CLILOG INFO 23 CONSOLE rwa ipv6 interface enable

## Variable definitions

Use the data in the following table to use the clilog commands.

#### Table 19: Variable definitions

| Variable Value |                                                |
|----------------|------------------------------------------------|
| enable         | Activates ACLI logging. To disable, use the no |
|                |                                                |

Use the data in the following table to use the show clilog file command.

## 😵 Note:

The show clilog file command only applies to log files generated by releases prior to Release 3.2.

#### **Table 20: Variable definitions**

| Variable         | Value                                                                                                    |
|------------------|----------------------------------------------------------------------------------------------------|
| tail             | Shows the last results first.                                                                                           |
| grep WORD<1-256> | Performs a string search in the log file.<br>WORD<1-256> is the string, of up to 256<br>characters in length, to match. |

Log configuration using ACLI

# Chapter 14: Log configuration using EDM

Use log files and messages to perform diagnostic and fault management functions. This section provides procedures to configure and use the logging system in Enterprise Device Manager (EDM).

# Configuring the system log

#### About this task

Configure the system log to track all user activity on the device. The system log can send messages of up to ten syslog hosts.

#### Procedure

- 1. In the navigation tree, open the following folders: **Configuration** > **Edit** > **Diagnostics**.
- 2. Click System Log.
- 3. In the System Log tab, select Enable.
- 4. Configure the maximum number of syslog hosts.
- 5. Configure the IP header type for the syslog packet.
- 6. Click Apply.

## System Log field descriptions

Use the data in the following table to use the **System Log** tab.

| Name   | Description                                                                                                    |  |  |
|--------|----------------------------------------------------------------------------------------------------|--|--|
| Enable | Enables or disables the syslog feature. If you select this variable, this feature sends a message to a server on a network that is configured to receive and store diagnostic messages from this device. You can configure the type of messages sent. The default is enabled. |  |  |

| Name      | Description                                                                                                    |  |  |
|-----------|----------------------------------------------------------------------------------------------------|--|--|
| MaxHosts  | Specifies the maximum number of remote hosts considered active and can receive messages from the syslog service. The range is 0–10 and the default is 5.                                                                                                    |  |  |
| OperState | Specifies the operational state of the syslog service. The default is active.                                                                                                    |  |  |
| Header    | Specifies the IP header in syslog packets to circuitlessIP, default, or managementVIP.                                                                                                    |  |  |
|           | <ul> <li>If the value is default, the IP address of the VLAN is<br/>used for syslog packets that are transmitted in-band<br/>using input/output (I/O) ports. For syslog packets that<br/>are transmitted out-of-band through the management<br/>port, the physical IP address of the master CPU is<br/>used in the IP header.</li> </ul> |  |  |
|           | <ul> <li>If the value is managementVIP, the virtual<br/>management IP address of the device is used in the<br/>IP header for syslog packets that are transmitted out-<br/>of-band only through the management port.</li> </ul>                                                                                                    |  |  |
|           | • If the value is circuitlessIP, the circuitless IP address<br>is used in the IP header for all syslog messages (in-<br>band or out-of-band). If you configure multiple<br>circuitless IPs, the first circuitless IP configured is<br>used.                                                                                              |  |  |
|           | The default value is default.                                                                                                    |  |  |

# Configuring the system log table

#### About this task

Use the system log table to customize the mappings between the severity levels and the type of alarms.

You can log system log messages to external system log hosts with both IPv4 and IPv6 addresses with no difference in functionality or configuration except in the following case. When you configure the system log table, under the **System Log Table** tab, you must select **ipv4** or **ipv6**, in the **AddressType** box. The **Address** box supports both IPv4 and IPv6 addresses.

#### Procedure

- 1. In the navigation tree, open the following folders: **Configuration** > **Edit** > **Diagnostics**.
- 2. Click System Log.
- 3. Click the **System Log Table** tab.

- 4. Click Insert.
- 5. Configure the parameters as required.
- 6. Click Insert.
- 7. To modify mappings, double-click a parameter to view a list of options.
- 8. Click Apply.

# System Log Table field descriptions

Use the data in the following table to use the **System Log Table** tab.

| Name               | Description                                                                                                    |
|--------------------|----------------------------------------------------------------------------------------------------|
| ld                 | Specifies the ID for the syslog host. The range is 1–10.                                                                                                    |
| AddressType        | Specifies if the address is an IPv4 or an IPv6 address.<br>You can log system log messages to external system log<br>hosts with both IPv4 and IPv6 addresses with no<br>difference in functionality or configuration except in the<br>following case. When you configure the system log<br>table, under the <b>System Log Table</b> tab, you must select<br><b>ipv4</b> or <b>ipv6</b> , in the <b>AddressType</b> box. |
| Address            | Specifies the IP address of the syslog host. You can log system log messages to external system log hosts with both IPv4 and IPv6 addresses.                                                                                                    |
| UdpPort            | Specifies the UDP port to use to send messages to the syslog host (514–530). The default is 514.                                                                                                    |
| Enable             | Enables or disables the sending of messages to the syslog host.                                                                                                    |
| HostFacility       | Specifies the syslog host facility used to identify messages (LOCAL0 to LOCAL7). The default is LOCAL7.                                                                                                    |
| Severity           | Specifies the message severity for which syslog messages are sent. The default is INFO.                                                                                                    |
| MapInfoSeverity    | Specifies the syslog severity to use for INFO messages.<br>The default is INFO.                                                                                                    |
| MapWarningSeverity | Specifies the syslog severity to use for WARNING messages. The default is WARNING.                                                                                                    |
| MapErrorSeverity   | Specifies the syslog severity to use for ERROR messages. The default is ERROR.                                                                                                    |

| Name             | Description                                                                                    |  |
|------------------|------------------------------------------------------------------------------------------------|--|
| MapFatalSeverity | Specifies the syslog severity to use for FATAL messages. The default is EMERGENCY.             |  |
| MapMfgSeverity   | Specifies the syslog severity to use for Accelar manufacturing messages. The default is ERROR. |  |

# Chapter 15: SNMP trap configuration using ACLI

Use Simple Network Management Protocol (SNMP) traps and notifications to gather information about device activities, alarms, and other information on management stations.

For more information about how to configure SNMP community strings and related topics, see *Avaya Virtual Services Platform 9000 Security*, NN46250–601.

# **Configuring an SNMP host**

#### Before you begin

• You must log on to the Global Configuration mode in ACLI.

#### About this task

Configure an SNMP host so that the system can forward SNMP traps to a host for monitoring. You can use SNMPv1, SNMPv2c, or SNMPv3. You configure the target table parameters (security name and model) as part of the host configuration.

#### Procedure

1. Configure an SNMPv1 host:

snmp-server host WORD<1-256> [port <1-65535>] v1 WORD<1-32>
[filter WORD<1-32>]

2. Configure an SNMPv2c host:

```
snmp-server host WORD<1-256> [port <1-65535>] v2c WORD<1-32>
[inform [timeout <0-2147483647>] [retries <0-255>] [mms
<0-2147483647>]] [filter WORD<1-32>]
```

3. Configure an SNMPv3 host:

```
snmp-server host WORD<1-256> [port <1-65535>] v3
{noAuthNoPriv|authNoPriv|AuthPriv} WORD<1-32> [inform
[timeout <0-2147483647>] [retries <0-255>]] [filter
WORD<1-32>]
```

4. Ensure that the configuration is correct:

show snmp-server host

#### Example

1. Configure the target table entry:

VSP-9012:1(config)# snmp-server host 198.202.188.207 port 162 v2c ReadView inform timeout 1500 retries 3 mms 484

2. Configure an SNMPv3 host:

```
VSP-9012:(config)# snmp-server host 4717:0:0:0:0:0:0:7933:6
port 163 v3 authPriv Lab3 inform timeout 1500 retries 3
```

## Variable definitions

Use the data in the following table to use the snmp-server host command.

| Table 21: \ | Variable | definitions |
|-------------|----------|-------------|
|-------------|----------|-------------|

| Variable                                                                     | Value                                                                                                    |  |  |
|------------------------------------------------------------------------------|----------------------------------------------------------------------------------------------------|--|--|
| inform [timeout <0-2147483647>]<br>[retries <0-255>] [mms<br><0-2147483647>] | Sends SNMP notifications as inform (rather than trap).<br>To use all three options in one command, you must use<br>them in the following order:                                                                                  |  |  |
|                                                                              | <ol> <li>timeout &lt;0-2147483647&gt; specifies the timeout<br/>value in seconds with a range of 0–214748364.</li> </ol>                                                                                                    |  |  |
|                                                                              | <ol> <li>retries &lt;0-255&gt; specifies the retry count value with<br/>a range of 0–255.</li> </ol>                                                                                                    |  |  |
|                                                                              | <ol> <li>mms &lt;0-2147483647&gt; specifies the maximum<br/>message size as an integer with a range of 0–<br/>2147483647.</li> </ol>                                                                                             |  |  |
| filter WORD<1-32>                                                            | Specifies the filter profile to use.                                                                                                    |  |  |
| noAuthNoPriv authNoPriv <br>AuthPriv                                         | Specifies the security level.                                                                                                    |  |  |
| port <1-65535>                                                               | Specifies the host server port number.                                                                                                    |  |  |
| WORD<1-32>                                                                   | Specifies the security name, which identifies the principal that generates SNMP messages.                                                                                                    |  |  |
| WORD<1-256>                                                                  | Specifies either an IPv4 or IPv6 address.                                                                                                    |  |  |
|                                                                              | The SNMP server host IPv6 format should be<br>x:x:x:x:x:x:x:x. Avaya recommends you do not<br>use :: in the IPv6 address. If you use :: the port<br>number becomes part of the IPv6 address in the<br>SNMP target address table. |  |  |

# Configuring an SNMP notify filter table

#### Before you begin

- You must log on to the Global Configuration mode in ACLI.
- For more information about the notify filter table, see RFC3413.

#### About this task

Configure the notify table to select management targets to receive notifications, as well as the type of notification to send to each management target.

#### Procedure

- 1. Create a new notify filter table: snmp-server notify-filter WORD<1-32> WORD<1-32>
- 2. Ensure that the configuration is correct:

show snmp-server notify-filter

#### Example

```
VSP-9012:1(config)#snmp-server notify-filter profile3
99.3.6.1.6.3.1.1.4.1
```

VSP-9012:1#show snmp-server notify-filter

| Notify Filter Configuration      |                                                                         |                              |  |
|----------------------------------|-------------------------------------------------------------------------|------------------------------|--|
| Profile Name                     | Subtree                                                                 | Mask                         |  |
| profile1<br>profile2<br>profile3 | +99.3.6.1.6.3.1.1.4.1<br>+99.3.6.1.6.3.1.1.4.1<br>+99.3.6.1.6.3.1.1.4.1 | 0x7f<br>0x7f<br>0x7f<br>0x7f |  |

## Variable definitions

Use the data in the following table to use the snmp-server notify-filter command.

#### Table 22: Variable definitions

| Variable              | Value                                                                                                    |
|-----------------------|----------------------------------------------------------------------------------------------------|
| WORD<1-32> WORD<1-32> | Creates a notify filter table.<br>The first instance of $WORD < 1-32 >$ specifies the name of the filter profile with a string length of 1–32. |

| Variable | Value                                                                                                    |
|----------|----------------------------------------------------------------------------------------------------|
|          | The second instance of $WORD < 1-32 >$ identifies the filter<br>subtree OID with a string length of 1–32.<br>If the subtree OID parameter uses a plus sign (+) prefix<br>(or no prefix), this indicates include. If the subtree OID<br>uses the minus sign ( – ) prefix, it indicates exclude.<br>You do not calculate the mask because it is automatically<br>calculated. You can use the wildcard character, the<br>asterisk (*), to specify the mask within the OID. You do<br>not need to specify the OID in the dotted decimal format;<br>you can alternatively specify that the MIB parameter<br>names and the OIDs are automatically calculated. |

# **Configuring SNMP interfaces**

#### Before you begin

• You must log on to the Global Configuration mode in ACLI.

#### About this task

Configure an interface to send SNMP traps. If Avaya Virtual Services Platform 9000 has multiple interfaces, configure the IP interface from which the SNMP traps originate.

#### Procedure

- 1. Configure the destination and source IP addresses for SNMP traps: snmp-server sender-ip {A.B.C.D} {A.B.C.D}
- 2. If required, send the source address (sender IP) as the sender network in the notification message:

snmp-server force-trap-sender enable

3. If required, force the SNMP and IP sender flag to use the same value: snmp-server force-iphdr-sender enable

#### Example

```
VSP-9012:1(config)#snmp-server sender-ip 172.16.120.2 172.16.120.5
```

VSP-9012:1(config)#no snmp-server force-iphdr-sender enable

## Variable definitions

Use the data in the following table to use the snmp-server command.

#### Table 23: Variable definitions

| Variable                                          | Value                                                                                                    |
|---------------------------------------------------|----------------------------------------------------------------------------------------------------|
| agent-conformance enable                          | Enables the agent conformance mode. Conforms to<br>MIB standards if disabled. If you activate this option,<br>feature configuration is stricter and error handling less<br>informative. Avaya recommends that you do not<br>activate this option; it is not a normally supported<br>mode of operation.                                                                                                    |
| authentication-trap enable                        | Activates the generation of authentication traps.                                                                                                    |
| force-iphdr-sender enable                         | Automatically configures the SNMP and IP sender to the same value. The default is disabled.                                                                                                    |
| force-trap-sender enable                          | Sends the configured source address (sender IP) as the sender network in the notification message.                                                                                                    |
| sender-ip <a.b.c.d> <a.b.c.d></a.b.c.d></a.b.c.d> | Configures the SNMP trap receiver and source IP<br>addresses. Specify the IP address of the destination<br>SNMP server that receives the SNMP trap notification<br>in the first IP address.<br>Specify the source IP address of the SNMP trap<br>notification packet that is transmitted in the second IP<br>address. If this address is 0.0.0.0, the system uses the<br>IP address of the local interface that is closest (from<br>an IP routing table perspective) to the destination<br>SNMP server. |

# **Enabling SNMP trap logging**

#### Before you begin

- You must log on to the Global Configuration mode in ACLI.
- You must configure and enable the syslog server.

#### About this task

Use SNMP trap logging to send a copy of all traps to the syslog server.

## 😵 Note:

The platform logs CLILOG and SNMPLOG as INFO. Normally, if you configure the logging level to WARNING, the system skips all INFO messages. However, if you enable CLILOG and SNMPLOG the system logs ACLI Log and SNMP Log information regardless of the logging level you set. This is not the case for other INFO messages.

#### Procedure

- 1. Enable SNMP trap logging: snmplog enable
- 2. Disable SNMP trap logging: no snmplog enable
- 3. View the contents of the SNMP log: show logging file module snmplog
- 4. View the contents of the SNMP log. The following command only applies to log files generated by releases prior to Release 3.2: show snmplog [file [grep WORD<1-255>|tail]]

#### Example

VSP-9012:1> enable
VSP-9012:1# configure terminal
VSP-9012:1(config)# snmplog enable
VSP-9012:1(config)# show logging file module snmplog

## Variable definitions

Use the data in the following table to use the snmplog command.

#### Table 24: Variable definitions

| Variable                     | Value                                                                                                    |
|------------------------------|----------------------------------------------------------------------------------------------------|
| enable                       | Enables the logging of traps.<br>Use the command no snmplog enable to<br>disable the logging of traps.                                                                                            |
| file [grep WORD<1–255> tail] | The parameter only applies to log files generated by releases prior to Release 3.2:<br>Shows the trap log file stored on external flash. You can optionally specify search or display parameters: |
|                              | <ul> <li>grep WORD&lt;1–255&gt; performs a string search in<br/>the log file. WORD&lt;1–255&gt; is the string, of up to<br/>255 characters in length, to match.</li> </ul>                        |
|                              | <ul> <li>tail shows the last results first.</li> </ul>                                                                                                    |

# Chapter 16: SNMP trap configuration using EDM

Use Simple Network Management Protocol (SNMP) traps and notifications to gather information about device activities, alarms, and other information on management stations. This section provides procedures to configure and use SNMP traps in Enterprise Device Manager (EDM).

For information about how to configure SNMP community strings and related topics, see Avaya Virtual Services Platform 9000 Security, NN46250–601.

# Configuring an SNMP host target address

#### About this task

Configure a target table to specify the list of transport addresses to use in the generation of SNMP messages.

#### Procedure

- In the navigation tree, open the following folders: Configuration > Edit > SnmpV3.
- 2. Click Target Table.
- 3. In the Target Table tab, click Insert.
- 4. In the Name box, type a unique identifier.
- 5. In the **TDomain** box, select the transport type of the address. Select either **ipv4Tdomain** or **ipv6Tdomain**.
- 6. In the **TAddress** box, type the transport address and User Datagram Protocol (UDP) port.
- 7. In the **Timeout** box, type the maximum round trip time.
- 8. In the RetryCount box, type the number of retries to be attempted.
- 9. In the **TagList** box, type the list of tag values.
- 10. In the **Params** box, type the SnmpAdminString.
- 11. In the **TMask** box, type the mask.
- 12. In the **MMS** box, type the maximum message size.

13. Click Insert.

# **Target Table field descriptions**

Use the data in the following table to use the Target Table tab.

| Name       | Description                                                                                                    |
|------------|----------------------------------------------------------------------------------------------------|
| Name       | Specifies a unique identifier for this table. The name is a community string.                                                                                                    |
| TDomain    | Specifies the transport type of the address.<br><b>ipv4Tdomain</b> specifies the transport type of address is<br>an IPv4 address and <b>ipv6Tdomain</b> specifies the<br>transport type of address is IPv6.                                                                                                    |
| TAddress   | Specifies the transport address in xx.xx.xx.xx:port format, for example: 10:10:10:10:162, where 162 is the trap listening port on the system 10.10.10.10.                                                                                                    |
| Timeout    | Specifies the maximum round trip time required to communicate with the transport address. The value is in 1/100 seconds from 0–2147483647. The default is 1500.<br>After the system sends a message to this address, if a response (if one is expected) is not received within this time period, you can assume that the response is not delivered. |
| RetryCount | Specifies the maximum number of retries if a response<br>is not received for a generated message. The count can<br>be in the range of 0–255. The default is 3.                                                                                                    |
| TagList    | Contains a list of tag values used to select target<br>addresses for a particular operation. A tag refers to a<br>class of targets to which the messages can be sent.                                                                                                    |
| Params     | Contains SNMP parameters used to generate messages to send to this transport address. For example, to receive SNMPv2C traps, use TparamV2.                                                                                                    |
| TMask      | Specifies the mask. The value can be empty or in six-<br>byte hex string format. Tmask is an optional parameter<br>that permits an entry in the TargetAddrTable to specify<br>multiple addresses.                                                                                                    |
| MMS        | Specifies the maximum message size. The size can be zero, or 484–2147483647. The default is 484.<br>Although the maximum MMS is 2147483647, the device supports the maximum SNMP packet size of 8192.                                                                                                    |

# **Configuring target table parameters**

#### About this task

Configure the target table to configure the security parameters for SNMP. Configure the target table to configure parameters such as SNMP version and security levels.

#### Procedure

- In the navigation tree, open the following folders: Configuration > Edit > SnmpV3.
- 2. Click Target Table.
- 3. Click the Target Params Table tab.
- 4. Click Insert.
- 5. In the **Name** box, type a target table name.
- 6. From the **MPModel** options, select an SNMP version.
- 7. From the Security Model options, select the security model.
- 8. In the **SecurityName** box, type readview or writeview.
- 9. From the **SecurityLevel** options, select the security level for the table.
- 10. Click Insert.

## **Target Params Table field descriptions**

Use the data in the following table to use the Target Params Table tab.

| Name          | Description                                                                                                    |
|---------------|----------------------------------------------------------------------------------------------------|
| Name          | Identifies the target table.                                                                                                    |
| MPModel       | Specifies the message processing model to use to generate messages: SNMPv1, SNMPv2c, or SNMPv3/USM.                                                                                                    |
| SecurityModel | Specifies the security model to use to generate<br>messages: SNMPv1, SNMPv2c, or USM. You can<br>receive an inconsistentValue error if you try to configure<br>this variable to a value for a security model that the<br>implementation does not support. |

| Name          | Description                                                                                         |
|---------------|----------------------------------------------------------------------------------------------------|
| SecurityName  | Identifies the principal on whose behalf SNMP messages are generated.                               |
| SecurityLevel | Specifies the security level used to generate SNMP messages: noAuthNoPriv, authNoPriv, or authPriv. |

# Configuring an SNMP notify table

#### About this task

Configure the notify table to select management targets to receive notifications, as well as the type of notification to send to each management target.

#### Procedure

- In the navigation tree, open the following folders: Configuration > Edit > SnmpV3.
- 2. Click Notify Table.
- 3. In the **Notify Table** tab, click **Insert**.
- 4. In the **Name** box, type a notify table name.
- 5. In the **Tag** box, type the transport tag for the table.
- 6. From the **Type** options, select a type.
- 7. Click Insert.

## Notify Table field descriptions

Use the data in the following table to use the **Notify Table** tab.

| Name | Description                                                                                                    |
|------|----------------------------------------------------------------------------------------------------|
| Name | Specifies a unique identifier.                                                                                                    |
| Тад  | Specifies the tag.                                                                                                    |
| Туре | Determines the type of notification generated. This value<br>is only used to generate notifications, and is ignored for<br>other purposes. If an SNMP entity only supports<br>generation of Unconfirmed-Class protocol data unit<br>(PDU), this parameter can be read-only. The possible<br>values are |

| Name | Description                                                                                          |
|------|----------------------------------------------------------------------------------------------------|
|      | <ul> <li>trap—messages generated contain Unconfirmed-<br/>Class Protocol Data Units (PDU)</li> </ul> |
|      | <ul> <li>inform—messages generated contain Confirmed-<br/>Class PDUs</li> </ul>                      |
|      | The default value is trap.                                                                           |

# **Configuring SNMP notify filter profiles**

#### About this task

Configure the SNMP table of filter profiles to determine whether particular management targets receive particular notifications.

#### Procedure

- In the navigation tree, open the following folders: Configuration > Edit > SnmpV3.
- 2. Click Notify Table.
- 3. Click the Notify Filter Table tab.
- 4. Click Insert.
- 5. In the **NotifyFilterProfileName** box, type a name for the notify filter profile.
- 6. In the **Subtree** box, type subtree location information in x.x.x.x.x.x.x.x.x.x.format.
- 7. In the **Mask** box, type the mask location in hex string format.
- 8. From the Type options, select included or excluded.
- 9. Click Insert.

## **Notify Filter Table field descriptions**

Use the data in the following table to use the Notify Filter Table tab.

| Name                    | Description                                                                                                    |
|-------------------------|----------------------------------------------------------------------------------------------------|
| NotifyFilterProfileName | Specifies the name of the filter profile used to generate notifications.                                             |
| Subtree                 | Specifies the MIB subtree that, if you combine it with the mask, defines a family of subtrees, which are included in |

| Name | Description                                                                                                    |
|------|----------------------------------------------------------------------------------------------------|
|      | or excluded from the filter profile. For more information, see RFC2573.                                                                                                    |
| Mask | Specifies the bit mask (in hexadecimal format) that, in combination with Subtree, defines a family of subtrees, which are included in or excluded from the filter profile. |
| Туре | Indicates whether the family of filter subtrees are included<br>in or excluded from a filter.                                                                              |

# **Configuring SNMP notify filter profile table parameters**

#### Before you begin

• The notify filter profile exists.

#### About this task

Configure the profile table to associate a notification filter profile with a particular set of target parameters.

#### Procedure

- In the navigation tree, open the following folders: Configuration > Edit > SnmpV3.
- 2. Click Notify Table.
- 3. Click the Notify Filter Profile Table tab.
- 4. Click Insert.
- 5. In the **TargetParamsName** box, type a name for the target parameters.
- 6. In the **NotifyFilterProfileName** box, type a name for the notify filter profile.
- 7. Click Insert.

## Notify Filter Profile Table field descriptions

Use the data in the following table to use the **Notify Filter Profile Table** tab.

| Name             | Description                                                 |
|------------------|-------------------------------------------------------------|
| TargetParamsName | Specifies the unique identifier associated with this entry. |
| Name                    | Description                                                                |
|-------------------------|----------------------------------------------------------------------------|
| NotifyFilterProfileName | Specifies the name of the filter profile to use to generate notifications. |

## **Enabling SNMP trap logging**

#### About this task

Enable trap logging to save a copy of all SNMP traps.

### Procedure

- 1. In the navigation tree, open the following folders: **Configuration** > **Edit** > **Diagnostics**.
- 2. Click General.
- 3. Click the Error tab.
- 4. Select AuthenticationTraps.
- 5. Click Apply.

### **Error field descriptions**

Use the data in the following table to use the **Error** tab.

| Name                | Description                                                                                                    |
|---------------------|----------------------------------------------------------------------------------------------------|
| AuthenticationTraps | Enables or disables the sending of traps after an error occurs.                                                                                                    |
| LastErrorCode       | Specifies the last reported error code.                                                                                                    |
| LastErrorSeverity   | Specifies the last reported error severity:<br>0= Informative Information<br>1= Warning Condition<br>2= Error Condition<br>3= Manufacturing Information<br>4= Fatal Condition |

SNMP trap configuration using EDM

# Chapter 17: RMON alarm variables

This reference section describes remote monitoring (RMON) alarm variables.

RMON alarm variables are divided into three categories.

- Security
- Errors
- Traffic

Each category can have subcategories.

For more information on how to configure and view RMON alarm variables, see:

- RMON configuration using ACLI on page 47
- RMON configuration using EDM on page 51

## **RMON** alarm variables

RMON alarm variables are divided into three categories. Each category has subcategories.

The following table lists the alarm variable categories and provides a brief variable description.

| Category | Subcategory | Variable                      | Definition                                                                                                    |
|----------|-------------|-------------------------------|----------------------------------------------------------------------------------------------------|
| Security |             | rcCliNumAccessViolations.0    | The number of CLI access violations detected by the system.                                                                                                    |
|          |             | rcWebNumAccessBlocks.0        | The number of accesses the Web server blocked.                                                                                                    |
|          |             | snmpInBadCommunityNames<br>.0 | The total number of SNMP<br>messages delivered to the<br>SNMP protocol entity that<br>represented an SNMP<br>operation not allowed by the<br>SNMP community named in<br>the message. |
| Errors   | Interface   | ifInDiscards                  | The number of inbound packets discarded even                                                                                                    |

#### Table 25: RMON alarm variables

| Category | Subcategory | Variable                 | Definition                                                                                                    |
|----------|-------------|--------------------------|----------------------------------------------------------------------------------------------------|
|          |             |                          | though no errors were<br>detected to prevent the<br>packets being deliverable to<br>a higher-layer protocol. One<br>possible reason for<br>discarding a packet is to free<br>buffer space.                                                                                                    |
|          |             | ifInErrors               | For packet-oriented<br>interfaces, the number of<br>inbound packets that<br>contained errors preventing<br>them from being deliverable<br>to a higher-layer protocol.<br>For character-oriented or<br>fixed-length interfaces, the<br>number of inbound<br>transmission units that<br>contained errors, preventing<br>them from being deliverable<br>to a higher-layer protocol. |
|          |             | ifOutDiscards            | The number of outbound<br>packets discarded even<br>though no errors were<br>detected to prevent the<br>packets being transmitted.<br>One possible reason for<br>discarding such a packet is<br>to free buffer space.                                                                                                    |
|          |             | ifOutErrors              | For packet-oriented<br>interfaces, the number of<br>outbound packets that were<br>not transmitted because of<br>errors. For character-<br>oriented or fixed-length<br>interfaces, the number of<br>outbound transmission units<br>that were not transmitted<br>because of errors.                                                                                                |
|          | Ethernet    | dot3StatsAlignmentErrors | A count of frames received<br>on a particular interface that<br>are not an integral number of<br>octets in length and do not<br>pass the Frame Check<br>Sequence (FCS) check. The<br>count represented by an<br>instance of this object<br>increments when the                                                                                                    |

| Category | Subcategory | Variable                           | Definition                                                                                                    |
|----------|-------------|------------------------------------|----------------------------------------------------------------------------------------------------|
|          |             |                                    | alignmentError status is<br>returned by the MAC service<br>to the LLC (or other MAC<br>user). Received frames for<br>which multiple error<br>conditions exist are,<br>according to the conventions<br>of IEEE 802.3 Layer<br>Management, counted<br>exclusively according to the<br>error status presented to the<br>LLC.                                                                                                    |
|          |             | dot3StatsFCSErrors                 | A count of frames received<br>on a particular interface that<br>are an integral number of<br>octets in length but do not<br>pass the FCS check. The<br>count represented by an<br>instance of this object<br>increments when the<br>frameCheckError status is<br>returned by the MAC service<br>to the LLC (or other MAC<br>user). Received frames for<br>which multiple error<br>conditions occur are,<br>according to the conventions<br>of IEEE 802.3 Layer<br>Management, counted<br>exclusively according to the<br>error status presented to the<br>LLC. |
|          |             | dot3StatsSingleCollisionFrame<br>s | A count of successfully<br>transmitted frames on a<br>particular interface where<br>transmission is inhibited by<br>exactly one collision. A<br>frame that is counted by an<br>instance of this object is also<br>counted by the<br>corresponding instance of<br>either the ifOutUcastPkts<br>object, the<br>ifOutMulticastPkts object, or<br>the ifOutBroadcastPkts<br>object, and is not counted by<br>the corresponding instance<br>of the                                                                                                    |

| Category | Subcategory | Variable                             | Definition                                                                                                    |
|----------|-------------|--------------------------------------|----------------------------------------------------------------------------------------------------|
|          |             |                                      | dot3StatsMultipleCollisionFr ames object.                                                                                                    |
|          |             | dot3StatsMultipleCollisionFra<br>mes | A count of successfully<br>transmitted frames on a<br>particular interface where<br>transmission is inhibited by<br>more than one collision. A<br>frame that is counted by an<br>instance of this object is also<br>counted by the<br>corresponding instance of<br>either the ifOutUcastPkts,<br>ifOutMulticastPkts, or<br>ifOutBroadcastPkts object,<br>and is not counted by the<br>corresponding instance of<br>the<br>dot3StatsSingleCollisionFra<br>mes object. |
|          |             | dot3StatsSQETestErrors               | A count of times that the<br>SQE TEST ERROR<br>message is generated by the<br>PLS sublayer for a particular<br>interface. The SQE TEST<br>ERROR message is defined<br>in section 7.2.2.2.4 of ANSI/<br>IEEE 802.3-1985 and its<br>generation is described in<br>section 7.2.4.6 of the same<br>document.                                                                                                    |
|          |             | dot3StatsDeferredTransmissio<br>ns   | A count of frames for which<br>the first transmission<br>attempt on a particular<br>interface is delayed because<br>the medium is busy. The<br>count represented by an<br>instance of this object does<br>not include frames involved<br>in collisions.                                                                                                    |
|          |             | dot3StatsLateCollisions              | The number of times that a collision is detected on a particular interface later than 512 bit-times into the transmission of a packet; 512 bit-times corresponds to 51.2 microseconds on a 10 Mb/s system. A (late)                                                                                                    |

| Category | Subcategory | Variable                               | Definition                                                                                                    |
|----------|-------------|----------------------------------------|----------------------------------------------------------------------------------------------------|
|          |             |                                        | collision included in a count<br>represented by an instance<br>of this object is also<br>considered as a (generic)<br>collision for purposes of<br>other collision-related<br>statistics.                                                                                                    |
|          |             | dot3StatsExcessiveCollisions           | A count of frames where the transmission on a particular interface fails due to excessive collisions.                                                                                                    |
|          |             | dot3StatsInternalMacTransmit<br>Errors | A count of frames where the<br>transmission on a particular<br>interface fails due to an<br>internal MAC sublayer<br>transmit error. A frame is<br>only counted by an instance<br>of this object if it is not<br>counted by the<br>corresponding instance of<br>either the<br>dot3StatsLateCollisions<br>object, the<br>dot3StatsExcessiveCollisio<br>ns object, or the<br>dot3StatsCarrierSenseError<br>s object.<br>The precise meaning of the<br>count represented by an<br>instance of this object is<br>implementation specific. In<br>particular, an instance of this<br>object can represent a count<br>of transmission errors on a<br>particular interface that are<br>not otherwise counted. |
|          |             | dot3StatsCarrierSenseErrors            | The number of times the<br>carrier sense condition was<br>lost or never asserted when<br>the switch attempted to<br>transmit a frame on a<br>particular interface. The<br>count represented by an<br>instance of this object<br>increments at most once for<br>each transmission attempt,<br>even if the carrier sense                                                                                                    |

| Category | Subcategory | Variable                              | Definition                                                                                                    |
|----------|-------------|---------------------------------------|----------------------------------------------------------------------------------------------------|
|          |             |                                       | condition fluctuates during a transmission attempt.                                                                                                    |
|          |             | dot3StatsFrameTooLongs                | A count of frames received<br>on a particular interface that<br>exceeds the maximum<br>permitted frame size. The<br>count represented by an<br>instance of this object<br>increments when the<br>frameTooLong status is<br>returned by the MAC service<br>to the LLC (or other MAC<br>user). Received frames for<br>which multiple error<br>conditions obtained are,<br>according to the conventions<br>of IEEE 802.3 Layer<br>Management, counted<br>exclusively according to the<br>error status presented to the<br>LLC.                                                                                                    |
|          |             | dot3StatsInternalMacReceiveE<br>rrors | A count of frames where the<br>transmission on a particular<br>interface fails due to an<br>internal MAC sublayer<br>transmit error. A frame is<br>counted by an instance of<br>this object ony if it is not<br>counted by the<br>corresponding instance of<br>either the<br>dot3StatsLateCollisions<br>object, the<br>dot3StatsExcessiveCollisio<br>ns object, or the<br>dot3StatsCarrierSenseError<br>s object.<br>The precise meaning of the<br>count represented by an<br>instance of this object is<br>implementation-specific. In<br>particular, an instance of this<br>object can represent a count<br>of transmission errors on a<br>particular interface that are<br>not otherwise counted. |

| Category | Subcategory | Variable        | Definition                                                                                                    |
|----------|-------------|-----------------|----------------------------------------------------------------------------------------------------|
|          | IP          | ipInHdrErrors.0 | The number of input<br>datagrams discarded due to<br>errors in the datagram IP<br>headers, including bad<br>checksums, version number<br>mismatch, other format<br>errors, time-to-live<br>exceeded, and errors<br>discovered in processing IP<br>options.                                                                            |
|          |             | ipInDiscards.0  | The number of discarded<br>input IP datagrams where no<br>problems were encountered<br>to prevent continued<br>processing. An example of<br>why they were discarded<br>can be lack of buffer space.<br>This counter does not<br>include any datagrams<br>discarded while awaiting<br>reassembly.                                      |
|          |             | ipOutDiscards.0 | The number of output IP<br>datagrams where no<br>problems were encountered<br>to prevent transmission to<br>the destination, but that were<br>discarded (for example, for<br>lack of buffer space). This<br>counter includes datagrams<br>counted in<br>ipForwDatagrams if packets<br>meet this (discretionary)<br>discard criterion. |
|          |             | ipFragFails.0   | The number of IP datagrams<br>discarded because they<br>needed to be fragmented at<br>this entity but were not, for<br>example, because the Don't<br>Fragment flag was set.                                                                                                    |
|          |             | ipReasmFails.0  | The number of failures<br>detected by the IP<br>reassembly algorithm (for<br>whatever reason: timed out,<br>errors, and so forth). This is<br>not necessarily a count of<br>discarded IP fragments<br>because some algorithms                                                                                                    |

| Category | Subcategory | Variable                             | Definition                                                                                                    |
|----------|-------------|--------------------------------------|----------------------------------------------------------------------------------------------------|
|          |             |                                      | (notably the algorithm in<br>RFC 815) can lose track of<br>the number of fragments by<br>combining them as they are<br>received.                                                         |
|          |             | icmpInParmProbs.0                    | The number of ICMP In<br>parameter problem<br>messages received.                                                                                                    |
|          |             | icmpOutParmProbs.0                   | The number of ICMP Out<br>parameter problem<br>messages received.                                                                                                    |
|          | MLT         | rcStatMltEtherAlignmentErrors        | The number of frames<br>received on an MLT that are<br>not an integral number of<br>octets in length, but do not<br>pass the FCS check.                                                  |
|          |             | rcStatMltEtherFCSErrors              | The number of frames<br>received on an MLT that are<br>an integral number of octets<br>in length, but do not pass the<br>FCS check.                                                      |
|          |             | rcStatMltEtherSingleCollFrame<br>s   | The number of successfully<br>transmitted frames on a<br>particular MLT where<br>transmission is inhibited by<br>exactly one collision.                                                  |
|          |             | rcStatMltEtherMultipleCollFra<br>mes | The number of successfully<br>transmitted frames on a<br>particular MLT where<br>transmission is inhibited by<br>more than one collision.                                                |
|          |             | rcStatMltEtherSQETestError           | A count of times that the<br>SQE TEST ERROR<br>message is generated by the<br>PLS sublayer for a particular<br>MLT.                                                                      |
|          |             | rcStatMltEtherDeferredTransm<br>iss  | A count of frames where the<br>first transmission attempt on<br>a particular MLT is delayed<br>because the medium is<br>busy. The count represented<br>by an instance of this<br>object. |

| Category | Subcategory | Variable                            | Definition                                                                                                    |
|----------|-------------|-------------------------------------|----------------------------------------------------------------------------------------------------|
|          |             | rcStatMltEtherLateCollisions        | The number of times that a<br>late collision is detected on a<br>particular MLT later than 512<br>bit-times into the<br>transmission of a packet;<br>512-bit-times corresponds<br>to 51.2-microseconds on a<br>10 Mb/s system.                                                                                                    |
|          |             | rcStatMltEtherExcessiveCollis       | The number of times that<br>excessive collisions are<br>detected on a particular MLT<br>later than 512 bit-times into<br>the transmission of a packet;<br>512 bit-times corresponds to<br>51.2 microseconds on a 10-<br>Mb/s system.                                                                                                    |
|          |             | rcStatMltEtherMacTransmitErr<br>or  | A count of frames where the<br>transmission on a particular<br>MLT fails due to an internal<br>MAC sublayer transmit error.<br>A frame is only counted by<br>an instance of this object if it<br>is not counted by the<br>corresponding instance of<br>either the LateCollisions<br>object, the<br>ExcessiveCollisions object,<br>or the CarrierSenseErrors<br>object. |
|          |             | rcStatMltEtherCarrierSenseErr<br>or | The number of times the<br>carrier sense condition was<br>lost or never asserted when<br>attempting to transmit a<br>frame on a particular MLT.<br>The count represented by an<br>instance of this object<br>increments at most once for<br>each transmission attempt,<br>even if the carrier sense<br>condition fluctuates during a<br>transmission attempt.          |
|          |             | rcStatMltEtherFrameTooLong          | A count of frames received<br>on a particular MLT that<br>exceeds the maximum<br>permitted frame size. The<br>count represented by an<br>instance of this object                                                                                                    |

| Category | Subcategory | Variable                            | Definition                                                                                                    |
|----------|-------------|-------------------------------------|----------------------------------------------------------------------------------------------------|
|          |             |                                     | increments when the<br>frameTooLong status is<br>returned by the MAC service<br>to the LLC (or other MAC<br>user).                                                                                                    |
|          |             | rcStatMltEtherMacReceiveErro<br>r   | A count of frames for which<br>reception on a particular<br>MLT fails due to an internal<br>MAC sublayer receive error.<br>A frame is only counted by<br>an instance of this object if it<br>is not counted by the<br>corresponding instance of<br>either the FrameTooLongs<br>object, the AlignmentErrors<br>object, or the FCSErrors<br>object. |
|          | Other       | rcTblArNoSpace                      | The number of entries not<br>added to the address<br>translation table due to lack<br>of space.                                                                                                    |
|          |             | snmpInAsnParseErrs.0                | The total number of ASN.1<br>or BER errors encountered<br>by the SNMP protocol entity<br>when it decodes received<br>SNMP messages.                                                                                                    |
|          |             | rcStgPortInBadBpdus                 | The number of bad BPDUs received by this port.                                                                                                    |
|          |             | dot1dTpPortInDiscards               | Count of valid frames<br>received that were<br>discarded (that is, filtered) by<br>the forwarding process.                                                                                                    |
|          |             | rip2ifStatRcvBadPackets             | The number of routes in valid<br>RIP packets that were<br>ignored for any reason.                                                                                                    |
|          |             | rip2ifStatRcvBadRoutes              | The number of RIP response<br>packets received by the RIP<br>process that were<br>subsequently discarded for<br>any reason.                                                                                                    |
|          |             | rcStatOspfBufferAllocFailures<br>.0 | The number of times that OSPF failed to allocate buffers.                                                                                                    |

| Category | Subcategory | Variable                           | Definition                                                                                                    |
|----------|-------------|------------------------------------|----------------------------------------------------------------------------------------------------|
|          |             | rcStatOspfBufferFreeFailures<br>.0 | The number of times that OSPF failed to free buffers.                                                                                                    |
| Traffic  | Interface   | ifInOctets                         | The total number of octets<br>received on the interface,<br>including framing<br>characters.                                                                                                    |
|          |             | ifInMulticastPkts                  | The number of packets,<br>delivered by this sublayer to<br>a higher sublayer, that are<br>addressed to a multicast<br>address at this sublayer. For<br>a MAC layer protocol, this<br>number includes both Group<br>and Functional addresses.                                                                                                    |
|          |             | ifInBroadcastPkts                  | The number of packets,<br>delivered by this sublayer to<br>a higher (sub) layer, that are<br>addressed to a broadcast<br>address at this sublayer.                                                                                                    |
|          |             | ifInUnkownProtos                   | For packet-oriented<br>interfaces, the number of<br>packets received through<br>the interface that are<br>discarded because of an<br>unknown or unsupported<br>protocol. For character-<br>oriented or fixed-length<br>interfaces that support<br>protocol multiplexing, the<br>number of transmission<br>units received through the<br>interface that are discarded<br>because of an unknown or<br>unsupported protocol. For<br>any interface that does not<br>support protocol<br>multiplexing, this counter is<br>always 0. |
|          |             | ifOutOctets                        | The total number of octets transmitted from the interface, including framing characters.                                                                                                    |
|          |             | ifOutMulticastPkts                 | The total number of packets<br>that higher-level protocols<br>requested be transmitted,<br>and that are addressed to a                                                                                                    |

| Category | Subcategory        | Variable                | Definition                                                                                                    |
|----------|--------------------|-------------------------|----------------------------------------------------------------------------------------------------|
|          |                    |                         | multicast address at this<br>sublayer, including those<br>that are discarded or not<br>sent. For a MAC layer<br>protocol, this includes both<br>Group and Functional<br>addresses.                                                                                                    |
|          |                    | ifoutBroadcastPkts      | The total number of packets<br>that higher level protocols<br>requested transmitted, and<br>that were addressed to a<br>broadcast address at this<br>sublayer, including those<br>discarded or not sent.                                                                                                    |
|          |                    | ifLastChange            | The value of sysUpTime at<br>the time the interface<br>entered its current<br>operational state. If the<br>current state was entered<br>prior to the last<br>reinitialization of the local<br>network management<br>subsystem, this object<br>contains a value of zero.                                                                                                |
|          | RmonEther<br>Stats | etherStatsOctets        | The total number of octets of<br>data (including those in bad<br>packets) received on the<br>network (excluding framing<br>bits but including FCS<br>octets). Use this object as a<br>reasonable estimate of<br>Ethernet utilization. For<br>greater precision, sample<br>the etherStatsPkts and<br>etherStatsOctets objects<br>before and after a common<br>interval. |
|          |                    | etherStatsPkts          | The total number of packets<br>(including bad packets,<br>broadcast packets, and<br>multicast packets) received.                                                                                                    |
|          |                    | etherStatsBroadcastPkts | The total number of good<br>packets received that are<br>directed to the broadcast<br>address. This number does                                                                                                    |

| Category | Subcategory | Variable                 | Definition                                                                                                    |
|----------|-------------|--------------------------|----------------------------------------------------------------------------------------------------|
|          |             |                          | not include multicast packets.                                                                                                    |
|          |             | etherStatsMulticastPkts  | The total number of good<br>packets received that are<br>directed to a multicast<br>address. This number does<br>not include packets directed<br>to the broadcast address.                                                                                                    |
|          |             | etherStatsCRCAlignErrors | The total number of packets<br>received that had a length<br>(excluding framing bits, but<br>including FCS octets) of 64<br>to 1518 octets, inclusive, but<br>had either a bad Frame<br>Check Sequence (FCS) with<br>an integral number of octets<br>(FCS Error) or a bad FCS<br>with a nonintegral number of<br>octets (Alignment Error).                                                                                                    |
|          |             | etherStatsUndersizePkts  | The total number of packets<br>received that are less than<br>64 octets long (excluding<br>framing bits, but including<br>FCS octets) and were<br>otherwise well formed.                                                                                                    |
|          |             | etherStatsOversizePkts   | The total number of packets<br>received that are longer than<br>1518 octets (excluding<br>framing bits, but including<br>FCS octets) and were<br>otherwise well formed.                                                                                                    |
|          |             | etherStatsFragments      | The total number of packets<br>received that are less than<br>64 octets in length<br>(excluding framing bits but<br>including FCS octets) and<br>had either a bad Frame<br>Check Sequence (FCS) with<br>an integral number of octets<br>(FCS Error) or a bad FCS<br>with a nonintegral number of<br>octets (Alignment Error).<br>It is entirely normal for<br>etherStatsFragments to<br>increment because it counts<br>both runts (which are normal |

| Category | Subcategory | Variable             | Definition                                                                                                    |
|----------|-------------|----------------------|----------------------------------------------------------------------------------------------------|
|          |             |                      | occurrences due to collisions) and noise hits.                                                                     |
|          |             | etherStatsCollisions | The best estimate of the total<br>number of collisions on this<br>Ethernet segment.                                |
|          | IP          | ipInReceives.0       | All incoming IP packets.                                                                                           |
|          |             | ipInAddrErrors.0     | The number of bad IP destination addresses.                                                                        |
|          |             | ipForwDatagrams.0    | IP packets forwarded.                                                                                              |
|          |             | ipInUnknownProtos.0  | Number of unsupported IP protocols.                                                                                |
|          |             | ipInDelivers.0       | The number of IP In packets delivered.                                                                             |
|          |             | ipOutRequests.0      | The total number of IP<br>datagrams that local IP user<br>protocols supplied to IP in<br>request for transmission. |
|          |             | ipOutNoRoutes.0      | The number of IP datagrams discarded because no route was found to transmit to the destination.                    |
|          |             | ipFragOKs.0          | The number of IP datagrams successfully fragmented.                                                                |
|          |             | ipFragCreates.0      | The number of IP datagram fragments generated as a result of fragmentation.                                        |
|          |             | ipReasmReqds.0       | The number of requests to reassemble fragments.                                                                    |
|          |             | ipReasmOKs.0         | The number of fragments reassembled successfully.                                                                  |
|          | ICMP        | IcmpInSrcQuenchs.0   | The number of ICMP Source<br>Quench messages<br>received.                                                          |
|          |             | icmpInRedirects.0    | The number of ICMP redirect messages.                                                                              |
|          |             | icmpInEchos.0        | The number of ICMP Echo<br>requests messages<br>received.                                                          |
|          |             | icmpInEchosReps.0    | The number of ICMP Echo reply messages received.                                                                   |

| Category | Subcategory | Variable                | Definition                                                     |
|----------|-------------|-------------------------|----------------------------------------------------------------|
|          |             | icmpInTimeStamps.0      | The number of ICMP<br>timestamp request<br>messages received.  |
|          |             | icmpInTimeStampsReps.0  | The number of ICMP timestamp reply messages received.          |
|          |             | icmpInAddrMasks.0       | The number of ICMP mask request messages reviewed.             |
|          |             | icmpInAddrMasksReps.0   | The number of ICMP mask reply messages reviewed.               |
|          |             | icmpInDestUnreachs.0    | The number of ICMP destinations unreachable messages received. |
|          |             | icmpInTimeExcds.0       | The number of ICMP Time<br>Exceeded messages<br>received.      |
|          |             | icmpOutSrcQuenchs.0     | The number of ICMP Source Quench messages sent.                |
|          |             | icmpOutRedirects.0      | The number of ICMP redirect messages sent.                     |
|          |             | icmpOutEchos.0          | The number of ICMP Echo request messages sent.                 |
|          |             | icmpOutEchosReps.0      | The number of ICMP Echo reply messages sent.                   |
|          |             | icmpOutTimeStamps.0     | The number of ICMP<br>Timestamp request<br>messages sent.      |
|          |             | icmpOutTimeStampsReps.0 | The number of ICMP<br>Timestamp reply messages<br>sent.        |
|          |             | icmpOutAddrMasks.0      | The number of ICMP<br>Address mask messages<br>sent.           |
|          |             | icmpOutAddrMasksReps.0  | The number of ICMP<br>Address mask reply<br>messages sent.     |
|          |             | icmpOutDestUnreachs.0   | The number of ICMP destination unreachable messages sent.      |

| Category | Subcategory | Variable                 | Definition                                                                                                    |
|----------|-------------|--------------------------|----------------------------------------------------------------------------------------------------|
|          |             | icmpOutTimeExcds.0       | The number of ICMP time exceeded messages sent.                                                                                                    |
|          | Snmp        | snmpInPkts.0             | The total number of<br>messages delivered to the<br>SNMP entity from the<br>transport service.                                                                                                   |
|          |             | snmpOutPkts.0            | The total number of SNMP messages passed from the SNMP protocol entity to the transport service.                                                                                                 |
|          |             | snmpInBadVersions.0      | The total number of SNMP<br>messages delivered to the<br>SNMP protocol entity that<br>were intended for an<br>unsupported SNMP<br>version.                                                       |
|          |             | snmpInBadCommunityUses.0 | The total number of SNMP<br>messages delivered to the<br>SNMP protocol entity that<br>represented an SNMP<br>operation that was not<br>allowed by the SNMP<br>community named in the<br>message. |
|          |             | snmpInTooBigs.0          | The total number of SNMP<br>PDUs delivered to the<br>SNMP protocol entity and for<br>which the value of the error-<br>status field is tooBig.                                                    |
|          |             | snmpInNoSuchNames.0      | The total number of SNMP<br>PDUs delivered to the<br>SNMP protocol entity and for<br>which the value of the error-<br>status field is noSuchName.                                                |
|          |             | snmpInBadValues. 0       | The total number of SNMP<br>PDUs received that were<br>generated by the SNMP<br>protocol entity and for which<br>the value of the error-status<br>field is badValue.                             |
|          |             | snmpInReadOnlys.0        | The total number of valid<br>SNMP PDUs delivered to<br>the SNMP protocol entity<br>and for which the value of the                                                                                |

| Category | Subcategory | Variable             | Definition                                                                                                    |
|----------|-------------|----------------------|----------------------------------------------------------------------------------------------------|
|          |             |                      | error-status field is readOnly.<br>It is a protocol error to<br>generate an SNMP PDU that<br>contains the value readOnly<br>in the error-status field; as<br>such, this object is provided<br>as a means of detecting<br>incorrect implementations of<br>the SNMP. |
|          |             | snmpInGenErrs.0      | The total number of SNMP<br>PDUs delivered to the<br>SNMP protocol entity and for<br>which the value of the error-<br>status field is genErr.                                                                                                    |
|          |             | snmpInTotalReqVars.0 | The total number of MIB<br>objects retrieved<br>successfully by the SNMP<br>protocol entity as the result<br>of receiving valid SNMP Get-<br>Request and Get-Next<br>PDUs.                                                                                         |
|          |             | snmpInTotalSetVars.0 | The total number of MIB<br>objects altered successfully<br>by the SNMP protocol entity<br>as the result of receiving<br>valid SNMP Set-Request<br>PDUs.                                                                                                    |
|          |             | snmpInGetRequests.0  | The total number of SNMP<br>Get-Request PDUs<br>accepted and processed by<br>the SNMP protocol entity.                                                                                                    |
|          |             | snmpInGetNexts.0     | The total number of SNMP<br>Get-Next PDUs accepted<br>and processed by the SNMP<br>protocol entity.                                                                                                    |
|          |             | snmpInSetRequests.0  | The total number of SNMP<br>Set-Request PDUs<br>accepted and processed by<br>the SNMP protocol entity.                                                                                                    |
|          |             | snmpInGetResponses.0 | The total number of SNMP<br>Get-Response PDUs<br>accepted and processed by<br>the SNMP protocol entity.                                                                                                    |

| Category | Subcategory | Variable              | Definition                                                                                                    |
|----------|-------------|-----------------------|----------------------------------------------------------------------------------------------------|
|          |             | snmpInTraps.0         | The total number of SNMP<br>Trap PDUs accepted and<br>processed by the SNMP<br>protocol entity.                                                                  |
|          |             | snmpOutTooBigs.0      | The total number of SNMP<br>PDUs generated by the<br>SNMP protocol entity and for<br>which the value of the error-<br>status field is tooBig.                    |
|          |             | snmpOutNoSuchNames.0  | The total number of SNMP<br>PDUs generated by the<br>SNMP protocol entity and for<br>which the value of the error-<br>status field is noSuchName.                |
|          |             | snmpOutBadValues.0    | The total number of SNMP<br>PDUs sent that were<br>generated by the SNMP<br>protocol entity and for which<br>the value of the error-status<br>field is badValue. |
|          |             | snmpOutGenErrs.0      | The total number of SNMP<br>PDUs generated by the<br>SNMP protocol entity and for<br>which the value of the error-<br>status field is genErr.                    |
|          |             | snmpOutGetRequests.0  | The total number of SNMP<br>Get-Request PDUs<br>generated by the SNMP<br>protocol entity.                                                                        |
|          |             | snmpOutGetNexts.0     | The total number of SNMP<br>Get-Next PDUs generated<br>by the SNMP protocol<br>entity.                                                                           |
|          |             | snmpOutSetRequests.0  | The total number of SNMP<br>Set-Request PDUs<br>generated by the SNMP<br>protocol entity.                                                                        |
|          |             | snmpOutGetResponses.0 | The total number of SNMP<br>Get-Response PDUs<br>generated by the SNMP<br>protocol entity.                                                                       |
|          |             | snmpOutTraps.0        | The total number of SNMP<br>Trap PDUs generated by the<br>SNMP protocol entity.                                                                                  |

| Category | Subcategory | Variable                         | Definition                                                                                                    |
|----------|-------------|----------------------------------|----------------------------------------------------------------------------------------------------|
|          | Bridge      | rcStgTimeSinceTopologyChan<br>ge | The time (in hundredths of a second) since the last topology change was detected by the bridge entity.                                                                                                    |
|          |             | rcStgTopChanges                  | The total number of topology<br>changes detected by this<br>bridge since the<br>management entity was last<br>reset or initialized.                                                                                                    |
|          |             | rcStgMaxAge                      | The maximum age of<br>Spanning Tree Protocol<br>information learned from the<br>network on any port before it<br>is discarded, in hundredths<br>of a second. This is the<br>actual value that this bridge<br>is currently using.                                   |
|          |             | rcStgPortForwardTransitions      | The number of times this<br>port transitioned from the<br>Learning state to the<br>Forwarding state.                                                                                                    |
|          |             | rcStgPortInConfigBpdus           | The number of Config<br>BPDUs received by this<br>port.                                                                                                    |
|          |             | rcStgPortInTcnBpdus              | The number of Topology<br>Change Notification BPDUs<br>received by this port.                                                                                                    |
|          |             | rcStgPortOutConfigBpdus          | The number of Config<br>BPDUs transmitted by this<br>port.                                                                                                    |
|          |             | rcStgPortOutTcnBpdus             | The number of Topology<br>Change Notification BPDUs<br>transmitted by this port.                                                                                                    |
|          |             | dot1dTpPortInFrames              | The number of frames<br>received by this port from its<br>segment. A frame received<br>on the interface<br>corresponding to this port is<br>counted by this object only if<br>it is for a protocol being<br>processed by the local<br>bridging function, including |

| Category | Subcategory | Variable                          | Definition                                                                                                    |
|----------|-------------|-----------------------------------|----------------------------------------------------------------------------------------------------|
|          |             |                                   | bridge management frames.                                                                                                    |
|          |             | dot1dTpPortOutFrames              | The number of frames<br>transmitted by this port to its<br>segment. A frame<br>transmitted on the interface<br>corresponding to this port is<br>counted by this object if and<br>only if it is for a protocol<br>processed by the local<br>bridging function, including<br>bridge management<br>frames.                                                                                                    |
|          |             | dot1dTpLearnedEntryDiscards<br>.0 | The total number of<br>Forwarding Database<br>entries learned but<br>discarded due to a lack of<br>space to store them in the<br>Forwarding Database. If this<br>counter increases, it<br>indicates that the forwarding<br>database is regularly<br>becoming full (a condition<br>that has negative<br>performance effects on the<br>subnetwork). If this counter<br>has a significant value but<br>does not increase, it<br>indicates that the problem<br>occurred but is not<br>persistent. |
|          | Utilization | rcSysCpuUtil.0                    | Percentage of SF/CPU utilization.                                                                                                    |
|          |             | rcSysSwitchFabricUtil.0           | Percentage of switching fabric utilization.                                                                                                    |
|          |             | rcSysBufferUtil.0                 | Buffer utilization as a<br>percentage of the total<br>amount of buffer space in the<br>system. A high value<br>indicates congestion.                                                                                                    |
|          |             | rcSysNVRamUsed.0                  | Nonvolatile RAM (NVRAM)<br>in use in kilobytes.                                                                                                    |
|          |             | rcSysLastChange.0                 | Last management-initiated<br>configuration change since<br>sysUpTime.                                                                                                    |

| Category | Subcategory | Variable                          | Definition                                                                                                    |
|----------|-------------|-----------------------------------|----------------------------------------------------------------------------------------------------|
|          |             | rcSysLastVlanChange.0             | Last management-initiated<br>VLAN configuration change<br>since sysUpTime.                                                                         |
|          |             | rcSysLastSaveToNVRam.0            | SysUpTime of the last time<br>the NVRAM on the SF/CPU<br>board was written to.                                                                     |
|          |             | rcSysLastSaveToStandbyNVR<br>am.0 | SysUpTime of the last time<br>the standby NVRAM (on the<br>backup SF/CPU board) was<br>written to.                                                 |
|          | RIP         | rip2GlobalRoute Changes.0         | The number of changes<br>made to the IP Route<br>database by RIP.                                                                                  |
|          |             | rip2GlobalQueries.0               | The number of responses sent to RIP queries from other systems.                                                                                    |
|          |             | rip2ifStatSentUpdates             | The number of triggered RIP updates actually sent on this interface.                                                                               |
|          | OSPF        | ospfExternLSACount.0              | The number of external (LSA<br>type 5) link-state<br>advertisements in the link-<br>state database.                                                |
|          |             | ospfOriginateNewLSAs.0            | The number of new link-<br>state advertisements that<br>have originated. The<br>number increments each<br>time the router originates a<br>new LSA. |
|          |             | ospfrxNewLSAs.0                   | The number of link-state<br>advertisements received<br>determined to be new<br>installations.                                                      |
|          |             | ospfSpfRuns                       | Indicates the number of SPF calculations performed by OSPF.                                                                                        |
|          |             | ospfAreaBdrRtrCount               | The total number of area<br>border routers reachable<br>within this area.                                                                          |
|          |             | ospfASBdrRtrCount                 | The total number of autonomous system border routers reachable within this area.                                                                   |

| Category | Subcategory | Variable                              | Definition                                                                                                    |
|----------|-------------|---------------------------------------|----------------------------------------------------------------------------------------------------|
|          |             | ospfAreaLSACount                      | The total number of link-<br>state advertisements in this<br>area's link state database.                                                                                      |
|          |             | ospflfState                           | This signifies a change in the state of an OSPF virtual interface.                                                                                                    |
|          |             | ospflfEvents                          | The number of times this<br>OSPF interface changed the<br>state or an error occurred.                                                                                         |
|          |             | ospfVirtIfState                       | The number of times this OSPF interface.                                                                                                    |
|          |             | ospfVirtIfEvents                      | The number of state changes or error events on this virtual link.                                                                                                    |
|          |             | ospfVirtNbrState                      | The state of the Virtual Neighbor Relationship.                                                                                                    |
|          |             | ospfVirtNbrEvents                     | The number of times this virtual link changed the state or an error occurred.                                                                                                 |
|          | Igmp        | igmpInterfaceWrongVersions            | The number of queries<br>received whose IGMP<br>version does not match.<br>IGMP requires that all<br>routers on the LAN are<br>configured to run the same<br>version of IGMP. |
|          |             | igmpInterfaceJoins                    | The number of times a group membership was added on this interface.                                                                                                    |
|          |             | igmpInterfaceLeaves                   | The number of times a group membership was deleted on this interface.                                                                                                    |
|          | MLT         | rcStatMltlfExtnlfInMulticastPkt<br>s  | The total number of multicast packets delivered to this MLT interface.                                                                                                    |
|          |             | rcStatMltIfExtnIfInBroadcastPk<br>ts  | The total number of broadcast packets delivered to this MLT Interface.                                                                                                    |
|          |             | rcStatMltlfExtnlfOutMulticastP<br>kts | The total number of MLT<br>interface multicast packets<br>delivered to this MLT<br>interface.                                                                                 |

| Category | Subcategory | Variable                              | Definition                                                                                                    |
|----------|-------------|---------------------------------------|----------------------------------------------------------------------------------------------------|
|          |             | rcStatMltIfExtnIfOutBroadcast<br>Pkts | The total number of MLT<br>interface broadcast packets<br>delivered to this MLT<br>interface.                                                                                                    |
|          |             | rcStatMltIfExtnIfHCInOctets           | The total number of octets<br>received on this MLT<br>interface including framing<br>characters detected by the<br>high-count (64-bit) register.                                                                |
|          |             | rcStatMltIfExtnIfHCInUcastPkt<br>s    | The number of packets<br>delivered by this MLT<br>interface to a higher MLT<br>that were not addressed to a<br>multicast or broadcast<br>address as detected by the<br>high-count (64-bit) register.            |
|          |             | rcStatMltIfExtnIfHCInMulticast<br>Pkt | The total number of<br>multicast packets delivered<br>to this MLT interface<br>detected by the high-count<br>(64-bit) register.                                                                                 |
|          |             | rcStatMltIfExtnIfHCInBroadcas<br>tPkt | The total number of<br>broadcast packets delivered<br>to this MLT interface<br>detected by the high-count<br>(64-bit) register.                                                                                 |
|          |             | rcStatMltIfExtnIfHCOutOctets          | The total number of octets<br>transmitted from the MLT<br>interface, including framing<br>characters.                                                                                                    |
|          |             | rcStatMltIfExtnIfHCOutUcastP<br>kts   | The number of packets<br>transmitted by this MLT<br>interface to a higher MLT<br>that were not addressed to a<br>multicast or broadcast<br>address as detected by the<br>high-count (64-bit) register.          |
|          |             | rcStatMltIfExtnIfHCOutMultica<br>st   | The total number of packets<br>that higher-level protocols<br>requested be transmitted,<br>and that were addressed to<br>a multicast address at this<br>sublayer, including those<br>that were discarded or not |

| Category | Subcategory | Variable                            | Definition                                                                                                    |
|----------|-------------|-------------------------------------|----------------------------------------------------------------------------------------------------|
|          |             |                                     | sent registered by the high-<br>count (64-bit) register.                                                                                                    |
|          |             | rcStatMltIfExtnIfHCOutBroadc<br>ast | The total number of packets<br>that higher-level protocols<br>requested be transmitted,<br>and that were addressed to<br>a broadcast address at this<br>sublayer, including those<br>that were discarded or not<br>sent registered by the high-<br>count (64-bit) register. |

## **Chapter 18: Customer service**

Visit the Avaya Web site to access the complete range of services and support that Avaya provides. Go to <u>www.avaya.com</u> or go to one of the pages listed in the following sections.

### **Getting technical documentation**

To download and print selected technical publications and release notes directly from the Internet, go to <u>www.avaya.com/support</u>.

### **Getting product training**

Ongoing product training is available. For more information or to register, you can access the Web site at <u>www.avaya.com/support</u>. From this Web site, you can locate the Training contacts link on the left-hand navigation pane.

### Getting help from a distributor or reseller

If you purchased a service contract for your Avaya product from a distributor or authorized reseller, contact the technical support staff for that distributor or reseller for assistance.

## Getting technical support from the Avaya Web site

The easiest and most effective way to get technical support for Avaya products is from the Avaya Technical Support Web site at <u>www.avaya.com/support</u>.

Customer service

### Glossary

| Application<br>Programming<br>Interface (API)                     | Defines how to access a software-based service. An API is a published specification that describes how other software programs can access the functions of an automated service.                                                                 |
|-------------------------------------------------------------------|----------------------------------------------------------------------------------------------------|
| Autonomous<br>System Number<br>(ASN)                              | A two-byte number that is used to identify a specific AS.                                                                                                    |
| Avaya command<br>line interface<br>(ACLI)                         | A textual user interface. When you use ACLI, you respond to a prompt<br>by typing a command. After you enter the command, you receive a<br>system response.                                                                                      |
| bit error rate (BER)                                              | The ratio of the number of bit errors to the total number of bits transmitted in a given time interval.                                                                                                    |
| Bridge Protocol<br>Data Unit (BPDU)                               | A data frame used to exchange information among the bridges in local or wide area networks for network topology maintenance.                                                                                                    |
| Enterprise Device<br>Manager (EDM)                                | A Web-based embedded management system to support single-element<br>management. EDM provides complete configuration management<br>functionality for the supported devices and is supplied to the customer<br>as embedded software in the device. |
| Frame Check<br>Sequence (FCS)                                     | Frames are used to send upper-layer data and ultimately the user application data from a source to a destination.                                                                                                    |
| Generalized<br>Regular<br>Expression Parser<br>(grep)             | A Unix command used to search files for lines that match a given regular expression (RE).                                                                                                    |
| Institute of<br>Electrical and<br>Electronics<br>Engineers (IEEE) | An international professional society that issues standards and is a<br>member of the American National Standards Institute, the International<br>Standards Institute, and the International Standards Organization.                             |
| Internet Control<br>Message Protocol<br>(ICMP)                    | A collection of error conditions and control messages exchanged by IP modules in both hosts and gateways.                                                                                                    |
| Internet Group<br>Management<br>Protocol (IGMP)                   | A host membership protocol used to arbitrate membership in multicast services.                                                                                                    |

Internet Protocol multicast (IPMC)

| Internet Protocol<br>multicast (IPMC)    | The technology foundation for audio and video streaming, push applications, software distribution, multipoint conferencing, and proxy and caching solutions.                                                                                                    |
|------------------------------------------|----------------------------------------------------------------------------------------------------|
| link-state<br>advertisement<br>(LSA)     | Packets that contain state information about directly connected links (interfaces) and adjacencies. Each Open Shortest Path First (OSPF) router generates the packets.                                                                                                    |
| Logical Link<br>Control (LLC)            | A protocol used in LANs to transmit protocol data units between two end stations. This LLC layer addresses and arbitrates data exchange between two endpoints.                                                                                                    |
| mask                                     | A bit string that is used along with an IP address to indicate the number<br>of leading bits in the address that correspond with the network part.                                                                                                    |
| media                                    | A substance that transmits data between ports; usually fiber optic cables or category 5 unshielded twisted pair (UTP) copper wires.                                                                                                    |
| Media Access<br>Control (MAC)            | Arbitrates access to and from a shared medium.                                                                                                    |
| MultiLink Trunking<br>(MLT)              | A method of link aggregation that uses multiple Ethernet trunks<br>aggregated to provide a single logical trunk. A multilink trunk provides<br>the combined bandwidth of multiple links and the physical layer<br>protection against the failure of a single link.                                |
| port                                     | A physical interface that transmits and receives data.                                                                                                    |
| quality of service<br>(QoS)              | Use QoS features to reserve resources in a congested network. For<br>example, you can configure a higher priority to IP deskphones, which<br>need a fixed bit rate, and, split the remaining bandwidth between data<br>connections if calls in the network are important than the file transfers. |
| Random Access<br>Memory (RAM)            | Memory into which you can write and read data. A solid state memory<br>device used for transient memory stores. You can enter and retrieve<br>information from storage position.                                                                                                    |
| remote monitoring<br>(RMON)              | A remote monitoring standard for Simple Network Management Protocol<br>(SNMP)-based management information bases (MIB). The Internetwork<br>Engineering Task Force (IETF) proposed the RMON standard to provide<br>guidelines for remote monitoring of individual LAN segments.                   |
| reverse path<br>checking (RPC)           | Prevents packet forwarding for incoming IP packets with incorrect or forged (spoofed) IP addresses.                                                                                                    |
| Routing<br>Information<br>Protocol (RIP) | A distance vector protocol in the IP suite, used by IP network-layer<br>protocol, that enables routers in the same AS to exchange routing<br>information by means of periodic updates. The RIP is most often used<br>as a very simple IGP within small networks.                                  |

| shortest path first<br>(SPF)                    | A class of routing protocols that use Djikstra's algorithm to compute the shortest path through a network, according to specified metrics, for efficient transmission of packet data.                                                                                                    |
|-------------------------------------------------|----------------------------------------------------------------------------------------------------|
| Simple Network<br>Management<br>Protocol (SNMP) | Administratively monitors network performance through agents and management stations.                                                                                                    |
| spanning tree                                   | A simple, fully-connected active topology formed from the arbitrary<br>physical topology of connected bridged Local Area Network components<br>by relaying frames through selected bridge ports. The protocol<br>parameters and states that are used and exchanged to facilitate the<br>calculation of the active topology and to control the bridge relay<br>function. |
| Spanning Tree<br>Group (STG)                    | A collection of ports in one spanning tree instance.                                                                                                    |
| Trivial File<br>Transfer Protocol<br>(TFTP)     | A protocol that governs transferring files between nodes without protection against packet loss.                                                                                                    |
| user-based<br>security model<br>(USM)           | A security model that uses a defined set of user identities for authorized users on a particular Simple Network Management Protocol (SNMP) engine.                                                                                                    |
| User Datagram<br>Protocol (UDP)                 | In TCP/IP, a packet-level protocol built directly on the Internet Protocol layer. TCP/IP host systems use UDP for application-to-application programs.                                                                                                    |
| virtual router (VR)                             | An abstract object managed by the Virtual Router Redundancy Protocol (VRRP) that acts as a default router for hosts on a shared LAN.                                                                                                    |
| virtual router<br>forwarding (VRF)              | Provides traffic isolation between customers operating over the same<br>node. Each virtual router emulates the behavior of a dedicated hardware<br>router by providing separate routing functionality, and the network treats<br>each VRF as a separate physical router.                                                                                                |
| Virtual Router<br>Redundancy<br>Protocol (VRRP) | A protocol used in static routing configurations, typically at the edge of<br>the network. This protocol operates on multiple routers on an IP subnet<br>and elects a primary gateway router. When the primary router fails, a<br>backup router is quickly available to take its place.                                                                                 |

Virtual Router Redundancy Protocol (VRRP)